# Health Insurance Oversight System (HIOS)

# Health Plan and Other Entity Enumeration System User Manual

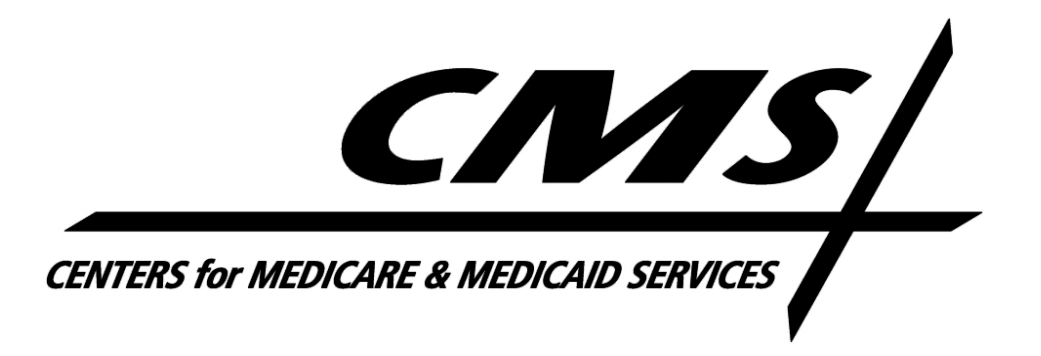

System Version Release 04.01

# **Table of Contents**

| 1   | Introductio | on                                                              | 6   |
|-----|-------------|-----------------------------------------------------------------|-----|
| 2   | Introductio | on to Health Plan and Other Entity Enumeration System           | 7   |
| 2.1 | 1 What i    | s the purpose of the health plan identifier?                    | 7   |
| 2.2 | 2 What      | entities can get a Health Plan Identifier (HPID)?               | 7   |
| 2.3 | 3 What      | entities are eligible to get an Other Entity Identifier (OEID)? | 8   |
| 2.4 | 4 When      | must a health plan get and use HPIDs?                           | 8   |
| 2.5 | 5 When      | must other entities get and use OEIDs?                          | 8   |
| 3   | Health Pla  | an and Other Entity Enumeration System                          | 9   |
| 3.1 | 1 HPOE      | S Functionality                                                 | 9   |
| 3   | 3.1.1 'G    | uest' User Role                                                 | 9   |
| 3   | 3.1.2 'Su   | ubmitter' User Role                                             | 11  |
|     | 3.1.2.1     | How to submit an Controlling Health Plan (CHP) application      | 11  |
|     | 3.1.2.1.1   | Apply for Subhealth Plan (SHP) HPID under a CHP Profile         | 20  |
|     | 3.1.2.2     | How to submit a Subhealth Plan (SHP) HPID application           | 25  |
|     | 3.1.2.3     | How to submit an Other Entity (OE) application                  | 45  |
|     | 3.1.2.4     | Search Applications – Submitter User                            | 54  |
|     | 3.1.2.5     | Edit Applications – Submitter User                              | 58  |
|     | 3.1.2.6     | View Audit History – Submitter User                             | 66  |
| 3   | 3.1.3 Au    | thorizing Official                                              | 74  |
|     | 3.1.3.1     | Approve an Initial Application                                  | 74  |
|     | 3.1.3.2     | Reject an Initial Application                                   | 79  |
|     | 3.1.3.3     | Approve an Edit to an Application                               | 84  |
|     | 3.1.3.4     | Reject an Edit to an Application                                | 90  |
|     | 3.1.3.5     | Search Applications – Authorizing Official User                 | 95  |
|     | 3.1.3.6     | View Audit History – Authorizing Official User                  | 100 |
| 4   | Definition  | 5                                                               | 109 |
| 5   | Contact U   | s/Support                                                       | 111 |
| 5.1 | I Conta     | ct Us/ Support Details                                          | 111 |

# **Table of Figures**

| Figure 1: HPOES Guest User Homepage                                        | 10 |
|----------------------------------------------------------------------------|----|
| Figure 2: HPOES Submitter User Homepage                                    | 12 |
| Figure 3: Company Information Page – CHP                                   | 14 |
| Figure 4: Authorizing Official Contact Information Page – CHP              | 15 |
| Figure 5: Profile and Application Review Page – CHP                        | 17 |
| Figure 6: Profile Summary Page – CHP                                       | 19 |
| Figure 7: Profile Summary – No CHP HPID Assigned                           | 21 |
| Figure 8: Profile Summary – CHP HPID Assigned                              | 23 |
| Figure 9: View Approved SHP Application                                    | 24 |
| Figure 10: HPOES Submitter User Homepage                                   | 26 |
| Figure 11: SHP Application – Controlling Health Plan Identification        | 27 |
| Figure 12: Subhealth Plan Type                                             | 28 |
| Figure 13: SHP Application Review                                          | 29 |
| Figure 14: Company Information Page – Subhealth Plan                       | 30 |
| Figure 15: Issuer Information Page – Subhealth Plan                        | 32 |
| Figure 16: Product Information Page – Subhealth Plan                       | 34 |
| Figure 17: Line of Business Information Page – Subhealth Plan              | 36 |
| Figure 18: Other Category Information Page – Subhealth Plan                | 38 |
| Figure 19: Authorizing Official Contact Information Page – SHP Application | 39 |
| Figure 20: Application Review – Product                                    | 40 |
| Figure 21: Application Review – Line of Business                           | 41 |
| Figure 22: Application Review – Other Category                             | 42 |
| Figure 23: Application Summary Page                                        | 44 |
| Figure 24: HPOES Submitter User Homepage                                   | 46 |
| Figure 25: Company Information Page – Other Entity                         | 48 |
| Figure 26: Authorizing Official Contact Information Page – Other Entity    | 49 |
| Figure 27: Profile and Application Review Page – Other Entity              | 51 |
| Figure 28: Profile Summary Page – Other Entity                             | 53 |
| Figure 29: HPOES Submitter User Homepage                                   | 54 |
| Figure 30: Search Applications                                             | 55 |
| Figure 31: Search Results                                                  | 56 |
| Figure 32: View Application                                                | 57 |
|                                                                            |    |

Health Plan and Other Entity Enumeration System User Manual Updated: January 6, 2014 Doc Id: HIOS-HPOES – User Manual <sup>©</sup>Copyright 2013, CGI Federal 3

| Figure 33: HPOES Submitter User Homepage                                   | 58 |
|----------------------------------------------------------------------------|----|
| Figure 34: Search Applications                                             | 59 |
| Figure 35: Search Results                                                  | 60 |
| Figure 36: View Application (Edit Application Button)                      | 61 |
| Figure 37: Edit Application                                                | 63 |
| Figure 38: Edit Application with Confirmation                              | 64 |
| Figure 39: View an Application in 'Edit Pending Approval' Status           | 65 |
| Figure 40: HPOES Submitter User Homepage                                   | 67 |
| Figure 41: Search Applications                                             | 68 |
| Figure 42: Search Results                                                  | 69 |
| Figure 43: View Application (Audit History Button)                         | 70 |
| Figure 44: View Application with Audit History Table                       | 72 |
| Figure 45: View Application from Audit History                             | 73 |
| Figure 46: Detailed Description from Audit History                         | 74 |
| Figure 47: HPOES Homepage for Authorizing Official                         | 75 |
| Figure 48: Pending Tasks Page                                              | 76 |
| Figure 49: Application Confirmation Page                                   | 78 |
| Figure 50: Approval Confirmation (after Authorizing Offical approval) Page | 79 |
| Figure 51: HPOES Homepage for Authorizing Official                         | 80 |
| Figure 52: Pending Tasks Page                                              | 81 |
| Figure 53: Application Confirmation Page                                   | 83 |
| Figure 54: Rejection Confirmation Page                                     | 84 |
| Figure 55: HPOES Homepage for Authorizing Official                         | 85 |
| Figure 56: Pending Tasks Page                                              | 87 |
| Figure 57: Edit Review Page                                                | 89 |
| Figure 58: Edit Approval Confirmation Page                                 | 90 |
| Figure 59: HPOES Homepage for Authorizing Official                         | 91 |
| Figure 60: Pending Tasks Page                                              | 92 |
| Figure 61: Edit Review Page                                                | 94 |
| Figure 62: Edit Rejection Confirmation Page                                | 95 |
| Figure 63: HPOES Homepage for Authorizing Official                         | 96 |
| Figure 64: Search Applications                                             | 97 |
| Figure 65: Search Applications Page Results                                | 98 |

| Figure 66: View Application Page                     | 99  |
|------------------------------------------------------|-----|
| Figure 67: HPOES Homepage for Authorizing Official   | 101 |
| Figure 68: Search Applications                       | 102 |
| Figure 69: Search Results                            | 103 |
| Figure 70: View Application (Audit History Button)   | 104 |
| Figure 71: View Application with Audit History Table | 106 |
| Figure 72: View Application from Audit History       | 107 |
| Figure 73: Detailed Description from Audit History   | 108 |

# 1 Introduction

The Department of Health and Human Services (HHS) has adopted a standard for a unique health plan identifier (HPID) and an other entity identifier (OEID). The adoption of a unique health plan identifier is designed to eliminate the need for multiple identifiers in order to streamline HIPAA standard transactions. The unique identifiers may also be used for any other lawful purpose to uniquely identify a health plan or other entity.

The Office of E-Health Standards and Services (OESS), as delegated by HHS, has developed the final rule for the adoption of unique identifiers and the creation of an online enumeration system. The enumeration system has been named the Health Plan and Other Entity Enumeration System (HPOES) and is referred to as such in this document.

This user manual explains the user functionality of the HPOES module within the Health Insurance Oversight System (HIOS), including submitting an application, creating a profile, approving an application, assignment of an HPID or OEID number, and editing an application. This manual provides step-by-step instructions for the features and functionalities available in HPOES.

# 2 Introduction to Health Plan and Other Entity Enumeration System

The HPOES System requires three types of users: 'Guest', 'Submitter' and 'Authorizing Official'. A user has access to functionality within the system based on the roles associated to their user type.

The following is a brief description of the three user roles within the HPOES System:

- 1. Guest A Guest user who does not need to apply for a Health Plan Identifier (HPID) or Other Entity Identifier (OEID), but would like to stay current on HPOES news and information.
- 2. Submitter A Submitter user is a representative of a Health Plan or an Other Entity who has the ability to complete and submit an application on behalf of the health plan or other entity.
- Authorizing Official An Authorizing Official user is an individual that has the authority to legally bind the entity and holds ultimate responsibility, for example the chief executive officer (CEO), the chief compliance officer, and the chief financial officer (CFO). An Authorizing Official approves applications submitted by the company's Submitter user(s).

# 2.1 What is the purpose of the health plan identifier?

The primary purpose of the health plan identifier is for use in standard transactions. In standard transactions, the HPID will replace proprietary health plan identifiers that vary in lengths and formats. In addition, information about health plans and their HPIDs will be available in a public database to facilitate the routing of transactions.

# 2.2 What entities can get a Health Plan Identifier (HPID)?

An entity must meet the definition of Health Plan at 45 CFR 160.103 to get an HPID. For purposes of the HPID, there are two classifications of health plans – a Controlling Health Plan (CHP) and a Subhealth Plan (SHP). A Controlling Health Plan must get an HPID, while a Subhealth Plan is eligible but not required to get an HPID. To determine whether a Subhealth Plan should get an HPID, the CHP and/or the SHP should consider whether the SHP needs to be identified in the standard transactions. A CHP may get an HPID for its SHP or may direct a SHP to get an HPID.

# 2.3 What entities are eligible to get an Other Entity Identifier (OEID)?

An entity is eligible to get an OEID if the entity meets ALL of the following:

- 1. Needs to be identified in the standard transactions;
- 2. Is NOT eligible to obtain an HPID;
- 3. Is NOT eligible to obtain an National Provider Identifier (NPI); and
- 4. Is NOT an Individual

Examples of entities that are eligible to get an OEID include third party administrators, clearinghouses, and non-HIPAA covered entities such as auto liability and workers compensation carriers.

# 2.4 When must a health plan get and use HPIDs?

Health plans that are not Small Health Plans must get HPIDs by November 5, 2014. Small health plans must get HPIDs by November 5, 2015. All health plans and other HIPAA covered entities must use an HPID to identify a health plan that has an HPID in the standard transactions by November 7, 2016.

# 2.5 When must other entities get and use OEIDs?

Other Entities are not required to get or use OEIDs. The OEID is a voluntary identifier. The value of the OEID is that it can create greater standardization in the transactions so that all parties that need to be identified in the standard transactions would have a standard identifier that would be listed in a publicly available searchable database.

# 3 Health Plan and Other Entity Enumeration System

HPOES is accessed by three types of users: Guest, Submitter and Authorizing Official. A user's access to system functionalities depend upon the user role assigned to that user. If you experience issues with access to a specific functionality within the HPOES System, please contact the Exchange Operations Support Center (XOSC). The Exchange Operations Support Center (XOSC) contact information can be found in section 5.

# 3.1 HPOES Functionality

This section discusses the different functionalities available to each user type. There is a separate section for Guest, Submitter, and Authorizing Official user roles.

# 3.1.1 'Guest' User Role

Within the HPOES System, a Guest user can access the following functionalities:

- Submit Feedback
- Request access to switch to 'Submitter' or 'Authorizing Official' user roles
- Manage an organization in HIOS

**Figure 1: HPOES Guest User Homepage** below is a screenshot of the HPOES System homepage displayed once a Guest user logs into HIOS and clicks on the 'Health Plan and Other Entity Enumeration System' link.

|                                                                                                    |                                                                                                    | (iii                                                                                                    | IOS MAIN PAGE                                                                                                    | LAQ CONTACTUS                                                                                                    |  |  |  |  |
|----------------------------------------------------------------------------------------------------|----------------------------------------------------------------------------------------------------|----------------------------------------------------------------------------------------------------|----------------------------------------------------------------------------------------------------|----------------------------------------------------------------------------------------------------|--|--|--|--|
|                                                                                                    |                                                                                                    |                                                                                                    |                                                                                                    | Welcome Jok                                                                                                    |  |  |  |  |
| Enur                                                                                                    | th Pial                                                                                                    | on Syste                                                                                                    | m                                                                                                    | Brane white the                                                                                                    |  |  |  |  |
| Annoi                                                                                                    | unceme                                                                                                    | nts                                                                                                    |                                                                                                    | upcoming tria                                                                                                    |  |  |  |  |
| HPID a                                                                                                    | nd OEID a                                                                                                    | polications an                                                                                                    | e now available. Click hone                                                                                                    | e to                                                                                                    |  |  |  |  |
| Read M                                                                                                    | lore                                                                                                    | scarbed wrony                                                                                                    | our application,                                                                                                    | Help                                                                                                    |  |  |  |  |
| What                                                                                                    | is the p                                                                                                    | urpose of th                                                                                                    | e health plan identifie                                                                                                    | r? If at any point<br>experience an                                                                                                    |  |  |  |  |
| The print                                                                                                    | mary purp<br>ndard trai                                                                                                    | ose of the her                                                                                                    | alth plan identifier is for ur<br>he standard transactions,                                                                                                    | se in questions, ple<br>the the HIDS Hilps                                                                                                    |  |  |  |  |
| HPID w<br>lengths<br>plans a                                                                                                    | III replace<br>and form<br>nd their F                                                                                                    | proprietary h<br>ats. In additio<br>PIDs will be a                                                                                                    | ealth plan identifiers that<br>on, information about healt<br>realiable in a public databa                                                                                                    | th Phones 1-87                                                                                                    |  |  |  |  |
| Mihat                                                                                                    | te the rou                                                                                                    | ting of transa                                                                                                    | ctions.                                                                                                    | Email:                                                                                                    |  |  |  |  |
| (HPID                                                                                                    | )?                                                                                                    | can yara n                                                                                                    | edior Plan identitier                                                                                                    | 1211000                                                                                                    |  |  |  |  |
| An enti<br>160.10                                                                                                    | ty must a<br>3 to get a                                                                                                    | neet the defini<br>in HPID. For po                                                                                                    | tion of <u>health plan</u> at 45 0<br>inposes of the HPID, there                                                                                                    | SR Resources                                                                                                    |  |  |  |  |
| (CHP) a<br>must g                                                                                                    | et an HPD                                                                                                    | bealth Plan (Si<br>D, while a sub                                                                                                    | HP): A controlling health p<br>health plan is eligible but                                                                                                    | not UPID Fact.                                                                                                    |  |  |  |  |
| require<br>plan sh<br>conside                                                                                                    | d to get a<br>ould get a<br>ir whether                                                                                                    | n HPID. To de<br>in HPID, the C<br>the SHP need                                                                                                    | termine whether a subhea<br>'HP and/or the SHP should<br>is to be identified in the                                                                                                    | ith simplificati<br>• Attordable                                                                                                    |  |  |  |  |
| standar<br>may dir                                                                                                    | id transac<br>lect a SHF                                                                                                    | to get an HP                                                                                                    | nay get an HPID for its SH<br>ID.                                                                                                    | P or Administration<br>Simplification                                                                                                    |  |  |  |  |
| Enun                                                                                                    | neration                                                                                                    | Requirement<br>S                                                                                                    | ts and Options for CHPs<br>HPs                                                                                                    | and Taxana P                                                                                                    |  |  |  |  |
| Entity                                                                                                    | Enur                                                                                                    | rements                                                                                                    | Enumeration Option                                                                                                    | s                                                                                                    |  |  |  |  |
| CHPs                                                                                                    | Must get                                                                                                    | an HPID for                                                                                                    | May get an HPED(s) for<br>SHP(s)                                                                                                    | its                                                                                                    |  |  |  |  |
|                                                                                                    | 10000                                                                                                    |                                                                                                    | HPID(s)<br>HPID at the direct of the direct of                                                                                                    | ection                                                                                                    |  |  |  |  |
| SHPs                                                                                                    | Not requant                                                                                                    | aired to get<br>HPID                                                                                                    | of its CHP<br>May get an HPID on its o                                                                                                    | own                                                                                                    |  |  |  |  |
| What                                                                                                    | entities                                                                                                    | are eligible                                                                                                    | to get an Other Entity                                                                                                    |                                                                                                    |  |  |  |  |
| Identif                                                                                                    | lier (OEI                                                                                                    | D)?                                                                                                    | and a start starty                                                                                                    |                                                                                                    |  |  |  |  |
| An entities the following the following the                                                                                                    | ty is eligi<br>owing:                                                                                                    | ble to get an l                                                                                                    | DEID If the entity meets A                                                                                                    | LL of                                                                                                    |  |  |  |  |
| 1. Ne<br>2. IS                                                                                                    | eds to be<br>NOT eligi                                                                                                    | identified in t                                                                                                    | the standard transactions;<br>an HPIO;                                                                                                    |                                                                                                    |  |  |  |  |
| 3. 15<br>4. 15                                                                                                    | NOT eligi<br>PI); and<br>NOT an b                                                                                                    | dividual                                                                                                    | an National Provider Identi                                                                                                    | ifier:                                                                                                    |  |  |  |  |
| Example<br>third pa                                                                                                    | es of enti<br>arty admir                                                                                                    | ties that are a<br>istrators, clea                                                                                                    | ligible to get an OEID ind<br>inghouses, and non-HIPA                                                                                                    | ludie<br>A                                                                                                    |  |  |  |  |
| compen                                                                                                    | i entities<br>isation ca                                                                                                    | such as auto l<br>miers.                                                                                                    | lability and workers                                                                                                    |                                                                                                    |  |  |  |  |
| When                                                                                                    | When can an entity get an HPID/OEID?                                                                                                    |                                                                                                    |                                                                                                    |                                                                                                    |  |  |  |  |
| And the second second                                                                                                    | canan                                                                                                    | entity get a                                                                                                    | n HPID/OEID?                                                                                                    |                                                                                                    |  |  |  |  |
| HPID/O<br>Health<br>but use<br>When<br>Health<br>by Now                                                                                                    | EID appli<br>Plan and<br>rs will be<br>must a<br>plans the<br>ember 5, but                                                                                                    | entity get an<br>attors are no<br>Other Entity E<br>notified as in<br>health plan<br>t are not small<br>014. Small h                                                                                                    | n HPID/OEID?<br>t currently available in the<br>numeration System (HPOE<br>formation becomes availat<br>get and use HPIDs?<br>I health plans must get HPID<br>health plans must get HPID                                                                                                    | 5),<br>)w,<br>910a,<br>6 by                                                                                                    |  |  |  |  |
| HPID/O<br>Health<br>but use<br>When<br>Health<br>by Nove<br>Novemi<br>entities<br>HPID in                                                                                                    | EID appli<br>Plan and<br>rs will be<br>must a<br>plans the<br>ember 5,<br>ber 5, 201<br>i must us<br>the stan                                                                                                    | entity get a<br>rations are no<br>Diter Entity E<br>notified as in<br>health plan<br>t are not small<br>014. Small he<br>S. All health p<br>an HPID to a<br>fard transacti                                                                                                    | n HPID/OEID?<br>t currently available in the<br>numeration System (HPDE<br>formation becomes availat<br>get and use HPIDs?<br>I beath plans must get HPID<br>beath plans must get HPID<br>beath plans must get HPID<br>beath plans in the HPIDA con-<br>density a health plan that<br>how howember 7, 2016.                                                                                                    | 5),<br>S),<br>Sby<br>Sby<br>Hered<br>Anna an                                                                                                    |  |  |  |  |
| Health<br>but use<br>When<br>Health<br>by Now<br>Novem<br>Health<br>Health<br>Heal             | EID appli<br>Plan and<br>ris will be<br>must a<br>plans the<br>ember 5,<br>ber 5, 201<br>a must os<br>the ston                                                                                                    | entity get a<br>rations are no<br>Other Entity E<br>notified as in<br>health plan<br>t are not small<br>kold. Small he<br>S. All health b<br>fand transacti<br>HPID impl<br>Complement<br>Date for<br>Obtaming<br>HPID                                                                                                    | n HPID/OEID?<br>t currently available in the<br>numeration System (PPOC<br>United to System (PPOC<br>Part of System)<br>get and use HPIDs?<br>I settly anestic pain that<br>and other 110Ad core<br>settly a nestic pain that<br>how much any the Newember 7, 2016.<br>Idementation<br>for Using INPID in Star<br>United Systems (System)<br>System (System)<br>System)<br>System (System)<br>System)<br>System (System)<br>System) | 5),<br>5),<br>5 bet<br>5 bet<br>6 bet<br>6 bet<br>0 bet<br>0 date                                                                                                    |  |  |  |  |
| Health<br>but use<br>When<br>Health<br>by Now<br>Novem<br>entitles<br>HPID in<br>Entit<br>Health<br>Exception                                                                                                    | FID appli<br>Plan and<br>rs will be<br>must a<br>plans tha<br>ember 5, 20<br>s must us<br>the stan<br>ry Type<br>th Plans,<br>pt small                                                                                                    | entity get a<br>cations are no<br>Other Entity E<br>notified as in<br>health plan<br>t are not smal<br>R014. Small he<br>S. All health p<br>a on HPID to<br>fard transacti<br>HPID imp<br>Comp&anc<br>Obtaining<br>HPID<br>Nuvember 5<br>2014                                                                                                    | HPID/OEUD?     trumerty available in the     trumerty available in the     minerature system (HPOE     formation becomes available     get and use HPIDs?     Thetht stam uset get H0     to the     the stam state of H0     the state of H0     the state of H0                                                                                                    | 5),<br>ber<br>a By<br>has an<br>Date<br>ndard<br>6                                                                                                    |  |  |  |  |
| Hotovo<br>Health<br>but use<br>When<br>Health<br>by Now<br>Novemil<br>entitles<br>Hoto in<br>Entit<br>Health<br>Health<br>Small<br>Small                                                                                                    | FID appli<br>Plan and<br>ris will be<br>must a<br>plans the<br>ember 5,<br>ber 5, 203<br>is must us<br>is must us<br>is the stan<br>ry Type<br>h Plans,<br>plans<br>th plans<br>th plans<br>th plans                                                                                                    | entity get a<br>advass are no<br>bute finitive to<br>notified as in<br>health plan<br>t are not small<br>t are not small                                                                                                    | HPDIOEDP     touredby a hallable in this memoration system (HOG furmation becomes available get and uses HPDIoS 2 get and uses HPDIoS 2 get and uses HPDIoS 2 get and uses HPDIoS 2 get and uses held to the transition of the transition of the transition of the transition of the transition of the transition of the transition of the transition of the transition of the transition of the transactions of the transactions of the transacting of the transactions of the transacting of the transactions of th                                                                                                    | 53,<br>35,<br>2000<br>2000<br>2000<br>2000<br>2000<br>2000<br>2000<br>20                                                                                                    |  |  |  |  |
| Holibyo<br>Hoalth<br>but use<br>When<br>Health<br>by Now<br>Novemi<br>entities<br>HOID in<br>Entit<br>Healt<br>except<br>Small<br>P<br>Healt<br>Small<br>P<br>Health                                                                                                    | FID appli<br>Plan and<br>rs will be<br>must a<br>plans tha<br>ember 5, 201<br>is must us<br>the ston<br>the ston<br>the                                                                                                    | entity get a<br>attors are no<br>attors are no<br>but Entity to<br>motified as in<br>health plan<br>t are not small<br>tere not small<br>tere                                                                                                    | HPD/OED/?     Concret/sealable in the manufacture finding of the manufacture finding of the manuf                                                                                                    | 53,<br>54,<br>54,<br>54,<br>54,<br>54,<br>54,<br>54,<br>54                                                                                                    |  |  |  |  |
| Hollovo<br>Health<br>but use<br>When<br>Health<br>by Now<br>Novemi<br>entities<br>Health<br>Health<br>Entit<br>Health<br>Exception<br>Health<br>Exception<br>Health<br>Exception<br>Health<br>Exception<br>Health<br>Exception<br>Health<br>Health<br>Exception<br>Health<br>Health<br>Health<br>Exception<br>Health<br>Health<br>H                      | Fill appliment<br>Fill appliment<br>result applies the<br>ember 5, 201<br>a must de-<br>triber 5, 201<br>a must de-<br>triber 5, 201<br>a must de                                                                                                    | entity get a<br>ations are no<br>ations are no<br>but Entity to<br>motified as in<br>health plan<br>t are not small<br>out, small hut<br>an HPID train<br>an HPID train<br>the Data<br>the Data<br>and transacti<br>HPID train<br>the Data<br>the Data                                                                                                    | HPD/OED/?     Councely available in the memory available in the memory available in the memory available in the beaviers available to the memory available in the term of the memory available in the memory available in                                                                                                    | 5)<br>power<br>by by<br>by<br>by<br>by<br>by<br>by<br>by<br>by<br>by<br>by                                                                                                    |  |  |  |  |
| HPID/OF<br>Bealth<br>but use<br>When<br>Health<br>by Nown<br>November<br>Health<br>Health                | EID appli<br>Film and<br>rs will be<br>must a<br>plans the<br>ember 5. 200<br>is must ob<br>is must ob<br>is must ob<br>is filmer<br>in plans,<br>pl small<br>in plans,<br>pl small<br>in plans,<br>pl small<br>in plans,<br>it health<br>tans<br>ithcere<br>viders<br>must of                                                                                                    | entity get a<br>citizer are notified as in<br>health plan are not<br>citizer are not small<br>construction of the<br>construction of the<br>cons                                                                                                    | HPD/OED/?     Concret/swallshife in the memory available in the memory available in the memory available in the beaves wallshife the beaves wallshife the beaves wallshife the beaves available the second of the memory available that means the the beaves available that means the the beaves available that means the the beaves available that means the the beaves available that means the the beaves available that means the the beaves available that means the the beaves available that means the beaves available that means that means that means that means that means that means that means that means th                                                                                                    | 5)<br>Silve<br>Silve |  |  |  |  |
| HPID/OF<br>Health<br>but use<br>When<br>Health<br>by Novem<br>entities<br>HPID in<br>Health<br>Hoalth<br>exception<br>Small<br>P<br>Health<br>Health<br>Small<br>P<br>Health<br>Health<br>Health<br>Health<br>Health<br>Health<br>Health<br>Health<br>Health<br>Health<br>Health<br>Health<br>Health<br>Small<br>Small<br>P<br>Health<br>Health          | EID applies and the second second sec                                                                                                    | entity get a<br>collores are no collores of the<br>Date Entity E<br>notified as in<br>notified as in<br>notified as in<br>the att plan<br>set as a set and<br>the att plan<br>bard transacti<br>HPID Impl<br>Complement<br>Date for<br>Obtaming<br>Complement<br>Date for<br>Obtaming<br>Novembor 2015<br>Novembor 2015<br>N/A<br>N/A<br>her entities<br>and entities<br>the entities                                                                                                    | HPD/OED/9     Councerty available in the manafalue Shall and PD/02     Standard Standard                                                                                                    | 5), 50%, 50%, 50%, 50%, 50%, 50%, 50%, 50%                                                                                                    |  |  |  |  |
| HPID/OF<br>Health<br>but use<br>When<br>Health<br>by Novem<br>entities<br>health<br>Novem<br>Health<br>Entit<br>Health<br>Small<br>Small<br>Small<br>Small<br>Small<br>Small<br>Health<br>Small<br>Small<br>Health<br>Small<br>Health<br>Small<br>Health<br>Small<br>Small<br>Health<br>Small<br>Small<br>Health<br>Small<br>Small<br>Health<br>Small<br>Health<br>Health<br>Small<br>Health<br>Health<br>Healt | Contraint (ED appli)<br>Pan and (ED appli)<br>Pan and (ED appli)<br>Pan and (ED appli)<br>Pan and (ED appli)<br>pan (ED appli)<br>pan (ED appli)<br>(ED appli)<br>(E                                                                                                    | entity get a<br>entity get a<br>entities are not<br>entities as in<br>health plan<br>are not<br>entities as in<br>health plan<br>are not<br>entities as<br>All health<br>plan<br>health plan<br>beats for<br>health plan<br>health plan<br>health pla                                                                                                    | HPD/OED/9     Councerts available in the memory available in the memory available in the memory available in the tensore available to the memory available in the tensore available to the memory available to the memory                                                                                                    | S), Sev.<br>PIDs s bot s bot s b                                                                                                    |  |  |  |  |
| HPID/OF<br>Health<br>but use<br>When<br>Health<br>by Nowen<br>Novem<br>Health<br>Health<br>exception<br>Small<br>P<br>Health<br>Clear<br>Health<br>Small<br>P<br>Health<br>Small<br>P<br>Health<br>Small<br>P<br>Health<br>Clear<br>Health<br>Small<br>P<br>Health<br>Small<br>P<br>Health<br>Small<br>Small Small<br>Small<br>Small<br>Small Small<br>Small Small<br>Small Small                                                 | Control Phane and<br>Phane and<br>Phane and<br>Phane and<br>Phane and<br>Phane and<br>Phane and<br>Phane and<br>Phane and<br>Phane<br>Phane<br>P | entity get a<br>relians are not<br>construction of the<br>construction of the<br>construction of t                                                                                                    | HPD/OED/9     Councerts available in the memory available in the memory available in the memory available in the terms available in the terms available in the terms available in the terms available in the terms available in the terms and the terms available in the terms available in the terms available terms available in the terms available in the terms availa                                                                                                    | S), Silver, Silver, Si                                                                                                    |  |  |  |  |
| HPID/OF<br>Health,<br>but use<br>When<br>Health,<br>by Novem<br>Novem<br>Novem<br>Health<br>Health                 | Contains and the second second sec                                                                                                    | entity get a<br>atlons are no atlons of the<br>Diver Entity E<br>and the second second<br>and the second second<br>and the second second<br>and the second second<br>second second second<br>second second second second<br>second second second second<br>second second second second<br>second second second second second<br>second second second second second second<br>second second second second second second second second secon                                                                                                    | HPD/OED/2     Councelly available in the memory available in the memory available in the memory available in the term of the memory available in the term of the memory available in the term of the memory available in the memory available in                                                                                                    | 5), 5), 5), 5), 5), 5), 5), 5), 5), 5),                                                                                                    |  |  |  |  |
| Halbolt<br>Health<br>but use<br>When<br>Health<br>by Now-<br>Health<br>house<br>Health<br>house<br>Health<br>Small<br>Health<br>Health<br>Health<br>Health<br>Small<br>Health<br>Health<br>Healt             | Control (E) applied<br>Plan and<br>strain will be<br>must a<br>plane there is,<br>so the standard<br>the standard<br>the standard the standard<br>the standard the standard<br>the standard the standard<br>the standard the standard<br>the standard the standard the standard<br>the standard the standard the standard the standard the<br>the standard the standard the standard the standard the<br>the standard the standard the standard the<br>the standard the standard the standard the standard the<br>the standard the standard the standard the standard the<br>the standard the standard the standard the<br>the standard the standard the standard the standard the<br>the standard the standard the standard the<br>the standard the standard the standard the<br>the standard the standard the standard the standard the<br>the standard the standard the standard the<br>the standard the standard the standard the standard the<br>the standard the standard the standard the standard the standard the standard the standard the standard the standard the standard the standard the standard the standard the standard the standard the standard the standard the standard the standard the standard the standard t                                                                                                    | entity get a<br>atlons are not image<br>Diver Entity E<br>notified as in<br>the atth plan<br>are not image<br>of a small plan<br>are not image<br>of a small plan<br>are not image<br>of a small plan<br>be on HPD by<br>and transact<br>HPD by<br>and transact<br>HPD by<br>Area<br>be not image<br>of the area<br>be a small plan<br>by<br>Area<br>N/A<br>howeneber<br>2015<br>N/A<br>howeneber<br>2015<br>N/A<br>howeneber<br>N/A<br>howeneber<br>N/A<br>howeneber<br>2015<br>N/A<br>howeneber | HPD/OED/9     Concerts available in the      memory available in the      memory available in the      memory available in the      memory available in the      memory available in the      memory available in the      more      more      mo                                                                                                    | 5), 5), 5), 5), 5), 5), 5), 5), 5), 5),                                                                                                    |  |  |  |  |
| HPID/OF<br>Health<br>but use<br>When<br>Health<br>br Novem<br>entities<br>health<br>Small<br>Small Small Small                                                                                                    | Control (EF) application of the second second se                                                                                                    | entity get a<br>atlons are no atlong and and<br>other perity - Entity - Entity -<br>Barrier - Entity - Entity -<br>Barrier - Entity - Entity -<br>and - Entity - Entity -<br>and - Entity - Entity -<br>and - Entity -<br>and -<br>and                                                                                                    | HPD/OED/P     Concerts available in the manufacture should be interested to should be interested to should be interested to should be interested to should be interested to should be interested to should be interested to should be interested to should be interested to should be interested to should be interested to should be interested to should be interested to should be interested by the should be interested to should be interested by the should be interested by the s                                                                                                    | 5), 5), 5), 5), 5), 5), 5), 5), 5), 5),                                                                                                    |  |  |  |  |
| HalbOr<br>Halth<br>but use<br>Health<br>have<br>Health<br>by Now<br>Health<br>have<br>Health<br>have<br>have<br>have<br>have<br>have<br>have<br>have<br>hav                                                                                                    | Constant Self Dappill<br>PRan and<br>EID appill<br>must as will be<br>must as will be<br>must as will be<br>must as will be<br>ber's. 2007<br>by the store<br>of the store<br>of the store<br>o                                                                                                    | entity get a<br>catlons are no<br>Diver Entity E<br>particular and an entitle<br>of the second second<br>based of the second second<br>based of the second<br>second second second<br>second second second second<br>second second second<br>second second second<br>second second second<br>second secon                                                                                                    | HPD/OEDD?     Concerning wallable in the manufacture should be interested on Should be interested on Should be interested                                                                                                    | S), Sive<br>Sive<br>Sive<br>Sive<br>Sive<br>Sive<br>Sive<br>Sive                                                                                                    |  |  |  |  |
| Halbox<br>Halbox<br>Health<br>Health<br>Health<br>Health<br>How<br>Health<br>Health<br>Healt             | Constant (EF) applied Plan and Plan and Plan                                                                                                    | entity get a<br>zdbes are no zdbes, en no<br>Dible Entity E<br>Dible Entity E<br>register and the second<br>transfer and the second<br>transfer and transfer and the second<br>transfer and transfer and the second<br>transfer and transfer and transfer and transfer<br>transfer and transfer and transfer and transfer and transfer<br>to the second transfer and transfer and transfer and transfer<br>transfer and transfer and transfer and transfer and transfer and transfer and transfer<br>transfer and transfer and transf                                                                                                    | HPD/OEDD?     Concerts wallable in the manufacture should be altered by the manufacture should be altered by the manu                                                                                                    | Si, Si, Si, Si, Si, Si, Si, Si, Si, Si,                                                                                                    |  |  |  |  |
| Heilbox<br>Health<br>But des<br>When<br>Health<br>Health<br>He             | Constant (EF) applied the part of the part of the p                                                                                                    | entity get a<br>atlans are no<br>Dive Entity E<br>atlans are no<br>but Entity E<br>and a second and<br>but Entity E<br>and a second and<br>but E<br>and a second and<br>but E<br>and a second and<br>but E<br>and a second and<br>but E<br>and a second and<br>but E<br>and a second and<br>but E<br>and a second and<br>a second and<br>a second a second<br>a second a second a second<br>a second a second a second<br>a second a second a second<br>a second a second a second<br>a second a second a second<br>a second a second a second<br>a second a second a second<br>a second a second a second<br>a second a second a second a second<br>a second a second a second<br>a second a second a second<br>a second a second a second a second<br>a second a second a second<br>a second a second a second<br>a second a second a second a second<br>a second a second a second a second<br>a second a second a second a second a second a second<br>a second a second a second a second a second<br>a second a second a second a second a                                                                                                    | HPD/OED/9     Control wallable in the     Control wallable in the     Control wallable in the     Control wallable in the     Control wallable     Control wallable     Cont                                                                                                    | S), Sieves                                                                                                    |  |  |  |  |
| HPIDDO<br>HPIDDO<br>When<br>Leath<br>Health<br>Health<br>Health<br>Health<br>Health<br>Health<br>Small<br>Small Small<br>Small Small<br>Small Small                                                                                                    | Constant Series and Series and                                                                                                    | entity get a<br>address en on<br>Dube Entity E<br>address en on<br>Dube Entity E<br>and a sea on sea<br>of a sea on sea<br>of a sea on sea<br>of a sea on sea<br>of a sea of sea<br>of a sea of sea<br>of a sea of sea<br>of a sea of sea<br>of a sea of sea<br>of a sea of sea<br>of a sea of sea<br>of a sea of sea<br>of a sea of sea<br>of a sea<br>of a sea of sea<br>of a sea<br>of sea<br>of a sea<br>of sea<br>of                                                                                                 | HPD/OED/9     Control wallable in the manufacture should be also the more several several                                                                                                    | S), Sive, Sive, Si                                                                                                    |  |  |  |  |
| HPIDDO<br>HPIDDO<br>When<br>Health<br>Health<br>Heal             | Constant Series and Series and                                                                                                    | entity get a<br>adbase are no adbase are no<br>Dube Entity E<br>adbase are no a<br>construction of the<br>second of the<br>second of                                                                                                    | HPD/OED/9     Control wallable in the      Control wallable in the      Decomposition of      Control wallable in the      Decomposition of      Decomposition of      Deco                                                                                                    | S), Sive, Sive, Si                                                                                                    |  |  |  |  |
| HolDon When<br>Field II.<br>Entit When<br>Field II.<br>Entit When<br>Entit Head<br>Small Small S                                                                                                    | Can drive the second second se                                                                                                    | entity get a<br>address en optimised and address and and<br>oblight Entity E<br>and address and address address address<br>address address address address<br>address address address address<br>address address address address<br>address address address address<br>address address address address<br>address address address<br>address address address address<br>address address address address<br>address address address address<br>address address address address<br>address address address address<br>address address address address<br>address address address address<br>address address address address<br>address address address address<br>address address address address<br>address address address address<br>address address address address<br>address address address address<br>address address address address address<br>address address address address address address<br>address address address address address address<br>address address address address address address address<br>address address address address address address address address address<br>address address                                                                                                    | HPD/OED/9     Control wallable in the memory of the memory of the m                                                                                                    | S), See, See, See, See, See, See, See, S                                                                                                    |  |  |  |  |
| HolDon<br>Nonemi<br>Entitle<br>Entitle<br>Entitle<br>Health<br>Health<br>Health<br>Health<br>Smith<br>Health<br>Health<br>Health<br>Health<br>Clearn<br>Health<br>Clearn<br>Health<br>Health<br>Clearn<br>Health<br>Health                 | Can an international and a second second sec                                                                                                    | entity get a<br>atloss are no atloss of the<br>Date Entity E<br>and atloss of the<br>Date Entity E<br>are not small the<br>atloss of the<br>atloss of                                                                                                    | HPD/OED/9     Common available in PPO2     transmitted in Shade available in PPO2     transmitted in Shade available in PPO2     transmitted in Shade available     transmitted in Shade available     transmitted in Shade a                                                                                                    | 5), Sire, Sire, Si                                                                                                    |  |  |  |  |
| Viber of the second second sec                                                                                                    | Constant Self Dapping Self Dapping Self D                                                                                                    | entity get a<br>atloss are no a<br>Diver Entity E<br>atloss are no a<br>public diversity of a<br>construction of a<br>diversity of a<br>diversity o                                                                                                    | HPD/OEDP     Concerning available in the maintain available in the maintain available in themaintain available in the maintain available in the                                                                                                    | 5), 5), 5), 5), 5), 5), 5), 5), 5), 5),                                                                                                    |  |  |  |  |
| Holibor When<br>Fieldshill When<br>Fieldshill When<br>East one<br>when<br>Fieldshill Fieldshill Field Field<br>Fieldshill Field Field<br>Field Field Field<br>Field Field Field<br>Field Field<br>Field<br>Field Field<br>Field Field<br>Field<br>Field<br>Field Field<br>Field<br>Field                                                                                                    | Constant (E) applied the second second se                                                                                                    | entity get a<br>callones are no<br>Dube Entity E<br>Dube Entity E<br>even not employed<br>by a service of the<br>even not employed<br>by a service of the<br>even not employed<br>by a service of the<br>constant of the<br>constant of the<br>co                                                                                                    | HPD/OED/P     Concerning available in the maintain available in the maintain avail in the maintain available in the maintain available in the m                                                                                                    | 5), 5), 5), 5), 5), 5), 5), 5), 5), 5),                                                                                                    |  |  |  |  |
| Healthown of the second second                                                                                                    | Constant (E) applied the set of the set of the set o                                                                                                    | entity get a<br>atloss are no<br>Dive Entity E<br>atloss are no<br>Dive Entity E<br>are not small<br>be and the analysis<br>and the analysis<br>analysis<br>and the analysis<br>and the analy                                                                                                    | HPD/OED/9     Concerts available in the manufacture should be interested to should be interested to should be interested be interested                                                                                                    | 5), 5), 5), 5), 5), 5), 5), 5), 5), 5),                                                                                                    |  |  |  |  |
| Houldon Service Service Servic                                                                                                    | Constant (E) applied the second second se                                                                                                    | entity get a<br>atloss are no<br>Diver Entity E<br>atloss are not<br>multified usin<br>the attribution<br>of the second<br>second second<br>second<br>second second<br>second<br>second second<br>second<br>second second<br>second<br>seco                                                                                                    | HPD/OEDP     Concerning available in the improvementation School (1997)     Instructions available in the improvementation School (1997)     Instructions available in the improvementation School (1997)     Instructions available in the improvementation School (1997)     Instructions available in the improvementation (1997)     Instructions available in the improvementation (1997)     Instructions available in the                                                                                                    | S), Sire, Sire, Si                                                                                                    |  |  |  |  |

Health Plan and Other Entity Enumeration System User Manual Updated: January 6, 2014 Doc Id: HIOS-HPOES – User Manual Health Plan and Other Entity Enumeration System ©Copyright 2013, CGI Federal 10

Confidential and Proprietary Data. Use of the data contained herein is subject to CGI Federal restrictions and applicable Federal Acquisition Data Rights Clauses

#### Figure 1: HPOES Guest User Homepage

# 3.1.2 'Submitter' User Role

Within the HPOES system, a user with a 'Submitter' user role can perform the following functions:

- Submit a Controlling Health Plan (CHP) HPID application
- Submit a Subhealth Plan (SHP) HPID application
- Submit an Other Entity Identifier (OEID) application
- Search Applications
- Edit Applications
- View Audit History for Applications

The following sections provide a description of these functionalities.

# 3.1.2.1 How to submit an Controlling Health Plan (CHP) application

**Step 1:** Navigate to the HIOS Main Page.

Step 2: Select 'Health Plan and Other Entity Enumeration System' button on the left hand menu.

User will be directed to the 'HPOES Homepage' for a Submitter User. (Please see <u>Figure 2:</u> <u>HPOES Submitter User Homepage</u> below).

#### Health Insurance Oversight System Health Plan and Other Entity Enumeration System HIOS MAIN PAGE HOME FAQ CONTACT US SIGN OUT Welcome Jolene Nguyen **Events and Webinars** All Users: Health Plan and Other Entity Enumeration System User Please visit the HPID Management website for information on upcoming trainings and Announcements Register an webinars. Organization Welcome to the Health Plan and Other Entity Enumeration System! Search Applications HPID and OEID applications are available starting March Help 29th. Controlling If at any point you **Health Plan** See information below to learn how to obtain an HPID or OEID. experience any problems Functions: It is estimated that it will take an average of **10-15** minutes with the application or have to complete an application. questions, please contact Create Profile the Exchange Operations and Apply for HPID Published 03/18/2013 Support Center (XOSC) in one of the following ways: Phone: 1-855-267-1515 Health Plan and Other Entity Enumeration System View Profile Application Instructions Email: CMS\_FEPS@cms.hhs.gov Apply for SHP HPID(s) How do I obtain an HPID or OEID? Subhealth Plan First, an entity must determine if it is going to obtain an HPID Resources Functions: or OEID, and therefore must determine whether it meets the definition of health plan. If the entity is going to obtain an Apply for SHP HPID Final Rule (PDF, HPID it should follow these HPID application instructions (pdf, 610KB) HPID(s) 483.0KB). If the entity is going to obtain an OEID it will follow HPID Fact Sheet these OEID application instructions (pdf, 384.4KB). Other Entity HPID Administrative Functions: What is the purpose of the health plan identifier? Simplification Page Create Profile Affordable Care Act and The primary purpose of the health plan identifier is for use in and Apply for Administrative OEID the standard transactions. In the standard transactions, the Simplification Provisions HPID will replace proprietary health plan identifiers that vary in Page lengths and formats. In addition, information about health View Profile Training Presentations plans and their HPIDs will be available in a public database to facilitate the routing of transactions.

Figure 2: HPOES Submitter User Homepage

Step 3: Select 'Create Profile and Apply for HPID' button on the left hand menu.

The user will be directed to the first step in the Controlling Health Plan profile creation process.

Step 4: Provide company information.

Health Plan and Other Entity Enumeration System User Manual Updated: January 6, 2014 Doc Id: HIOS-HPOES – User Manual Health Plan and Other Entity Enumeration System ©Copyright 2013, CGI Federal 12 The user will need to select a company from the Company Name dropdown. If the user does not see the company in the company dropdown list, they can navigate to the HIOS Main Page to request permission to request on the company's behalf.

Based on the company selected from the drop down, the system will prepopulate the data elements for those fields contained within the HIOS database. (Please see Figure 3: Company Information Page – CHP below).

Additionally, the user will be required to enter either an NAIC Number or a Payer Identification Number to proceed in the application. The user may click on the NAIC Number or Payer Identification Number links to see a pop-up definition of each term.

#### Figure 3: Company Information Page – CHP

| Health I                                                            | nsurance Oversight <u>System</u>                                                                                                    |
|---------------------------------------------------------------------|----------------------------------------------------------------------------------------------------|
| Health Pla                                                          | in and Other Entity Enumeration System                                                                                                    |
|                                                                     |                                                                                                    |
|                                                                     | HIOS MAIN PAGE HOME FAQ CONTACT US SIGN OUT                                                                                                    |
| Vera December 1                                                     | Welcome Jolene Nguyen                                                                                                    |
| Your Progress:                                                      | 1. Entity Information 2. Authorizing Official 3. Application Review                                                                                                    |
| Company Int                                                         | formation                                                                                                    |
| If your company is a<br>company is not regi<br>Main Page, select th | already registered with HIOS, please select the appropriate company below. If your stered with HIOS, please select the 'HIOS Main Page' button above. Once on the HIOS he 'Manage an Organization' button to begin the registration process. |
| Note: (*) Indicates                                                 | a required field.                                                                                                    |
| *Company Name -                                                     | State - Federal EIN:                                                                                                    |
| ownest company - v                                                  |                                                                                                    |
| Federal EIN:                                                        | 102030405                                                                                                    |
| Domiciliary Addres                                                  | <u>s</u>                                                                                                    |
| Address Line 1:                                                     | 123 Main Street                                                                                                    |
| Address Line 2:                                                     | N/A<br>Fairfay                                                                                                    |
| State                                                               | VA                                                                                                    |
| Zip:<br>Zip Plus 4:                                                 | 22124<br>N/A                                                                                                    |
|                                                                     |                                                                                                    |
| *In order to comple<br>Number. You may p                            | te the application, you must provide either an NAIC Number or a Payer Identification rovide both an NAIC Number and up to ten Payer Identification Numbers.                                                                                  |
| NAIC Number: Pay                                                    | yer Identification Number:                                                                                                    |
| 12345                                                               | Save And Add<br>Another Payer ID                                                                                                    |
| Below are the Payer the table.                                      | TDs that have been added. You may select the 'Delete' button to remove a Payer ID from                                                                                                    |
| Payer ID Ac<br>No records to display.                               | tion                                                                                                    |
|                                                                     | CONTINUE                                                                                                    |

Step 5: Provide Authorizing Official Information.

Once the company information has been collected, the user will input their authorizing official's information. If an authorizing official for the company had previously been approved through the User Role management function in HIOS, their information will be prepopulated. (Please see **Figure 4: Authorizing Official Contact Information Page – CHP** below).

| Health Insurance Oversight System<br>Health Plan and Other Entity Enumeration System                                                                                                    |
|----------------------------------------------------------------------------------------------------|
| HIOS MAIN PAGE HOME FAQ CONTACT US SIGN OUT                                                                                                    |
| Welcome Jolene Nguyen                                                                                                    |
| Your Progress: 1. Entity Information 2. Authorizing Official 3. Application Review                                                                                                    |
| Authorizing Official Contact Information                                                                                                    |
| Please enter the following information:                                                                                                    |
| Note: (*) Indicates a required field.                                                                                                    |
| *Title of Authorizing Official:                                                                                                    |
| Prefix: *First Name:       Middle Initial:       *Last Name:       Suffix:         •       •       •       •                                                                                     |
| *Email Address: *Phone Number: Phone Ext:                                                                                                    |
| Please note that the contact listed above will receive notification that they have been designated as the company's Authorizing Official in the Health Plan and Other Entity Enumeration System. |
| BACK CONTINUE                                                                                                    |

# Figure 4: Authorizing Official Contact Information Page – CHP

#### Step 6: Click 'Apply for HPID' button.

Once the authorizing official's information has been provided, the user will be directed to the profile and application review page. The system will display all information captured throughout the profile creation process. Once the certification checkbox is selected, the 'Apply for HPID' button will become active.

The user will then click the 'Apply for HPID' button to submit their application. An email will be sent out to the Authorizing Official informing them that an application is currently pending their approval. Another email will be sent to the submitter user informing them that their application has been received and is currently pending approval. (Please see Figure 5: Profile and Application Review Page – CHP below).

#### Figure 5: Profile and Application Review Page – CHP

| <b>Health Ins</b><br>Health Plan a                                                                      | urance Oversight System<br>and Other Entity Enumeration System                                                                                  |
|----------------------------------------------------------------------------------------------------|----------------------------------------------------------------------------------------------------|
|                                                                                                    | HIOS MAIN PAGE HOME FAQ CONTACT US SIGN OUT                                                                                                    |
|                                                                                                    | Welcome Jolene Nguyen                                                                                                    |
| Your Progress: 1. E                                                                                     | ntity Information 2. Authorizing Official 3. Application Review                                                                                 |
| Profile and App                                                                                         | lication Review                                                                                                    |
| Note: (*) Indicates a rec                                                                               | uired field. Please review the information listed below.                                                                                        |
| If changes to the informa                                                                               | ation are required prior to submitting the application, please select the 'Back' link.                                                          |
| Controlling Health P                                                                                    | an Information                                                                                                    |
| <u>Company Information</u><br>Company Name:<br>Federal EIN:<br>NAIC:                                    | UM Test Company<br>102030405<br>12345                                                                                                    |
| Domicilliary Address<br>Address Line 1:<br>Address Line 2:<br>City:<br>State:<br>Zip:<br>Zip Plus 4:    | 123 Main Street<br>N/A<br>Fairfax<br>VA<br>22124<br>N/A                                                                                         |
| <u>Authorizing Official</u><br>Title:<br>Contact Name:<br>Email Address:<br>Phone Number:<br>Phone Ext: | CEO<br>Jolene Nguyen<br>jpn4p@virginia.edu<br>703-222-4445<br>N/A                                                                               |
| If the information above to request an HPID.                                                            | is correct, please check the certification box, and select the 'Apply for HPID' button                                                          |
| Once an application has the Authorizing Official a                                                      | been submitted, an email will be sent to the Authorizing Official for approval. After pproves the application, the entity will receive an HPID. |
| *I certify that all da                                                                                  | ta submitted for this application are complete and accurate.                                                                                    |
| ВАСК                                                                                                    | Apply for HPID                                                                                                    |

Once the user submits the application, they will be navigated to the 'Profile Summary' page. (Please see Figure 6: Profile Summary Page – CHP below). If the user has access to more than one profile, they may use the 'Company Name' dropdown to navigate between profiles. If

the selected company has both a Health Plan and Other Entity profile, the user may use the 'Application Type' dropdown to navigate between the two.

A user may also access the 'Profile Summary' page (Figure 6: Profile Summary Page – CHP) by clicking on the 'View Profile' button on the HPOES Homepage. (Please see Figure 2: HPOES Submitter User Homepage below). The user can view the summary of their profile and the status of their application on the 'Profile Summary' page.

#### Figure 6: Profile Summary Page – CHP

| Flealth Pla                                                                          | in and Other Entity Enumeration System                                                                                                    |
|--------------------------------------------------------------------------------------|----------------------------------------------------------------------------------------------------|
|                                                                                      | HIOS MAIN PAGE HOME FAQ CONTACT US SIGN OU                                                                                                    |
|                                                                                      | Welcome Jolene Nguye                                                                                                    |
| Profile Sumr                                                                         | mary                                                                                                    |
| Thank you for subi                                                                   | mitting your application.                                                                                                    |
| The HPID applicatio<br>plan has been assig                                           | n is pending system validation and approval by your Authorizing Official. Once the health<br>ned an HPID, you will receive an email notification.                                                                                                    |
| To view a profile, pl                                                                | ease select a Company Name and Application Type below:                                                                                                    |
| Company Name -<br>State - FEIN:                                                      | UM Test Company - VA - 102030405                                                                                                    |
| Application Type:                                                                    | Health Plan                                                                                                    |
| Company Informa                                                                      | tion                                                                                                    |
| Application Numbe                                                                    | er: 0000413                                                                                                    |
| HPID:                                                                                | Pending                                                                                                    |
| Company Name:                                                                        | UM Test Company                                                                                                    |
| Federal EIN:<br>NAIC:                                                                | 102030405<br>12345                                                                                                    |
| Domiciliary Addres                                                                   | <u>s</u>                                                                                                    |
| Address Line 1:                                                                      | 123 Main Street                                                                                                    |
| Address Line 2:<br>City:                                                             | N/A<br>Fairfax                                                                                                    |
| State:                                                                               | VA                                                                                                    |
| Zip:<br>Zip Plus 4:                                                                  | 22124<br>N/A                                                                                                    |
| Authorizing Officia                                                                  | 1                                                                                                    |
| Title:                                                                               | CEO                                                                                                    |
| Contact Name:                                                                        | Jolene Nguyen                                                                                                    |
| Email Address:                                                                       | jpn4p@virginia.edu<br>702-222-4444                                                                                                    |
| Phone Ext:                                                                           | N/A                                                                                                    |
| To obtain additiona<br>Apply for SHP HPID<br>and the CHP HPID h<br>assigned an HPID. | I HPIDs, please select the 'Apply for SHP HPID(s)' button below. Please note that the (s)' button will only become enabled once the CHP HPID application has been approved has been assigned. The system will not accept SHP HPID applications until a CHP has been Apply for SHI HPID(s) |

Health Plan and Other Entity Enumeration System User Manual Updated: January 6, 2014 Doc Id: HIOS-HPOES – User Manual Health Plan and Other Entity Enumeration System ©Copyright 2013, CGI Federal 19

Confidential and Proprietary Data. Use of the data contained herein is subject to CGI Federal restrictions and applicable Federal Acquisition Data Rights Clauses

### 3.1.2.1.1 Apply for Subhealth Plan (SHP) HPID under a CHP Profile

If a user associated to a CHP would like to apply for SHP HPID(s), the user can click on the 'Apply for SHP HPID(s)' button on the Profile Summary page to request HPID(s) for their Subhealth Plan(s). This button only becomes active after the CHP has been assigned an HPID. If the CHP has not been assigned an HPID yet, the 'Apply for SHP HPID(s)' button will be grayed out. (Please see Figure 7: Profile Summary – No CHP HPID Assigned below).

#### Figure 7: Profile Summary – No CHP HPID Assigned

|                                                                  | Welcome Jolene Nauve                                                                                                    |
|------------------------------------------------------------------|----------------------------------------------------------------------------------------------------|
|                                                                  | 5 1                                                                                                    |
| Profile Sume                                                     | 2020                                                                                                    |
|                                                                  |                                                                                                    |
| hank you for sub                                                 | mitting your application.                                                                                                    |
| lan has been assig                                               | in is pending system validation and approval by your Authorizing Official. Once the nealth<br>jned an HPID, you will receive an email notification. |
| o view a profile, pl                                             | lease select a Company Name and Application Type below:                                                                                             |
| Company Name -                                                   | IIM Test Company - VA - 102030405                                                                                                    |
| Application Type:                                                | Health Plan                                                                                                    |
| Company Informa                                                  | tion                                                                                                    |
|                                                                  |                                                                                                    |
| Application Numbe                                                | r: 0000413                                                                                                    |
| IPID:                                                            | Pending                                                                                                    |
| Company Name:                                                    | UM Test Company                                                                                                    |
| Federal EIN:<br>NAIC:                                            | 102030405<br>12345                                                                                                    |
| Domiciliary Addres                                               | <u>35</u>                                                                                                    |
| Address Line 1:                                                  | 123 Main Street                                                                                                    |
| Address Line 2:                                                  | N/A                                                                                                    |
| Uity:<br>State:                                                  | Fairtax<br>VA                                                                                                    |
| Zip:                                                             | 22124                                                                                                    |
| Zip Plus 4:                                                      | N/A                                                                                                    |
|                                                                  | 4                                                                                                    |
| Authorizing Officia                                              |                                                                                                    |
| <u>Authorizing Officia</u><br>Title:                             | CEO                                                                                                    |
| <u>Authorizing Officia</u><br>Title:<br>Contact Name:            | CEO<br>Jolene Nguyen                                                                                                    |
| Authorizing Officia<br>Title:<br>Contact Name:<br>Email Address: | CEO<br>Jolene Nguyen<br>jpn4p@virginia.edu                                                                                                    |

Health Plan and Other Entity Enumeration System User Manual Updated: January 6, 2014 Doc Id: HIOS-HPOES – User Manual

Health Plan and Other Entity Enumeration System ©Copyright 2013, CGI Federal 21

Confidential and Proprietary Data. Use of the data contained herein is subject to CGI Federal restrictions and applicable Federal Acquisition Data Rights Clauses

If the CHP has already been assigned an HPID, the 'Apply for SHP HPID(s)' button will be enabled, as shown in <u>Figure 8: Profile Summary – CHP HPID Assigned</u>. Once the user clicks the 'Apply for SHP HPID(s)' button from the 'Profile Summary' page, the system will start a SHP application and automatically populate the CHP information pulled from the 'Profile Summary' page. The user is navigated to the 'Subhealth Plan Identification' page shown in <u>Figure 12: Subhealth Plan Type</u> and follows the process mentioned in section <u>3.1.2.2</u> to request HPID(s) for their SHPs.

If the CHP has any associated SHPs, the SHP HPID application information will display in a table on the 'Profile Summary' page, shown in <u>Figure 8: Profile Summary – CHP HPID</u> <u>Assigned</u>. If the user clicks on the 'View' link within the table, they will be navigated to the 'View Application' page shown in <u>Figure 9: View Approved SHP Application</u>.

#### Figure 8: Profile Summary – CHP HPID Assigned

| INTEGRATION OF THE PART OF THE PART                                                                                             | Health Insurance Oversight System                                                     |                                                  |                                                          |                                                         |                                                         |                                                           |                                                                         |
|----------------------------------------------------------------------------------------------------|---------------------------------------------------------------------------------------|--------------------------------------------------|----------------------------------------------------------|---------------------------------------------------------|---------------------------------------------------------|-----------------------------------------------------------|-------------------------------------------------------------------------|
| Itios MAIN PAGE       HOME       FAQ       CONTACT US       SIGN OUT         Welcome Jolene Nguyen         Profile Summary         To view a profile, please select a Company Name and Application Type below:         Company Name -<br>State - FEIN:         Application Type:       Heam Plan       ■         Company 321321.MD - 321321321         Company 321321.MD - 321321321         Company 2000107         HPID:       738162760         Company 321321.<br>Federal ELN:         Company 321321.<br>Federal ELN:         Address Line 1:       321 Main Street         Address Line 2:       N/A         Company 321321.<br>Federal ELN:         Authorizing Official         Title:       CFO         Contract Name:       Jolene Nguyen         Email Address in panAgwirginia.edu         Phone Rumber:       170-393-8073         Phone Rumber:       170-393-8073         Phone EL:       N/A         Authorizing Official         Title:       CFO         Contract Name:       Jolene Nguyen                                                                                                    | The circle in the                                                                     | in enter                                         | Other El                                                 | neity Ene                                               | meranon                                                 | noysten                                                   |                                                                         |
| Welcome Jolene Nguyen         Profile Summary         To view a profile, please select a Company Name and Application Type below:         Company 321321 - MD - 321321321         Company 321321 - MD - 321321321         Company Johornation         Application Type: Health Plan         Company Johornation         Application Number: 0000107         HPID:         Company 321321         Company Name: Company 321321         Company Name: Company 321321         Company Name: Company 321321         Company Name: Company 321321         Company Name: Company 321321         Company Name: Company 321321         Company Name: Company 321321         Company Name: Company 321321         Company Name: Company 321321         Company Sate: NA         Address Line 1: 321 Main Street         Address Line 1: 321 Main Street         Address Line 1: 321 Main Street         Address Line 1: 30-100 Micro         Profile         Contact Name: Jolene Nguyen         Email Address Line 1: 300                                                                                                    |                                                                                       |                                                  | H                                                        | IOS MAIN PAGE                                           | HOME FAC                                                | CONTACT U                                                 | SIGN OUT                                                                |
| Profile Summary To view a profile, please select a Company Name and Application Type below: Company Amme Company 321321 - MD - 32132132 Application Type: Heath Plan Company Information Company Information Company Information Company Name: Company 321321 Application Number: 0000107 HPID: 7538162760 Company Name: Company 321321 Profera EIN: 32131321 NAC: 34232 Commitiany Address Company Sala Street Address Line 1: 321 Main Street Address Line 2: N/A City: Fairfax State: MD Zip: 22124 Zip Plus 4: N/A Authorizing Official Title: CFO Contact Name: Jolene Nguyen Email Address: Jpn4p@virginla.edu Phone Ext: N/A To obtain additional HPIDE, please select the 'Apply for SHP HPID(s)' button below. Please note that the Apply for SHP HPID(s) External Address State: N/A To obtain additional HPIDE, please select the 'Apply for SHP HPID(s)' button below. Please note that the Apply for SHP HPID(s) button will only become enabled once the CHP HPID application has been approved and the CHP HPID has been assigned. The system will not accept SHP HPID applications util a CHP has been assigned an HPID StPL HPID(s) EXPLANATION EXPLANATION E                                                  |                                                                                       |                                                  |                                                          |                                                         |                                                         | Welcome                                                   | Jolene Nguyen                                                           |
| To view a profile, please select a Company Name and Application Type below:<br>Company Name -<br>Company 321321 - MD - 321321321<br>Application Type:<br>Heath Plan<br>Company Information<br>Application Number: 0000107<br>HPID:<br>7538162760<br>Company Name:<br>Company Name:<br>Company Name:<br>Company 321321<br>Federal EIN:<br>321321321<br>Padress<br>Address Line 1:<br>321 Main Street<br>Address Line 1:<br>321 Main Street<br>Address Line 1:<br>321 Main Street<br>Address Line 1:<br>321 Main Street<br>Address Line 1:<br>321 Main Street<br>Address Line 1:<br>Address Line 1:<br>321 Main Street<br>Address Line 1:<br>Address Line 1:<br>321 Main Street<br>Address Line 1:<br>321 Main Street<br>Address Line 1:<br>321 Main Street<br>Address Line 1:<br>321 Main Street<br>Address Line 1:<br>321 Main Street<br>Address Line 1:<br>321 Main Street<br>Address Line 1:<br>Address Line 1:<br>321 Main Street<br>Address Line 1:<br>321 Main Street<br>Address Line 1:<br>321 Main Street<br>Address Line 1:<br>321 Main Street<br>Address Line 1:<br>321 Main Street<br>Address Line 1:<br>Mo<br>Zip:<br>22124<br>Zip Plus 4:<br>N/A<br>Authorizing Official<br>Title:<br>CFO<br>Contact Name:<br>Jolene Nguyen<br>Email Address:<br>Jolene Nguyen<br>Email Address:<br>Jolene Nguyen<br>Email Address:<br>Jolene Nguyen<br>Email Address:<br>Jolene Nguyen<br>Email Address:<br>Jolene Nguyen<br>Email Address:<br>Jolene Nguyen<br>Email Address:<br>Mo<br>Sther HPID (s)<br>SHP HPID (s)<br>Please select the view application link to view application details.<br>SHP HPID (s)<br>Please select the view application link to view application details.<br>SHP HPID (s)<br>Please select the view application link to view application details.<br>SHP HPID (s)<br>Please select the view application link to view application details.<br>SHP HPID (s)<br>Please select the view application link to view application details.<br>SHP HPID (s)<br>Mumber 4 Actions<br>31321 Approved 7891798028 View<br>0000124 4/3/3/2013 Other Category<br>32321 Approved 7891798028 View<br>0000125 4/3/2/2013 Other Category<br>32321 Approved 7891798028 View | Profile Sum                                                                           | <u>mary</u>                                      |                                                          |                                                         |                                                         |                                                           |                                                                         |
| Company Name -<br>State - FEIN:<br>Application Type: Health Plan<br>Company Information<br>Application Number: 0000107<br>HPID: 7538162760<br>Company Name: Company 321321<br>Federal EIN: 321321321<br>YAI: 34232<br>Domiciliary Address<br>Address Line 1: 321 Main Street<br>Address Line 1: 321 Main Street<br>Address Line 1: 321 Main Street<br>Address Line 1: 321 Main Street<br>Address Line 1: 321 Main Street<br>Address Line 1: 321 Main Street<br>Address Line 1: N/A<br>City: Fairfax<br>State: FMD<br>Zip: 22124<br>Zip Plus 4: N/A<br>Authorizing Official<br>Title: CFO<br>Contact Name: Jolene Nguyen<br>Email Address: Jpn4p@vriginla.edu<br>Phone Number: I70-393-8073<br>Phone Ext: N/A<br>To obtain additional HPIDs, please select the 'Apply for SHP HPID(s)' button below. Please note that the 'Apply for SHP HPID(s)' button below. Please note that been assigned an HPID.<br>SHP HPID(s)<br>Please select the view application link to view application details.<br>SHP HPID(s)<br>Please select the view application link to view application details.<br>Statis: Signa Signa Sign                | To view a profile, p                                                                  | lease <mark>s</mark> elect                       | a Compan <mark>y N</mark> an                             | ne and Application                                      | on Type below:                                          |                                                           |                                                                         |
| Application Type: Health Plan  Company Linformation  Application Number: 0000107  HPID: 7538162760  Company Name: Company 321321 Federal EIN: 321321321 NATC: 34232  Domiciliary Address  Address Line 1: 321 Main Street Address Line 2: N/A  City: Fairfax State: MD Zip: 22124 Zip Plus 4: N/A  Authorizing Official  Title: CFO Contact Name: Jolene Nguyen Email Address: JonAppleVirgInia.edu Phone Number: 170-393-8073 Phone Ext: N/A  To obtain additional HPIDs, please select the 'Apply for SHP HPID(s)' button below. Please note that the Apply for SHP HPID(s)  SHP HPID(s)  Please select the view application link to view application details.  If Signed States Signed 1: 10.  Applex Signed Signed                                                   | Company Name -<br>State - FEIN:                                                       | Company 32                                       | 1321 - MD - 32132                                        | 21321                                                   | •                                                       |                                                           |                                                                         |
| Company Linformation         Application Number:       0000107         HPID:       7538162760         Company Name:       Company 321321         Federal EIN:       321321321         NAIC:       34232         Domiciliary Address       34232         Domiciliary Address       NA         Address Line 1:       321 Main Street         Address Line 2:       N/A         City:       Fairfax         State:       MD         Zip:       22124         Zip Plus 4:       N/A         Authorizing Official       Title:         Title:       CFO         Contant Name:       Jolene Nguyen         Email Address:       Jonepövirglina.edu         Phone Number:       170-393-8073         Phone Ext:       N/A         Yoph for SHP HPID(s)       button below. Please note that the 'Apply for SHP HPID(s)' button below. Please note that the Apply for SHP HPID application has been approved and the CHP HPID has been assigned. The system will not accept SHP HPID applications suit a CHP has been assigned an HPID.         Step HPID(s)       Step HPID(s)       Step HPID (s)         Please select the view application link to view application details.       Imply for SHP         Step HPID(s)       Step Size: 10 •                                                                                                    | Application Type:                                                                     | Health Plan                                      | •                                                        |                                                         |                                                         |                                                           |                                                                         |
| Application Number:       0000107         HPID:       7538162760         Company Name:       Company 321321         Federal EIN:       321321321         NAIC:       34232         Domiciliary Address:       34232         Domiciliary Address:       N/A         Address Line 1:       321 Main Street         Address Line 2:       N/A         City:       Falifax         State:       MD         Zip:       22124         Zip Plus 4:       N/A         Authorizing Official       Title:         Title:       Jolene Nguyen         Email Address:       Jonep@virginia.edu         Phone Number:       1/0.79393-8073         Phone Ext:       N/A    To obtain additional HPIDs, please select the 'Apply for SHP HPID(s)' button below. Please note that the 'Apply for SHP HPID(s)' button will only become enabled once the CHP HPID application has been approved at the CHP HPID has been assigned. The system will not accept SHP HPID application has been approved and the CHP HPID has been assigned. The system will not accept SHP HPID has been assigned an HPID.    Prese select the view application link to view application details.          SHP HPID(s)       Page size:       To plaving 1-3, of 3 found.         Marce       Size 10       Size 10       Size 10                                                                                                    | Company Informa                                                                       | <u>tion</u>                                      |                                                          |                                                         |                                                         |                                                           |                                                                         |
| HPID:       7538162760         Company Name:       Company 321321         Federal EIN:       3321321321         NAIC:       34232         Domiciliary Address       34232         Domiciliary Address       34232         Domiciliary Address       NA         Address Line 1:       321 Main Street         Address Line 2:       N/A         City:       Falrfax         State:       MD         Zip Plus 4:       N/A         Authorizing Official       Toolene Nguyen         Email Address:       Johene Nguyen         Email Address:       Johene Nguyen         Email Address:       Johene Nguyen         Email Address:       N/A         To obtain additional HPIDs, please select the 'Apply for SHP HPID(S)' button below. Please note that the 'Apply for SHP HPID(s)' button will only become enabled once the CHP HPID application has been approved and the CHP HPID has been approved and the CHP HPID has                                                                                                    | Application Numbe                                                                     | er: 0000107                                      | ,                                                        |                                                         |                                                         |                                                           |                                                                         |
| Company Name:       Company 321321         Federal EIN:       321321321         NATC:       34232         Domiciliary Address         Address Line 1:       321 Main Street         Address Line 2:       N/A         State:       MD         Zip:       22124         Zip Plus 4:       N/A         Authorizing Official         Title:       CFO         Contact Name:       Jolene Nguyen         Email Address:       jpn4p@virginia.edu         Phone Number:       170-393-8073         Phone Number:       N/A         Adviborizing official       Tro-393-8073         Phone Number:       N/A         Adubtorizing diltional HPIDs, please select the 'Apply for SHP HPID(s)' button below. Please note that the 'Apply for PHID (ba') button will only become enabled once the CHP HPID application has been approved and the CHP HPID has been assigned. The system will not accept SHP HPID applications until a CHP has been assigned an HPID.         SHP HPID(s)       Please select the view application link to view application details.         SCIP Page Size:       10         Manited Dates       SHP Type \$         Outpage Advisor Many Address       HPID Number \$ Actions         Manited Dates       SHP Type \$       Company Name       Status \$ HPID Number \$ Ac                                                                                                    | HPID:                                                                                 | 753816                                           | 2760                                                     |                                                         |                                                         |                                                           |                                                                         |
| Domiciliary Address         Address Line 1:       321 Main Street         Address Line 2:       N/A         City:       Fairfax         State:       MD         Zip:       22124         Zip Plus 4:       N/A         Authorizing Official         Title:       CFO         Contact Name:       Jolene Nguyen         Email Address:       ipn4p@virginla.edu         Phone Number:       170-393-8073         Phone Ext:       N/A         To obtain additional HPIDs, please select the 'Apply for SHP HPID(s)' button below. Please note that the 'Apply for SHP HPID (s)' button will only become enabled once the CHP HPID application has been approved and the CHP HPID has been assigned. The system will not accept SHP HPID applications until a CHP has been assigned an HPID.         SHP HPID(s)       Status 4       HPID Number 4         Please select the view application link to view application details.       Status 4       HPID Number 4         Mumber:       3/5/2013       Line of Business       Company Name       Status 4       HPID Number 4       Actions         0000124       3/5/2013       Line of Business       Company Approved       7891798028       View         0000125       3/5/2013       Line of Business       Company Approved       7891798028       View                                                                                                    | Company Name:<br>Federal EIN:<br>NAIC:                                                | Compan<br>3213213<br>34232                       | y 321321<br>221                                          |                                                         |                                                         |                                                           |                                                                         |
| Address Line 1: 321 Main Street<br>Address Line 2: N/A<br>City: Fairfax<br>State: MD<br>Zip: 22124<br>Zip Plus 4: N/A<br>Authorizing Official<br>Title: CFO<br>Contact Name: Jolene Nguyen<br>Email Address: jpn4p@virginia.edu<br>Phone Number: 170-393-8073<br>Phone Ext: N/A<br>To obtain additional HPIDs, please select the 'Apply for SHP HPID(s)' button below. Please note that the<br>'Apply for SHP HPID(s)' button will only become enabled once the CHP HPID application has been approved<br>and the CHP HPID has been assigned. The system will not accept SHP HPID applications until a CHP has been<br>assigned an HPID.<br>SHP HPID(s)<br>Please select the view application link to view application details.<br>SHP HPID(s)<br>Please select the view application link to view application details.<br>SHP HPID(s)<br>Please select the view application link to view application details.<br>SHP HPID(s)<br>Please Statust HPID humbert Actions<br>0000124 3/5/2013<br>Line of Business Company<br>0000124 3/5/2013<br>Line of Business Company<br>321321 Approved 7891798028 View<br>0000125 3/5/2013 Other Category Company<br>321321 Approved 7700889935 View<br>Hawaii Medical<br>Approved Pending Pending View                                                                                                    | Domiciliary Addres                                                                    | <u>is</u>                                        |                                                          |                                                         |                                                         |                                                           |                                                                         |
| Authorizing Official         Title:       CFO         Contact Name:       Jolene Nguyen         Email Address:       Jpn4p@virginla.edu         Phone Number:       170-393-8073         Phone Ext:       W/A         To obtain additional HPIDs, please select the 'Apply for SHP HPID(s)' button below. Please note that the 'Apply for SHP HPID(s)' button below. Please note that the 'Apply for SHP HPID(s)' button below. Please note that the 'Apply for SHP HPID(s)' button below. Please note that the 'Apply for SHP HPID has been approved and the CHP HPID has been assigned. The system will not accept SHP HPID applications until a CHP has been assigned an HPID.         Step HPID(s)       Step HPID(s)         Please select the view application link to view application details.       Implication link to view application details.         Step HPID(s)       Status + HPID Number + Actions         0000124       3/5/2013<br>4/33:15 PM       Company Name       Status + HPID Number + Actions         0000125       3/5/2013<br>4/33:15 PM       Other Category       Company<br>21321       Approved       7891798028       View         0000125       3/5/2013<br>4/33:15 PM       Other Category       Company<br>21321       Approved       7700889935       View                                                                                                    | Address Line 1:<br>Address Line 2:<br>City:<br>State:<br>Zip:<br>Zip Plus 4:          | 321 Main<br>N/A<br>Fairfax<br>MD<br>22124<br>N/A | n Street                                                 |                                                         |                                                         |                                                           |                                                                         |
| Title:       CFO         Contact Name:       Jolene Nguyen         Email Address:       Jpn4@Wirginia.edu         Phone Number:       170-393-8073         Phone Ext:       N/A         To obtain additional HPIDs, please select the 'Apply for SHP HPID(s)' button below. Please note that the 'Apply for SHP HPID application has been approved and the CHP HPID has been assigned. The system will not accept SHP HPID applications until a CHP has been assigned an HPID.         SHP HPID(s)       Page Size:       Io         SHP HPID(s)       Page Size:       Io         Application       Ink to view application details.         Image: Submitted Date * SHP Type * Company Name Status * HPID Number * Actions         0000124       3/5/2013<br>4:33:15 PM       Ine of Business         0000125       3/5/2013<br>3/5/2013       Other Category       Company Approved 7891798028       View         0000127       3/23/2013<br>3/23/2013       Other Category       Company Approved 7700889935       View                                                                                                    | Authorizing Officia                                                                   | 1                                                |                                                          |                                                         |                                                         |                                                           |                                                                         |
| To obtain additional HPIDs, please select the 'Apply for SHP HPID(s)' button below. Please note that the<br>'Apply for SHP HPID(s)' button will only become enabled once the CHP HPID application has been approved<br>and the CHP HPID has been assigned. The system will not accept SHP HPID applications until a CHP has been<br>assigned an HPID.<br><b>Apply for SHP</b><br>HPID(s)<br>SHP HPID(s)<br>Please select the view application link to view application details.<br>SHP HPID(s)<br>Please select the view application link to view application details.<br>SHP HPID(s)<br>Please select the view application link to view application details.<br>SHP HPID(s)<br>Please select the view application link to view application details.<br>SHP HPID(s)<br>Please select the view application link to view application details.<br>SHP HPID(s)<br>Please select the view application link to view application details.<br>Submitted Date \$ SHP Type \$ Company Name Status \$ HPID Number \$ Actions<br>0000124 4:32:36 PM Line of Business Company 321321 Approved 7891798028 View<br>0000125 3/5/2013 Other Category Company 321321 Approved 7700889935 View<br>Hawaii Medical<br>Service Approval Pending Pending View                                                                                                    | Title:<br>Contact Name:<br>Email Address:<br>Phone Number:<br>Phone Ext:              | CFO<br>Jolene N<br>jpn4p@v<br>170-393<br>N/A     | lguyen<br>virginia.edu<br>-8073                          |                                                         |                                                         |                                                           |                                                                         |
| SHP HPID(s)         Please select the view application link to view application details.         Displaying 1 - 3, of 3 found.         Application Number +       Displaying 1 - 3, of 3 found.         Application Number +       Submitted Date +       SHP Type +       Company Approved       Plane Status +       HPID Number +       Actions         0000124       3/5/2013<br>4:32:36 PM       Line of Business       Company 321321       Approved       7891798028       View         0000125       3/5/2013<br>4:33:15 PM       Other Category       Company 321321       Approved       7700889935       View         0000172       3/23/2013<br>00ther Category       Other Category       Hawaii Medical<br>Service       Approval Pending       Pending       View                                                                                                    | To obtain additiona<br>'Apply for SHP HPID<br>and the CHP HPID H<br>assigned an HPID. | l HPIDs, plea<br>(s)' button v<br>aas been ass   | ase select the 'A<br>vill only become<br>igned. The syst | Apply for SHP HP<br>enabled once tl<br>em will not acce | 'ID(s)' button be<br>he CHP HPID app<br>pt SHP HPID app | low. Please not<br>blication has be<br>blications until a | e that the<br>en approved<br>a CHP has been<br>Apply for SHP<br>HPID(s) |
| Please select the view application link to view application details.         Displaying 1 - 3, of 3 found.         Application<br>Number +       Displaying 1 - 3, of 3 found.         Application<br>Number +       Submitted Date +       SHP Type +       Company Name<br>+       Status +       HPID Number +       Actions         0000124       3/5/2013<br>4:32:36 PM<br>4:33:15 PM<br>0000125       Line of Business<br>3/5/2013<br>4:33:15 PM       Company<br>321321       Approved       7891798028       View         0000125       3/23/2013<br>4:33:15 PM       Other Category<br>0ther Category       Company<br>321321       Approved       7700889935       View         0000172       3/23/2013<br>0ther Category       Other Category<br>0ther Category       Approval Pending<br>Service       Pending       View                                                                                                    | <u>SHP HPID(s)</u>                                                                    |                                                  |                                                          |                                                         |                                                         |                                                           |                                                                         |
| Image Size:       Image Size:                                                                                                    | Please select the vi                                                                  | ew applicati                                     | on link to view a                                        | application detai                                       | ils.                                                    |                                                           |                                                                         |
| Application<br>Number +         Submitted Date +         SHP Type +         Company Name<br>+         Status +         HPID Number +         Actions           0000124         3/5/2013<br>4:32:36 PM         Line of Business         Company<br>321321         Approved         7891798028         View           0000125         3/5/2013<br>4:33:15 PM         Other Category         Company<br>321321         Approved         7700889935         View           0000172         3/23/2013<br>0ther Category         Other Category         Bawaii Medical<br>Service         Approval Pending         Pending         View                                                                                                    | K         ▲         ▲         Page Size: 10 •         Displaying 1 - 3, of 3 found.   |                                                  |                                                          |                                                         |                                                         |                                                           |                                                                         |
| 00001243/5/2013<br>4:32:36 PMLine of BusinessCompany<br>321321Approved7891798028View00001253/5/2013<br>4:33:15 PMOther CategoryCompany<br>321321Approved7700889935View00001723/23/2013<br>3/23/2013Other CategoryServiceApproval PendingPendingView                                                                                                    | Application<br>Number + Sub                                                           | mitted Date \$                                   | SHP Type 🕈                                               | Company Name                                            | Status <del>\$</del>                                    | HPID Number 🗢                                             | Actions                                                                 |
| O000125     3/5/2013<br>4:33:15 PM     Other Category     Company<br>321321     Approved     7700889935     View       0000172     3/23/2013<br>3/23/2013     Other Category     Generation of the category     Service     Approval Pending     View                                                                                                    | 0000124                                                                               | 3/5/2013<br>•32•36 PM                            | Line of Business                                         | Company<br>321321                                       | Approved                                                | 7891798028                                                | View                                                                    |
| 0000172 3/23/2013<br>Other Category Service Approval Pending View                                                                                                    | 0000125                                                                               | 3/5/2013<br>•33•15 PM                            | Other Category                                           | Company<br>321321                                       | Approved                                                | 7700889935                                                | View                                                                    |
| 1:25:40 PM Association                                                                                                    | 0000172                                                                               | 3/23/2013<br>:25:40 PM                           | Other Category                                           | Hawaii Medical<br>Service<br>Association                | Approval Pending                                        | Pending                                                   | View                                                                    |

Health Plan and Other Entity Enumeration System User Manual Updated: January 6, 2014 Doc Id: HIOS-HPOES – User Manual Health Plan and Other Entity Enumeration System ©Copyright 2013, CGI Federal 23

Confidential and Proprietary Data. Use of the data contained herein is subject to CGI Federal restrictions and applicable Federal Acquisition Data Rights Clauses

#### Figure 9: View Approved SHP Application

| HIOS MAIN PAGE       HOME       FAQ       CONTACT US       SIGN O         Velcome Jolene Ngr         View Application         Promake a change to this application, please click the 'Edit Application' button below. Once the edit to the application base ensubmitted, the Authorizing Official approves the edit submission, the application will be updated to reflect the ethanges.         Edit Application         Promake a change to this application, please click the 'Edit Application' button below. Once the edit to the application will be updated to reflect the ethanges.         Edit Application         Proved         Application Number:         0000124         Company 321321         Company 321321         Edit Classification:         Health Plan         Federal EIN:       321321321         Company 321321         Federal EIN:       321321321         Federal EIN:       321321321         Federal EIN:       321321321         Federal EIN:       321321321         Federal EIN:       321321         Federal EIN:       321321                                                                                                    | Health Plan and                                                                                                    | Other Entity Enumeration System                                                                                                    |                                   |
|----------------------------------------------------------------------------------------------------|----------------------------------------------------------------------------------------------------|----------------------------------------------------------------------------------------------------|-----------------------------------|
| Welcome Jolene Ngu         View Application, please click the 'Edit Application' button below. Once the edit to the application has been submitted, the Authorizing Official will have the ability to approve or reject the edits.         After the Authorizing Official approves the edit submission, the application will be updated to reflect the edits.         After the Authorizing Official approves the edit submission, the application will be updated to reflect the edits.         Application         Welcome John Status:         Approved         Application Number:         0000124         Company Name:         Company 321321         Edit Plan Information         Company Name:         Company 321321         State:         MD       Subhealth Plan Information         Company Name:         Company 321321         Prederal Fills:         321 Main Street         Address line 1:       321 Main Street         Address Information         Company 321321         Product Name:       Predicaid Risk         Product Name:       Predicaid Risk                                                                                                    |                                                                                                    | HIOS MAIN PAGE HOME FAQ CONTACT US                                                                                                    | SIGN OUT                          |
| View Application         For make a change to this application, please click the 'Edit Application' button below. Once the edit to the abage addition of the abage addition of the abage                                                           |                                                                                                    | Welcome Jo                                                                                                    | ene Nguy                          |
| To make a change to this application, please click the 'Edit Application' button below. Once the edit to the application has been submitted, the Authorizing Official will have the ability to approve or reject the edits. After the Authorizing Official approves the edit submission, the application will be updated to reflect the edits. After the Authorizing Official approves the edit submission, the application will be updated to reflect the edits. After the Authorizing Official approves the edit submission, the application will be updated to reflect the edits. After the Authorizing Official approves the edit submission, the application will be updated to reflect the edits. Approved Application Number: 0000124 Controlling Health Plan Information Company Name: Company 321321 Entity Classification: Health Plan Federal EIN: 321321321 State: MD Subhealth Plan Information Company Name: Company 321321 Federal EIN: 321321321 Domiciliary Address Address Line 1: 321 Main Street Address Line 2: N/A City: Fairfax State: MD Zip: 22124 Zip Plus 4: N/A Line of Business Information Type:: Medicaid Risk Product Name/Brand Name: Test Payer Identification Number: 11212dd Authorizing Official Title: CEO Contaxt Name: Jolene Nguyen Email Address: jpn4p@wirginia.edu Phone Number: 7039380372 Phone Ext: N/A Vew AudtHietory                                                                                                    | View Application                                                                                                    |                                                                                                    |                                   |
| Edit ApplicationHPID:7891798028Status:ApprovedApplication Number:000124Controlling Health Plan InformationHealth PlanFederal EIN:321321321State:MDSubhealth Plan InformationSuita 21321Company Name:Company 321321Federal EIN:321321321State:MDSubhealth Plan InformationCompany 321321Federal EIN:Suita 21321Company Name:Company 321321Federal EIN:321321321Domiciliary AddressCompany 321321Federal EIN:321321321Domiciliary AddressMain StreetAddress Line 1:321 Main StreetAddress Line 2:N/AZip Pus 4:N/ALine of Business InformationYeit Ain AmeType:Medicaid RiskProduct Name/Brand Name:TestPayer Identification Number:TestPayer Identification Number:Jolene NguyenEmail Address:Jolene NguyenEmail Address:Jip 4p@virginia.eduPhone Number:Tip 4p@virginia.eduPhone KittersN/A                                                                                                    | To make a change to this applica<br>application has been submitted,<br>After the Authorizing Official app<br>changes. | ation, please click the 'Edit Application' button below. Once the ed<br>the Authorizing Official will have the ability to approve or reject to<br>proves the edit submission, the application will be updated to refle | it to the<br>he edits.<br>ect the |
| HDD:7891798028Status:ApprovedApplication Number:000124Controlling Health Plan InformationEast Plan Plan Plan Plan Plan Plan Plan Plan                                                                                                    | Edit Application                                                                                                    |                                                                                                    |                                   |
| Status:ApprovedApplication Number:000124Controlling Health Plan InformationCompany 321321Entity Classification:Health PlanPederal EIN:321321321State:MDSubhealth Plan InformationCompany 321321Federal EIN:321321321Company Name:Company 321321Federal EIN:321321321Company Name:Company 321321Federal EIN:321 Main StreetAddress Line 1:321 Main StreetAddress Line 2:N/ACity:FairfaxState:MDZip:22124Zip Plus 4:N/ACity:FairfaxProduct Name/Brand Name:TestProduct State:Jolene NguyenAuthorizing OfficialJolene NguyenTifle:CEOContact Name:Jolene NguyenEmail Address:Jolene NguyenEmail Address:Jolene Ng                                                                                                    | HPID:                                                                                                    | 7891798028                                                                                                    |                                   |
| Application Number:0000124Controlling Health Plan Information:Company 321321Entity Classification:Health PlanFederal EIN:321321321State:MDSubbhealth Plan Information:Company 321321Company Name:Company 321321Federal EIN:321321321Pomiciliary Address:Company 321321Ederal EIN:321321321Domiciliary Address:Company 321321Federal EIN:321321321Pomiciliary Address:Company 321321Ederal EIN:321 Main StreetAddress Line 1:321 Main StreetAddress Line 2:N/ACity:FairfaxState:MDZip Plus 4:N/ALine of Business Information:TestProduct Name/Brand Name:TestPayer Identification Number:11212ddLine:CEOContact Name:Jolene NguyenEmail Address:Jolene NguyenEmail Address:Jolene NguyenEmail Address:Jolene NguyenEmail Address:Jolene NguyenEmail Address:Jolene NguyenEmail Address:Jolene NguyenEmail Address:N/AView Audtl HistoryView Audtl History                                                                                                    | Status:                                                                                                    | Approved                                                                                                    |                                   |
| Controlling Health Plan Information         Company Name:       Company 321321         Entity Classification:       Health Plan         Federal EIN:       321321321         State:       MD          Company 321321          Company Name:          201321321         Company Name:       Sublealth Plan Information         Company Name:       201321321         Pomiciliary Address       321321321         Pomiciliary Address       Sublealth Plan         Address Line 1:       321 321321         Pomiciliary Address       N/A         City:       Falifax         State:       MD         Zip:       22124         Zip Plus 4:       N/A         Line of Business Information       MD         Type:       Medicaid Risk         Product Name/Brand Name:       Test         Payer Identification Number:       1212dd         Authorizing Official       Jolene Nguyen         Email Address:       JonAp@Wirginia.edu         Phone Number:       7039380732         Phone Kuttery       N/A                                                                                                    | Application Number:                                                                                                   | 0000124                                                                                                    |                                   |
| Company Name:Company 321321Entity Classification:Health PlanFederal EIN:321321321State:MDCompany Mame:Company Name:Company 321321Federal EIN:321321321MDSubhealth Plan InformationCompany Name:Company 321321Subhealth Plan InformationState:State:Mdress Line 1:321 Main StreetAddress Line 2:N/ACity:FairfaxState:MDZip:22124Zip Plus 4:N/ATestType:Medicaid RiskProduct Name/Brand Name:TestPayer Identification Number:11212ddJone NuguenEmail Address:Jpn4p@virginia.eduPhone Number:7039380732Phone Ext:N/A                                                                                                    | Controlling Health Plan Info                                                                                          | ormation                                                                                                    |                                   |
| Subhealth Plan Information Company Information Company Name: Company Name: Company 321321 Federal EIN: Company 321321 Comiciliary Address Satate: Company Satate: Company Sata | Company Name:<br>Entity Classification:<br>Federal EIN:<br>State:                                                     | Company 321321<br>Health Plan<br>321321321<br>MD                                                                                                    |                                   |
| Company InformationCompany Name:Company 321321Federal EIN:321321321Domiciliary Address321 Main StreetAddress Line 1:321 Main StreetAddress Line 2:N/ACity:FairfaxState:MDZip:22124Zip Plus 4:N/ACity:FairfaxYape:Medicaid RiskProduct Name/Brand Name:TestPayer Identification Number:11212ddTite:CEOContact Name:Jolene NguyenEmail Address:jpn4p@virginia.eduPhone Number:7039380732Phone Ext:N/A                                                                                                    | Subhealth Plan Information                                                                                            | 1                                                                                                    |                                   |
| Domiciliary AddressAddress Line 1:321 Main StreetAddress Line 2:N/ACity:FairfaxState:MDZip:22124Zip Plus 4:N/ALine of Business InformationType:Medicaid RiskProduct Name/Brand Name:TestPayer Identification Number:11212ddTitle:CEOContact Name:Jolene NguyenEmail Address:jpn4p@virginia.eduPhone Number:7039380732Phone Ext:N/A                                                                                                    | <u>Company Information</u><br>Company Name:<br>Federal EIN:                                                           | Company 321321<br>321321321                                                                                                    |                                   |
| Line of Business InformationType:Medicaid RiskProduct Name/Brand Name:TestPayer Identification Number:11212ddAuthorizing OfficialETitle:CEOContact Name:Jolene NguyenEmail Address:jpn4p@virginia.eduPhone Number:7039380732Phone Ext:N/A                                                                                                    | <u>Domiciliary Address</u><br>Address Line 1:<br>Address Line 2:<br>City:<br>State:<br>Zip:<br>Zip Plus 4:            | 321 Main Street<br>N/A<br>Fairfax<br>MD<br>22124<br>N/A                                                                                                    |                                   |
| Authorizing Official         Title:       CEO         Contact Name:       Jolene Nguyen         Email Address:       jpn4p@virginia.edu         Phone Number:       7039380732         Phone Ext:       N/A                                                                                                    | <u>Line of Business Information</u><br>Type:<br>Product Name/Brand Name:<br>Payer Identification Number:              | Medicaid Risk<br>Test<br>11212dd                                                                                                    |                                   |
| Title:     CEO       Contact Name:     Jolene Nguyen       Email Address:     jpn4p@virginia.edu       Phone Number:     7039380732       Phone Ext:     N/A                                                                                                    | Authorizing Official                                                                                                  |                                                                                                    |                                   |
| View Audit History                                                                                                    | Title:<br>Contact Name:<br>Email Address:<br>Phone Number:<br>Phone Ext:                                              | CEO<br>Jolene Nguyen<br>jpn4p@virginia.edu<br>7039380732<br>N/A                                                                                                    |                                   |
|                                                                                                    | View Audit History                                                                                                    |                                                                                                    |                                   |

Health Plan and Other Entity Enumeration System User Manual Updated: January 6, 2014 Doc Id: HIOS-HPOES – User Manual

Health Plan and Other Entity Enumeration System ©Copyright 2013, CGI Federal 24

# 3.1.2.2 How to submit a Subhealth Plan (SHP) HPID application

**Step 1:** Navigate to the HIOS Main Page.

Step 2: Select 'Health Plan and Other Entity Enumeration System' button on the left hand menu.

User will be directed to the 'HPOES Homepage' for a Submitter User. (Please see <u>Figure 10:</u> <u>HPOES Submitter User Homepage</u> below).

#### Health Insurance Oversight System Health Plan and Other Entity Enumeration System HIOS MAIN PAGE HOME FAQ CONTACT US SIGN OUT Welcome Jolene Nguyen **Events and Webinars** All Users: Health Plan and Other Entity Enumeration System User Please visit the HPID Management website for information on upcoming trainings and Announcements Register an webinars. Organization Welcome to the Health Plan and Other Entity Enumeration System! Search Applications HPID and OEID applications are available starting March Help 29th. Controlling If at any point you **Health Plan** See information below to learn how to obtain an HPID or OEID. experience any problems Functions: It is estimated that it will take an average of 10-15 minutes with the application or have to complete an application. questions, please contact **Create Profile** the Exchange Operations and Apply for HPID Published 03/18/2013 Support Center (XOSC) in one of the following ways: Phone: 1-855-267-1515 Health Plan and Other Entity Enumeration System View Profile Application Instructions Email: CMS\_FEPS@cms.hhs.gov Apply for SHP HPID(s) How do I obtain an HPID or OEID? Subhealth Plan First, an entity must determine if it is going to obtain an HPID Resources Functions: or OEID, and therefore must determine whether it meets the definition of health plan. If the entity is going to obtain an Apply for SHP HPID Final Rule (PDF, HPID it should follow these HPID application instructions (pdf, 610KB) HPID(s) 483.0KB). If the entity is going to obtain an OEID it will follow HPID Fact Sheet these OEID application instructions (pdf, 384.4KB). Other Entity HPID Administrative Functions: What is the purpose of the health plan identifier? Simplification Page Create Profile Affordable Care Act and The primary purpose of the health plan identifier is for use in and Apply for Administrative OEID the standard transactions. In the standard transactions, the Simplification Provisions HPID will replace proprietary health plan identifiers that vary in Page lengths and formats. In addition, information about health View Profile Training Presentations plans and their HPIDs will be available in a public database to facilitate the routing of transactions.

Figure 10: HPOES Submitter User Homepage

**Step 3:** Select the 'Apply for SHP HPID(s)' button on the left hand menu. (Users can select this button under either the CHP Functions or the SHP Functions.)

The user will be directed to the first step in the Subhealth Plan application creation process.

**Step 4:** Identify the Controlling Health Plan.

The user will need to identify the Controlling Health plan either by selecting the CHP from the dropdown menu or by searching by the CHP HPID number. (Please see Figure 11: SHP Application – Controlling Health Plan Identification below).

| ······································                                                                                                    |
|----------------------------------------------------------------------------------------------------|
| Health Insurance Oversight System<br>Health Plan and Other Entity Enumeration System                                                                                                    |
| HIOS MAIN PAGE HOME FAO CONTACT US SIGN OUT                                                                                                    |
|                                                                                                    |
| Welcome Jolene Nguyen                                                                                                    |
| Your Progress: 1. Entity Information 2. Authorizing Official 3. Application Review                                                                                                    |
| Controlling Health Plan (CHP) Identification                                                                                                    |
| Note: (*) Indicates a required field.                                                                                                    |
| *Please indicate your Controlling Health Plan (CHP) to proceed. You may either select your CHP Name or search by the CHP HPID Number.                                                                                                    |
| NOTE: If your CHP has not yet received its HPID, you will not be able to move forward until they have received their HPID. Please call the Exchange Operations Support Center (XOSC) at 1-855-267-1515 if you have any questions.                                                                                                    |
| OCHP Name - State - Federal EIN:     OCHP Name - State - Federal EIN:     OCH |
| Select                                                                                                    |
| © CHP HPID Number:                                                                                                    |
|                                                                                                    |
| Search                                                                                                    |

Figure 11: SHP Application – Controlling Health Plan Identification

The user will be directed to the next step of the application process where the user selects the Subhealth plan type. If a user clicks on the hyperlinks for any of the Subhealth plan types, the system displays a definition of the terms displayed on the screen. (Please see Figure 12: Subhealth Plan Type below).

**Step 5:** Identify the Subhealth Plan Type.

| Health Insurance Oversight System<br>Health Plan and Other Entity Enumeration System                               |  |  |
|----------------------------------------------------------------------------------------------------|--|--|
|                                                                                                    |  |  |
| Welcome Jolene Nguyen                                                                                              |  |  |
| Your Progress: 1. Entity Information 2. Authorizing Official 3. Application Review                                 |  |  |
| Subhealth Plan Type                                                                                                |  |  |
| (*) Indicates a required field.                                                                                    |  |  |
| *Please select one of the following:<br>To view the definitions of the terms listed below, please select the link. |  |  |
| © Company                                                                                                    |  |  |
| © Issuer                                                                                                    |  |  |
| Product                                                                                                    |  |  |
| Line of Business                                                                                                   |  |  |
| Other Category                                                                                                    |  |  |
| BACK CONTINUE                                                                                                    |  |  |

The user will be directed to the 'SHP Application Review' page to confirm their profile selection. (Please see Figure 13: SHP Application Review below).

#### Figure 13: SHP Application Review

| Health Insurance Oversight System<br>Health Plan and Other Entity Enumeration System                                          |  |  |
|----------------------------------------------------------------------------------------------------|--|--|
| HIOS MAIN PAGE HOME FAQ CONTACT US SIGN OUT                                                                                   |  |  |
| Welcome Jolene Nguyen                                                                                                    |  |  |
| Your Progress: 1. Entity Information 2. Authorizing Official 3. Application Review                                            |  |  |
| SHP Application Review                                                                                                    |  |  |
| You've selected the following options for this application:                                                                   |  |  |
| Health Plan                                                                                                    |  |  |
| Subhealth Plan (SHP)                                                                                                    |  |  |
| Controlling Health Plan Name: Test Demo Insurance                                                                             |  |  |
| • Company                                                                                                    |  |  |
| To continue with the application process, please select the 'Continue' link. If changes are required, select the 'Back' link. |  |  |
| BACK                                                                                                    |  |  |

The next few steps will walk through the information pages for each SHP type: company, issuer, product, line of business, and other category.

### Step 6(a): Provide Company Information.

Once the user indicates their application selection as 'Company' in **Step 5**, they must select/provide their Company information. If the user does not see the company in the company dropdown list, they can navigate to the HIOS Main Page to request permission to request on the company's behalf. Based on the company selected from the drop down, the system will prepopulate the data elements for those fields contained within the HIOS database.

Additionally, the user will be required to enter either an NAIC Number or a Payer Identification Number to proceed in the application. The user may click on the NAIC Number or Payer Identification Number links to see a pop-up definition of each term.

(Please see Figure 14: Company Information Page – Subhealth Plan below).

#### Figure 14: Company Information Page – Subhealth Plan

| Health Insurance Oversight System                             |                                                                                                    |  |
|---------------------------------------------------------------|----------------------------------------------------------------------------------------------------|--|
| Health Pl                                                     | an and Other Entity Enumeration System                                                                                                    |  |
|                                                               | HIOS MAIN PAGE HOME FAQ CONTACT US SIGN OUT                                                                                                    |  |
|                                                               | Welcome Jolene Nguyen                                                                                                    |  |
| Your Progress:                                                | 1. Entity Information 2. Authorizing Official 3. Application Review                                                                                                    |  |
| Apply for SI                                                  | HP HPID(s)                                                                                                    |  |
| 1. Company Info                                               | rmation                                                                                                    |  |
| If your company is<br>company is not reg<br>Main Page, select | already registered with HIOS, please select the appropriate company below. If your<br>gistered with HIOS, please select the 'HIOS Main Page' button above. Once on the HIOS<br>the 'Manage an Organization' button to begin the registration process. |  |
| Note: (*) Indicate                                            | s a required field.                                                                                                    |  |
| *Company Name                                                 | - State - Federal EIN:                                                                                                    |  |
| Test 112233445 - N\                                           | / - 112233445                                                                                                    |  |
| Federal EIN:                                                  | 112233445                                                                                                    |  |
| Domiciliary Addre                                             | <u>255</u>                                                                                                    |  |
| Address Line 1:<br>Address Line 2:                            | 11223344 Test Drive                                                                                                    |  |
| City:                                                         | Lebanon                                                                                                    |  |
| State                                                         | NV<br>12215                                                                                                    |  |
| Zip:<br>Zip Plus 4:                                           | 12345<br>1234                                                                                                    |  |
| 2. NAIC/Payer ID                                              | Information                                                                                                    |  |
| *In order to compl<br>Number. You may                         | ete the application, you must provide either an NAIC Number or a Payer Identification provide both an NAIC Number and up to ten Payer Identification Numbers.                                                                                         |  |
| NAIC Number: Pa                                               | ayer Identification Number:                                                                                                    |  |
| 12345                                                         | Save And Add<br>Another Payer ID                                                                                                    |  |
| Below are the Paye<br>the table.                              | er IDs that have been added. You may select the 'Delete' button to remove a Payer ID from                                                                                                    |  |
| Payer ID /<br>No records to display.                          | Action                                                                                                    |  |
| BACK                                                          | CONTINUE                                                                                                    |  |

### **Step 6(b): Provide Issuer Information**

Once the user indicates their application selection as 'Issuer' in **Step 5**, they must first select the Company from the drop down and then select/provide the Issuer information. The user will select the Issuer information from the drop down, which will draw from information already within the HIOS database.

If the user does not see the issuer in the issuer dropdown list, they can click navigate to the HIOS Main Page to register the new issuer.

Additionally, the user will be required to enter either an NAIC Number or a Payer Identification Number to proceed in the application. The user may click on the NAIC Number or Payer Identification Number links to see a pop-up definition of each term. (Please see <u>Figure 15:</u> <u>Issuer Information Page – Subhealth Plan</u> below).

#### Figure 15: Issuer Information Page – Subhealth Plan

| Health                                                                                                  | Insurance Oversight System                                                                                                    |  |  |
|----------------------------------------------------------------------------------------------------|----------------------------------------------------------------------------------------------------|--|--|
| Health Plan and Other Entity Enumeration System                                                         |                                                                                                    |  |  |
|                                                                                                    | HIOS MAIN PAGE HOME FAQ CONTACT US SIGN OUT                                                                                                    |  |  |
|                                                                                                    | Welcome Jolene Nguyer                                                                                                    |  |  |
| Your Progress:                                                                                          | 1. Entity Information 2. Authorizing Official 3. Application Review                                                                                                    |  |  |
| Apply for SI                                                                                            | HP HPID(s)                                                                                                    |  |  |
| I. Company Info                                                                                         | rmation                                                                                                    |  |  |
| f your company is<br>company is not reg<br>Main Page, select                                            | already registered with HIOS, please select the appropriate company below. If your<br>jistered with HIOS, please select the 'HIOS Main Page' button above. Once on the HIOS<br>the 'Manage an Organization' button to begin the registration process. |  |  |
| Note: (*) Indicate                                                                                      | s a required field.                                                                                                    |  |  |
| Company Name                                                                                            | - State - Federal EIN:                                                                                                    |  |  |
| Test 112233445 - NV                                                                                     | · 112233445                                                                                                    |  |  |
| Federal EIN:                                                                                            | 112233445                                                                                                    |  |  |
| Domiciliary Addre                                                                                       | <u>ss</u>                                                                                                    |  |  |
| Address Line 1:                                                                                         | 11223344 Test Drive                                                                                                    |  |  |
| Address Line 2:                                                                                         | 2233445566                                                                                                    |  |  |
| City:                                                                                                   | Lebanon                                                                                                    |  |  |
| State                                                                                                   | NV<br>1224E                                                                                                    |  |  |
| Zip:<br>Zip Plus 4:                                                                                     | 12345                                                                                                    |  |  |
| <mark>4. Issuer Informa</mark><br>Please enter Issue<br>* <b>Issuer Name - S</b><br>Test 112233445 - CO | <b>tion</b><br>r information.<br><b>tate - ID:</b><br>)- 17894 ▼                                                                                                    |  |  |
| NAIC/Payer ID                                                                                           | Information                                                                                                    |  |  |
| Number. You may                                                                                         | provide both an NAIC Number and up to ten Payer Identification Numbers.                                                                                                    |  |  |
| NAIC Number: Pa                                                                                         | ayer Identification Number:                                                                                                    |  |  |
| 12345                                                                                                   | Save And Add<br>Another Payer ID                                                                                                    |  |  |
| Below are the Paye<br>he table.                                                                         | er IDs that have been added. You may select the 'Delete' button to remove a Payer ID from                                                                                                    |  |  |
| Payer ID A                                                                                              | Action                                                                                                    |  |  |
|                                                                                                    |                                                                                                    |  |  |

Health Plan and Other Entity Enumeration System User Manual Updated: January 6, 2014 Doc Id: HIOS-HPOES – User Manual Health Plan and Other Entity Enumeration System ©Copyright 2013, CGI Federal 32

#### **Step 6(c): Provide Product Information**

Once the user indicates their application selection as 'Product' in **Step 5**, they must first select the Company and Issuer information from the drop downs and then select the Product information. The user will select the Product information from the drop down, which will draw from information already within the HIOS database.

Additionally, the user will be required to enter either an NAIC Number or a Payer Identification Number to proceed in the application. The user may click on the NAIC Number or Payer Identification Number links to see a pop-up definition of each term. (Please see <u>Figure 16:</u> <u>Product Information Page – Subhealth Plan</u> below).

#### Figure 16: Product Information Page – Subhealth Plan

| Health                                                                             | Health Insurance Oversight System                                                                                                    |  |  |
|------------------------------------------------------------------------------------|----------------------------------------------------------------------------------------------------|--|--|
| Health Pl                                                                          | an and Other Entity Enumeration System                                                                                                    |  |  |
|                                                                                    | HIOS MAIN PAGE HOME FAQ CONTACT US SIGN OUT                                                                                                    |  |  |
|                                                                                    | Welcome Jolene Nguyen                                                                                                    |  |  |
| Your Progress:                                                                     | 1. Entity Information 2. Authorizing Official 3. Application Review                                                                                                    |  |  |
| Apply for SI                                                                       | HP HPID(s)                                                                                                    |  |  |
| 1. Company Info                                                                    | rmation                                                                                                    |  |  |
| If your company is<br>company is not reg<br>Main Page, select                      | already registered with HIOS, please select the appropriate company below. If your<br>gistered with HIOS, please select the 'HIOS Main Page' button above. Once on the HIOS<br>the 'Manage an Organization' button to begin the registration process. |  |  |
| Note: (*) Indicates                                                                | s a required field.                                                                                                    |  |  |
| *Company Name<br>Test 112233445 - NV                                               | - State - Federal EIN:<br>/- 112233445                                                                                                    |  |  |
| Endoral ETN:                                                                       | 112222445                                                                                                    |  |  |
|                                                                                    | 112235443                                                                                                    |  |  |
| Domiciliary Addre                                                                  | <u>:55</u>                                                                                                    |  |  |
| Address Line 1:<br>Address Line 2:<br>City:<br>State<br>Zip:<br>Zip Plus 4:        | 11223344 Test Drive<br>2233445566<br>Lebanon<br>NV<br>12345<br>1234                                                                                                    |  |  |
| 2. Issuer Informa<br>Please enter Issue<br>*Issuer Name - S<br>Test 112233445 - CC | ttion<br>er information.<br>tate - ID:<br>D- 17894 ▼                                                                                                    |  |  |
| 0. Due due 6 lu 6 - m                                                              |                                                                                                    |  |  |
| 3. Product Inform                                                                  |                                                                                                    |  |  |
| *Product Name -                                                                    | Market Type - Product Type - TD:                                                                                                    |  |  |
| Select Product 🔹                                                                   | ······································                                                                                                    |  |  |
| 4. NAIC/Payer ID                                                                   | Information                                                                                                    |  |  |
| *In order to compl<br>Number. You may                                              | lete the application, you must provide either an NAIC Number or a Payer Identification provide both an NAIC Number and up to ten Payer Identification Numbers.                                                                                        |  |  |
| NAIC Number: Pa                                                                    | ayer Identification Number:                                                                                                    |  |  |
| 12345                                                                              | Save And Add<br>Another Payer ID                                                                                                    |  |  |
| Below are the Paye<br>the table.                                                   | er IDs that have been added. You may select the 'Delete' button to remove a Payer ID from                                                                                                    |  |  |
| Payer ID /<br>No records to display.                                               | Action                                                                                                    |  |  |
| BACK                                                                               | CONTINUE                                                                                                    |  |  |

Health Plan and Other Entity Enumeration System User Manual Updated: January 6, 2014 Doc Id: HIOS-HPOES – User Manual Health Plan and Other Entity Enumeration System ©Copyright 2013, CGI Federal 34

Confidential and Proprietary Data. Use of the data contained herein is subject to CGI Federal restrictions and applicable Federal Acquisition Data Rights Clauses

### **Step 6(d): Provide Line of Business Information**

Once the user indicates their application selection as 'Line of Business' in **Step 5**, they must first select the Company from the drop down and then select/provide the Line of Business information.

The different Line of Business types are:

- Comprehensive (hospital and medical)
- Dental-Only
- Federal Employees Health Plans (FEHBP)
- HMO (Health Management Organization)
- Hospital/Surgical
- Individual Practice Association
- Medicaid Cost
- Medicaid Risk
- Medicare Cost
- Medicare Other
- Medicare Risk
- Medicare Supplement
- Network Model
- Other (Specify)
- POS (Point of Service)
- PPO (Preferred Provider Organization)
- Self-funded
- Staff Model
- Vision-Only

Additionally, the user will be required to enter either an NAIC Number or a Payer Identification Number to proceed in the application. The user may click on the NAIC Number or Payer Identification Number links to see a pop-up definition of each term. (Please see <u>Figure 17: Line</u> <u>of Business Information Page – Subhealth Plan</u> below).

#### Figure 17: Line of Business Information Page – Subhealth Plan

| Health                                                        | Insurance Oversight System                                                                                                    |
|---------------------------------------------------------------|----------------------------------------------------------------------------------------------------|
| Health Pl                                                     | an and Other Entity Enumeration System                                                                                                    |
|                                                               | HIOS MAIN PAGE HOME FAQ CONTACT US SIGN OU                                                                                                    |
|                                                               | Welcome Jolene Nguye                                                                                                    |
| Your Progress:                                                | 1. Entity Information 2. Authorizing Official 3. Application Review                                                                                                    |
| Apply for S                                                   | HP HPID(s)                                                                                                    |
| I. Company Info                                               | rmation                                                                                                    |
| if your company is<br>company is not reg<br>Main Page, select | already registered with HIOS, please select the appropriate company below. If your<br>jistered with HIOS, please select the 'HIOS Main Page' button above. Once on the HIOS<br>the 'Manage an Organization' button to begin the registration process. |
| Note: (*) Indicate                                            | s a required field.                                                                                                    |
| *Company Name                                                 | - State - Federal EIN:                                                                                                    |
| Test 112233445 - NV                                           | / - 112233445                                                                                                    |
| Federal EIN:                                                  | 112233445                                                                                                    |
| Domiciliary Addre                                             | <u></u>                                                                                                    |
| Address Line 1:                                               | 11223344 Test Drive                                                                                                    |
| Address Line 2:                                               | 2233445566                                                                                                    |
| City:                                                         | Lebanon                                                                                                    |
| State                                                         | NV                                                                                                    |
| Zip:                                                          | 12345                                                                                                    |
| ZIP PIUS 4:                                                   | 1234                                                                                                    |
| <b>2. Line of Busine</b><br>Please enter Line (               | <u>ss Information</u><br>of Business information.                                                                                                    |
| *Type:                                                        |                                                                                                    |
| Select                                                        | •                                                                                                    |
| *Product Name/                                                | Brand Name:                                                                                                    |
|                                                               |                                                                                                    |
| 3. NAIC/Payer ID                                              | Information                                                                                                    |
| *In order to compl<br>Number. You may                         | ete the application, you must provide either an NAIC Number or a Payer Identification provide both an NAIC Number and up to ten Payer Identification Numbers.                                                                                         |
| NATC Number: D                                                | aver Identification Number:                                                                                                    |
|                                                               | Save And Add<br>Another Payer ID                                                                                                    |
| Below are the Paye<br>the table.                              | er IDs that have been added. You may select the 'Delete' button to remove a Payer ID from                                                                                                    |
| Payer ID                                                      | Action                                                                                                    |
| no records to display.                                        |                                                                                                    |
|                                                               |                                                                                                    |

Health Plan and Other Entity Enumeration System User Manual Updated: January 6, 2014 Doc Id: HIOS-HPOES – User Manual Health Plan and Other Entity Enumeration System ©Copyright 2013, CGI Federal 36
# **Step 6(e): Provide Other Category Information**

Once the user indicates their application selection as 'Other Category' in **Step 5**, they must first select the Company from the drop down and then select/provide the Other Category information.

Additionally, the user will be required to enter either an NAIC Number or a Payer Identification Number to proceed in the application. The user may click on the NAIC Number or Payer Identification Number links to see a pop-up definition of each term. (Please see <u>Figure 18:</u> <u>Other Category Information Page – Subhealth Plan</u> below).

#### Figure 18: Other Category Information Page – Subhealth Plan

| Health I                                                       | nsurance Oversight System                                                                                                    |
|----------------------------------------------------------------|----------------------------------------------------------------------------------------------------|
| Health Pla                                                     | an and Other Entity Enumeration System                                                                                                    |
|                                                                | HIOS MAIN PAGE HOME FAQ CONTACT US SIGN OU                                                                                                    |
|                                                                | Welcome Jolene Nguye                                                                                                    |
| Your Progress:                                                 | 1. Entity Information 2. Authorizing Official 3. Application Review                                                                                                    |
| Apply for SI                                                   | HP HPID(s)                                                                                                    |
| I. Company Info                                                | mation                                                                                                    |
| f your company is<br>company is not reg<br>1ain Page, select t | already registered with HIOS, please select the appropriate company below. If your<br>istered with HIOS, please select the 'HIOS Main Page' button above. Once on the HIOS<br>the 'Manage an Organization' button to begin the registration process. |
| Note: (*) Indicates                                            | s a required field.                                                                                                    |
| Company Name                                                   | - State - Federal EIN:                                                                                                    |
| Test 112233445 - NV                                            | · 112233445                                                                                                    |
| Federal EIN:                                                   | 112233445                                                                                                    |
| Domiciliary Addre                                              | <u>ss</u>                                                                                                    |
| Address Line 1:<br>Address Line 2:<br>City:<br>State           | 11223344 Test Drive<br>2233445566<br>Lebanon                                                                                                    |
| Zip:<br>Zip Plus 4:                                            | 12345<br>1234                                                                                                    |
| •                                                              |                                                                                                    |
| 2. Other Categor                                               | vInformation                                                                                                    |
|                                                                | Category information                                                                                                    |
| *Other Category                                                | Name:                                                                                                    |
| *Type / Descriptio                                             |                                                                                                    |
| * Type/Descriptio                                              |                                                                                                    |
|                                                                |                                                                                                    |
| 3. NAIC/Payer ID                                               | Information                                                                                                    |
| *In order to compl<br>Number. You may                          | ete the application, you must provide either an NAIC Number or a Payer Identification provide both an NAIC Number and up to ten Payer Identification Numbers.                                                                                        |
| NAIC Number: Pa                                                | ayer Identification Number:                                                                                                    |
|                                                                | Save And Add<br>Another Payer ID                                                                                                    |
| Below are the Paye<br>the table.                               | er IDs that have been added. You may select the 'Delete' button to remove a Payer ID from                                                                                                    |
| Payer ID A                                                     | Action                                                                                                    |
|                                                                |                                                                                                    |

Health Plan and Other Entity Enumeration System User Manual Updated: January 6, 2014 Doc Id: HIOS-HPOES – User Manual Health Plan and Other Entity Enumeration System ©Copyright 2013, CGI Federal 38

# **Step 7: Authorizing Official Information.**

Once the CHP has been selected, the user has made their Subhealth Plan selection in **Step 5** and completed their relevant Subhealth Plan information, the CHP's Authorizing Official contact information will be displayed.

|                                                 | ······································                                                                                                    |
|-------------------------------------------------|----------------------------------------------------------------------------------------------------|
| <b>Health In</b><br>Health Plan                 | surance Oversight System<br>and Other Entity Enumeration System                                                                                         |
|                                                 | HIOS MAIN PAGE HOME FAQ CONTACT US SIGN OUT                                                                                                    |
|                                                 | Welcome Jolene Nguyen                                                                                                    |
| Your Progress: 1.                               | Entity Information 2. Authorizing Official 3. Application Review                                                                                        |
| Authorizing O                                   | fficial Contact Information                                                                                                    |
| Please enter the follow                         | ving information:                                                                                                    |
| Title:                                          | CEO                                                                                                    |
| Contact Name:                                   | Jolene Nguyen                                                                                                    |
| Email Address:                                  | jpn4p@virginia.edu                                                                                                    |
| Phone Number:                                   | 17032224445                                                                                                    |
| Phone Ext:                                      | N/A                                                                                                    |
| Please note that the c<br>company's Authorizing | ontact listed above will receive notification that they have been designated as the<br>Official in the Health Plan and Other Entity Enumeration System. |
| BACK                                            | CONTINUE                                                                                                    |

# Figure 19: Authorizing Official Contact Information Page – SHP Application

## Step 8: Click 'Apply for HPID' button.

Once the authorizing official's information displays on the page, the user will navigated to the Application Review page. The system will display all information captured throughout the application process. Once the certification checkbox is selected, the 'Apply for HPID' button will become active.

The user will then click the 'Apply for HPID' button to submit their application. An email will be sent out to the CHP's authorizing official informing them that an application is currently pending their approval. An email will be sent to the submitter user informing them that their application has been received and is currently pending. (Please see Figure 20 through Figure 22 for the Application Review pages for Product, Line of Business, and Other Category below).

#### Figure 20: Application Review – Product

|                                                                    | HIOS MAIN PAGE HOME FAQ CONTACT US SIGN OUT                                                                                      |
|--------------------------------------------------------------------|----------------------------------------------------------------------------------------------------|
|                                                                    | Welcome Jolene Nguye                                                                                                    |
| Your Progress: 1. Entity Info                                      | rmation 2. Authorizing Official 3. Application Review                                                                            |
| Application Review                                                 |                                                                                                    |
| ote: (*) Indicates a required fi                                   | eld. Please review the information listed below.                                                                                 |
| changes to the information are                                     | e required prior to submitting the application, please select the 'Back' link.                                                   |
| Controlling Health Plan Name:                                      | Test Demo Insurance                                                                                                    |
| ubhealth Plan Information                                          | 1                                                                                                    |
| Company Information                                                |                                                                                                    |
| Company Name:<br>Federal EIN:                                      | Test 112233445<br>112233445                                                                                                    |
| <u> Domiciliary Address</u>                                        |                                                                                                    |
| Address Line 1:                                                    | 11223344 Test Drive                                                                                                    |
| lity:                                                              | Lebanon                                                                                                    |
| State:                                                             | NV                                                                                                    |
| ip:                                                                | 12345                                                                                                    |
| ip Plus 4:                                                         | 1234                                                                                                    |
| ssuer Information                                                  |                                                                                                    |
| ssuer Legal Name:                                                  | Test 112233445                                                                                                    |
| ssuer ID:                                                          | 17894                                                                                                    |
| Product Information                                                |                                                                                                    |
| Product ID:                                                        | 15703IL001                                                                                                    |
| Product Name:                                                      | Test PPP Cert                                                                                                    |
| Product Type:                                                      | PPO                                                                                                    |
| IAIC Number:                                                       | 12345                                                                                                    |
| uthorizing Official                                                |                                                                                                    |
| itle:                                                              | CEO                                                                                                    |
| ontact Name:<br>Smail Address:                                     | Joiene Nguyen<br>ipn4n@virginia.edu                                                                                              |
| hone Number:                                                       | 17032224445                                                                                                    |
| Phone Ext:                                                         | N/A                                                                                                    |
| the information above is corre<br>prequest an HPID.                | ct, please check the certification box, and select the 'Apply for HPID' button                                                   |
| nce an application has been su<br>ne Authorizing Official approves | bmitted, an email will be sent to the Authorizing Official for approval. After the application, the entity will receive an HPID. |

Health Plan and Other Entity Enumeration System User Manual Updated: January 6, 2014 Doc Id: HIOS-HPOES – User Manual Health Plan and Other Entity Enumeration System ©Copyright 2013, CGI Federal 40

#### Figure 21: Application Review – Line of Business

| Health Insura                                                                                       | nce Oversight System                                                            |
|----------------------------------------------------------------------------------------------------|---------------------------------------------------------------------------------|
| Health Plan and                                                                                     | Other Entity Enumeration System                                                 |
|                                                                                                    | HIOS MAIN PAGE HOME FAQ CONTACT US SIGN OUT                                     |
|                                                                                                    | Welcome Jolene Nguyen                                                           |
| Your Progress: 1. Entity Info                                                                       | ormation 2. Authorizing Official 3. Application Review                          |
| Application Review                                                                                  |                                                                                 |
| Note: (*) Indicates a required fi                                                                   | eld. Please review the information listed below.                                |
| If changes to the information ar                                                                    | e required prior to submitting the application, please select the 'Back' link.  |
| Controlling Health Plan Name:                                                                       | Test Demo Insurance                                                             |
| Subhealth Plan Informatio                                                                           | <u>n</u>                                                                        |
| <u>Company Information</u><br>Company Name:<br>Federal EIN:                                         | Test 112233445<br>112233445                                                     |
| Domiciliary Address<br>Address Line 1:<br>Address Line 2:<br>City:<br>State:<br>Zip:<br>Zip Plus 4: | 11223344 Test Drive<br>2233445566<br>Lebanon<br>NV<br>12345<br>1234             |
| <u>Line of Business Information</u><br>Type:<br>Product Name/Brand Name:<br>NAIC Number:            | Dental-Only<br>Test<br>12345                                                    |
| Authorizing Official<br>Title:<br>Contact Name:<br>Email Address:<br>Phone Number:<br>Phone Ext:    | CEO<br>Jolene Nguyen<br>jpn4p@virginia.edu<br>17032224445<br>N/A                |
| If the information above is correto request an HPID.                                                | ect, please check the certification box, and select the 'Apply for HPID' button |
| Once an application has been su                                                                     | ubmitted, an email will be sent to the Authorizing Official for approval. After |
| the Authorizing Official approves                                                                   | s the application, the entity will receive an HPID.                             |
| *I certify that all data subm                                                                       | nitted for this application are complete and accurate.                          |
| ВАСК                                                                                                | Apply for HPID                                                                  |
|                                                                                                    |                                                                                 |

Health Plan and Other Entity Enumeration System User Manual Updated: January 6, 2014 Doc Id: HIOS-HPOES – User Manual Health Plan and Other Entity Enumeration System ©Copyright 2013, CGI Federal 41

Confidential and Proprietary Data. Use of the data contained herein is subject to CGI Federal restrictions and applicable Federal Acquisition Data Rights Clauses

#### Figure 22: Application Review – Other Category

| Health Insura                                                                                       | ance Oversight System                                                                                                    |
|----------------------------------------------------------------------------------------------------|----------------------------------------------------------------------------------------------------|
| Health Plan and                                                                                     | Other Entity Enumeration System                                                                                                    |
|                                                                                                    | HIOS MAIN PAGE HOME FAO CONTACT US SIGN OUT                                                                                          |
|                                                                                                    | Welcome Jolene Nguyen                                                                                                    |
| Your Progress: 1. Entity Inf                                                                        | ormation 2. Authorizing Official 3. Application Review                                                                               |
| Application Review                                                                                  |                                                                                                    |
| Note: (*) Indicates a required                                                                      | field. Please review the information listed below.                                                                                   |
| If changes to the information a                                                                     | re required prior to submitting the application, please select the 'Back' link.                                                      |
| Controlling Health Plan Name                                                                        | : Test Demo Insurance                                                                                                    |
| Subhealth Plan Information                                                                          | <u>n</u>                                                                                                    |
| <u>Company Information</u><br>Company Name:<br>Federal EIN:                                         | Test 112233445<br>112233445                                                                                                    |
| Domiciliary Address<br>Address Line 1:<br>Address Line 2:<br>City:<br>State:<br>Zip:<br>Zip Plus 4: | 11223344 Test Drive<br>2233445566<br>Lebanon<br>NV<br>12345<br>1234                                                                  |
| Other Category Information<br>Other Category Name:<br>Type/Description:<br>NAIC Number:             | Test<br>Test Description<br>12345                                                                                                    |
| Authorizing Official<br>Title:<br>Contact Name:<br>Email Address:<br>Phone Number:<br>Phone Ext:    | CEO<br>Jolene Nguyen<br>jpn4p@virginia.edu<br>17032224445<br>N/A                                                                     |
| If the information above is corr<br>to request an HPID.                                             | ect, please check the certification box, and select the 'Apply for HPID' button                                                      |
| Once an application has been s<br>the Authorizing Official approve                                  | ubmitted, an email will be sent to the Authorizing Official for approval. After<br>the application, the entity will receive an HPID. |
| *I certify that all data sub                                                                        | mitted for this application are complete and accurate.                                                                               |
| ВАСК                                                                                                | Apply for HPID                                                                                                    |

Health Plan and Other Entity Enumeration System User Manual Updated: January 6, 2014 Doc Id: HIOS-HPOES – User Manual Health Plan and Other Entity Enumeration System ©Copyright 2013, CGI Federal 42

# **Step 9: Application Summary Page**

Once the user has reviewed and submitted their application, the user is navigated to a summary of their application. (Please see Figure 23: Application Summary Page below).

At this point, the user has two options:

1) If the user would like to request HPID(s) for another company that are under the same Controlling Health Plan, the user must click the 'Get Additional SHP HPID(s)' button on the Application Summary page and follow the steps mentioned in section <u>3.1.2.1.1</u>.

2) If the user would like to request HPID(s) for another company that is under a different Controlling Health Plan or does not require additional HPID(s) at this time, the user can click the 'Done' button on the Application Summary page. The system will then navigate the user to the HPOES Homepage.

#### Figure 23: Application Summary Page

| Health Insura<br>Health Plan and                                       | ance Oversight System<br>Other Entity Enumeration System                                                                                       |
|------------------------------------------------------------------------|----------------------------------------------------------------------------------------------------|
|                                                                        | HIOS MAIN PAGE HOME FAQ CONTACT US SIGN OUT                                                                                                    |
|                                                                        | Welcome Jolene Nguyen                                                                                                    |
| Application Summa                                                      | ry                                                                                                    |
| Thank you for submitting you                                           | application.                                                                                                    |
| The HPID application is pending has been assigned an HPID, yo          | system validation and approval by your Authorizing Official. Once the entity u will receive an email notification.                             |
| Application Number:                                                    | 0000414                                                                                                    |
| Controlling Health Plan Name                                           | : Test Demo Insurance                                                                                                    |
| Company Information                                                    |                                                                                                    |
| Company Name:<br>Federal EIN:                                          | Test 112233445                                                                                                    |
|                                                                        | 112255445                                                                                                    |
| Other Category Information                                             | Tact                                                                                                    |
| Type/Description:                                                      | Test Description                                                                                                    |
| NAIC Number:                                                           | 12345                                                                                                    |
| Authorizing Official                                                   |                                                                                                    |
| Title:                                                                 | CEO<br>Jolano Nauvon                                                                                                    |
| Email Address:                                                         | jpn4p@virginia.edu                                                                                                    |
| Phone Number:                                                          | 17032224445<br>N/A                                                                                                    |
| You may choose one of the fell                                         | wing options:                                                                                                    |
| A If you would like to request                                         | HPID(s) for another company that are under the same Controlling Health Plan                                                                    |
| please select the 'Get Addition                                        | al SHP HPID(s)' button below.                                                                                                    |
| <b>B.</b> If you would like to request or do not require additional HP | HPID(s) for another company that is under a different Controlling Health Plan D(s) at this time, please select the <b>'Done'</b> button below. |
|                                                                        | Get Additional SHP HPID(s) Done                                                                                                    |

After the user has submitted their application, the designated CHP authorizing official will review the application and has the option to approve the application. Email notifications will be sent to the user notifying them if an application is approved or rejected. If approved, the user will get an email notification with the HPID assigned for to their Subhealth Plan.

# 3.1.2.3 How to submit an Other Entity (OE) application

**Step 1:** Navigate to the HIOS Main Page.

Step 2: Select 'Health Plan and Other Entity Enumeration System' button on the left hand menu.

User will be directed to the 'HPOES Homepage' for a Submitter User. (Please see <u>Figure 24:</u> <u>HPOES Submitter User Homepage</u> below).

#### Health Insurance Oversight System Health Plan and Other Entity Enumeration System HIOS MAIN PAGE HOME FAQ CONTACT US SIGN OUT Welcome Jolene Nguyen **Events and Webinars** All Users: Health Plan and Other Entity Enumeration System User Please visit the HPID Management website for information on upcoming trainings and Announcements Register an webinars. Organization Welcome to the Health Plan and Other Entity Enumeration System! Search Applications HPID and OEID applications are available starting March Help 29th. Controlling If at any point you **Health Plan** See information below to learn how to obtain an HPID or OEID. experience any problems Functions: It is estimated that it will take an average of 10-15 minutes with the application or have to complete an application. questions, please contact **Create Profile** the Exchange Operations and Apply for HPID Published 03/18/2013 Support Center (XOSC) in one of the following ways: Phone: 1-855-267-1515 Health Plan and Other Entity Enumeration System View Profile Application Instructions Email: CMS\_FEPS@cms.hhs.gov Apply for SHP HPID(s) How do I obtain an HPID or OEID? Subhealth Plan First, an entity must determine if it is going to obtain an HPID Resources Functions: or OEID, and therefore must determine whether it meets the definition of health plan. If the entity is going to obtain an HPID Final Rule (PDF, Apply for SHP HPID(s) HPID it should follow these HPID application instructions (pdf, 610KB) 483.0KB). If the entity is going to obtain an OEID it will follow HPID Fact Sheet these OEID application instructions (pdf, 384.4KB). Other Entity HPID Administrative Functions: What is the purpose of the health plan identifier? Simplification Page Create Profile Affordable Care Act and The primary purpose of the health plan identifier is for use in and Apply for Administrative OEID the standard transactions. In the standard transactions, the Simplification Provisions HPID will replace proprietary health plan identifiers that vary in Page lengths and formats. In addition, information about health View Profile Training Presentations plans and their HPIDs will be available in a public database to facilitate the routing of transactions.

Figure 24: HPOES Submitter User Homepage

Step 3: Select 'Create Profile and Apply for OEID' button on the left hand menu.

The user will be directed to the first step in the Other Entity profile creation process.

Health Plan and Other Entity Enumeration System User Manual Updated: January 6, 2014 Doc Id: HIOS-HPOES – User Manual Step 4: Provide company information.

The user will need to select a company from the Company Name dropdown. If the user does not see the company they wish to enumerate, they can click navigate to the HIOS Main Page to request permission to request on the company's behalf.

Based on the company selected from the drop down, the system will prepopulate the data elements for those fields contained within the HIOS database. The user will also need to select the business classification from the drop down. (Please see Figure 25: Company Information Page – Other Entity below).

The different business classifications are:

- Atypical Provider
- Clearinghouse
- Other
- Third Party Administrator
- Third Party Repricer

Additionally, the user will be required to enter a Payer Identification Number for all business classifications except atypical provider, where the user will be required to enter an Atypical Provider Identifier to proceed with the application.

# Figure 25: Company Information Page – Other Entity

| Health I                                                                                   | nsurance Oversight System                                                                                                    |
|--------------------------------------------------------------------------------------------|----------------------------------------------------------------------------------------------------|
| Health Pla                                                                                 | on and Other Entity Enumeration System                                                                                                    |
| The calculation of the second                                                              | in and other Entry Entrineration System                                                                                                    |
|                                                                                            | HIOS MAIN PAGE HOME FAQ CONTACT US SIGN OUT                                                                                                    |
|                                                                                            | Welcome Jolene Nguyen                                                                                                    |
| Your Progress:                                                                             | 1. Entity Information 2. Authorizing Official 3. Application Review                                                                                                    |
| Company In                                                                                 | formation                                                                                                    |
| If your company is a<br>company is not regi<br>Main Page, select th<br>Note: (*) Indicates | already registered with HIOS, please select the appropriate company below. If your<br>stered with HIOS, please select the 'HIOS Main Page' button above. Once on the HIOS<br>he 'Manage an Organization' button to begin the registration process.<br>a required field |
| *Company Name -                                                                            | State - Eederal FIN:                                                                                                    |
| UM Test Company - V                                                                        | A - 102030405                                                                                                    |
| Federal EIN:                                                                               | 102030405                                                                                                    |
| Domiciliary Addres                                                                         | <u>is</u>                                                                                                    |
| Address Line 1:                                                                            | 123 Main Street                                                                                                    |
| Address Line 2:                                                                            | N/A                                                                                                    |
| City:                                                                                      | Fairfax                                                                                                    |
| State                                                                                      | VA                                                                                                    |
| Zip Plus 4:                                                                                | N/A                                                                                                    |
| *Business Classific<br>Third Party Administra                                              | tor 💌                                                                                                    |
| *Please enter a Pay                                                                        | ver Identification Number to proceed.                                                                                                    |
| Payer Identificati                                                                         | on Number:                                                                                                    |
| 12345                                                                                      | Save And Add<br>Another Payer ID                                                                                                    |
| Below are the Payer<br>the table.                                                          | r IDs that have been added. You may select the 'Delete' button to remove a Payer ID from                                                                                                    |
| Payer ID Ac                                                                                | tion                                                                                                    |
|                                                                                            | CONTINUE                                                                                                    |

Step 5: Provide Authorizing Official Information.

Once the company information has been collected, the user will input their authorizing official's information. If an authorizing official for the company had previously been approved through the User Role management function in HIOS, their information will be prepopulated. (Please see Figure 26: Authorizing Official Contact Information Page – Other Entity below).

| Health Insurance Oversight System<br>Health Plan and Other Entity Enumeration System                                                                                                    |
|----------------------------------------------------------------------------------------------------|
| HIOS MAIN PAGE HOME FAQ CONTACT US SIGN OUT                                                                                                    |
| Welcome Jolene Nguyen                                                                                                    |
| Your Progress: 1. Entity Information 2. Authorizing Official 3. Application Review                                                                                                    |
| Authorizing Official Contact Information                                                                                                    |
| Please enter the following information:                                                                                                    |
| Note: (*) Indicates a required field.                                                                                                    |
| *Title of Authorizing Official:                                                                                                    |
| Prefix: *First Name:     Middle Initial:     *Last Name:     Suffix:       •     •     •     •                                                                                                   |
| *Email Address: *Phone Number: Phone Ext:                                                                                                    |
| Please note that the contact listed above will receive notification that they have been designated as the company's Authorizing Official in the Health Plan and Other Entity Enumeration System. |
| BACK CONTINUE                                                                                                    |

| Figure | 26: | Authorizing | Official | Contact | Information | Page – | Other | Entity |
|--------|-----|-------------|----------|---------|-------------|--------|-------|--------|
| riguic | 20. | Authorizing | Oniciai  | oomaoi  | mormation   | i age  | ounci | Linuty |

**Step 6:** Click 'Apply for OEID' button.

Once the authorizing official's information has been provided, the user will be directed to the profile and application review page. The system will display all information captured throughout the profile creation process. Once the certification checkbox is selected, the 'Apply for OEID' button will become active.

The user will then click the 'Apply for OEID' button to submit their application. An email will be sent out to the authorizing official informing them that an application is currently pending their approval. An email will be sent to the submitter user informing them that their application has been received and is pending. (Please see Figure 27: Profile and Application Review Page – Other Entity below).

### Figure 27: Profile and Application Review Page – Other Entity

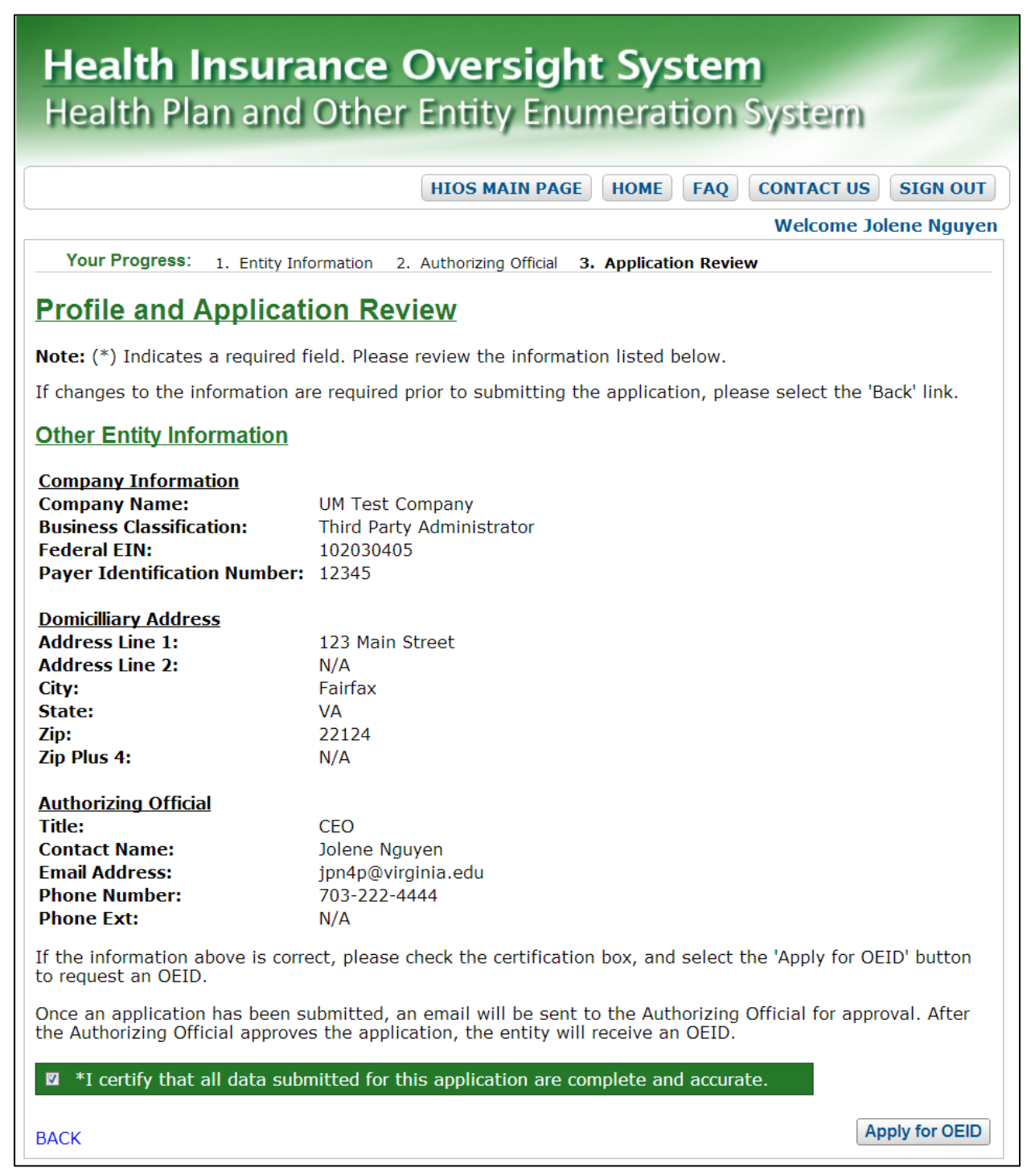

The user will be directed to the 'Profile Summary' page. (Please see <u>Figure 28: Profile</u> <u>Summary Page – Other Entity</u> below). If the user has access to more than one profile, they may use the 'Company Name' dropdown to navigate between profiles. If the selected company has both a Health Plan and Other Entity profile, the user may use the 'Application Type' dropdown to navigate between the two.

Once the user has submitted an application or clicked the 'View Profile' button on the HPOES Homepage (Figure 24: HPOES Submitter User Homepage) they will be directed to the 'Profile Summary' page. (Please see Figure 28: Profile Summary Page – Other Entity below). The user can view the summary of their profile and the status of their application on the 'Profile Summary' page.

### Figure 28: Profile Summary Page – Other Entity

| Health Insur                                                                            | ance Oversight System                                                                                                    |
|-----------------------------------------------------------------------------------------|----------------------------------------------------------------------------------------------------|
| Health Plan and                                                                         | Other Entity Enumeration System                                                                                              |
|                                                                                         | HIOS MAIN PAGE HOME FAQ CONTACT US SIGN OUT                                                                                  |
|                                                                                         | Welcome Jolene Nguyen                                                                                                    |
| Profile Summary                                                                         |                                                                                                    |
| Thank you for submitting yo                                                             | ur application.                                                                                                    |
| The OEID application is pendi<br>entity has been assigned an                            | ng system validation and approval by your Authorizing Official. Once the other DEID, you will receive an email notification. |
| To view a profile, please sele                                                          | ct a Company Name and Application Type below:                                                                                |
| Company Name -<br>State - FEIN: UM Test C                                               | Company - VA - 102030405                                                                                                    |
| Application Type: Other Enti                                                            | ty 💌                                                                                                    |
| Company Information                                                                     |                                                                                                    |
| Application Number:                                                                     | 0000415                                                                                                    |
| OEID:                                                                                   | Pending                                                                                                    |
| Company Name:<br>Business Classification:<br>Federal EIN:<br>Payer Identification Numbe | UM Test Company<br>Third Party Administrator<br>102030405<br>r: 12345                                                        |
| Domiciliary Address                                                                     |                                                                                                    |
| Address Line 1:<br>Address Line 2:<br>City:<br>State:<br>Zip:<br>Zip Plus 4:            | 123 Main Street<br>N/A<br>Fairfax<br>VA<br>22124<br>N/A                                                                      |
| Authorizing Official                                                                    |                                                                                                    |
| Title:<br>Contact Name:<br>Email Address:<br>Phone Number:<br>Phone Ext:                | CEO<br>Jolene Nguyen<br>jpn4p@virginia.edu<br>703-222-4444<br>N/A                                                            |

# 3.1.2.4 Search Applications – Submitter User

**Step 1:** Navigate to the HIOS Main Page.

Step 2: Select 'Health Plan and Other Entity Enumeration System' button on the left hand menu.

User will be directed to the 'HPOES Homepage' for a Submitter User. (Please see <u>Figure 29:</u> <u>HPOES Submitter User Homepage</u> below).

## Figure 29: HPOES Submitter User Homepage

| Health                                                  | Insurance Oversight System                                                                                                    |                                                                                                    |
|---------------------------------------------------------|----------------------------------------------------------------------------------------------------|----------------------------------------------------------------------------------------------------|
| Health H                                                | Plan and Other Entity Enumeration S                                                                                                    | öystem                                                                                                    |
|                                                         | HIOS MAIN PAGE HOME FAQ                                                                                                    | CONTACT US SIGN OUT                                                                                                    |
|                                                         |                                                                                                    | Welcome Jolene Nguyen                                                                                                    |
| All Users:                                              | Health Plan and Other Entity                                                                                                    | Events and Webinars                                                                                                    |
| User<br>Management                                      | Enumeration System                                                                                                    | Please visit the <u>HPID</u>                                                                                                    |
| Register an                                             | Announcements                                                                                                    | upcoming trainings and<br>webinars.                                                                                                   |
| Organization                                            | Welcome to the Health Plan and Other Entity Enumeration System!                                                                                                    |                                                                                                    |
| Applications                                            | HPID and OEID applications are available starting March 29th.                                                                                                    | Help                                                                                                    |
| Controlling<br>Health Plan<br>Functions:                | See information below to learn how to obtain an HPID or OEID.<br>It is estimated that it will take an average of <b>10-15</b> minutes<br>to complete an application.                                                                                                    | If at any point you<br>experience any problems<br>with the application or have<br>questions, please contact                           |
| Create Profile<br>and Apply for<br>HPID                 | Published 03/18/2013                                                                                                    | the Exchange Operations<br>Support Center (XOSC) in<br>one of the following ways:                                                     |
| View Profile                                            | Health Plan and Other Entity Enumeration System                                                                                                    | Phone: 1-855-267-1515                                                                                                    |
| Apply for SHP                                           | Application Instructions                                                                                                    | Email:<br>CMS_FEPS@cms.hhs.gov                                                                                                    |
| HPID(s)                                                 | How do I obtain an HPID or OEID?                                                                                                    |                                                                                                    |
| Subhealth Plan<br>Functions:                            | First, an entity must determine if it is going to obtain an HPID or OEID, and therefore must determine whether it meets the                                                                                                    | Resources                                                                                                    |
| Apply for SHP<br>HPID(s)                                | definition of health plan. If the entity is going to obtain an HPID it should follow these <u>HPID application instructions (pdf, 483.0KB)</u> . If the entity is going to obtain an OEID it will follow                                                                                                    | HPID Final Rule (PDF,<br>610KB)                                                                                                    |
| Other Entity<br>Functions:                              | these <u>OEID application instructions (pdf, 384.4KB)</u> .<br>What is the nurnose of the health plan identifier?                                                                                                    | HPID Fact Sheet     HPID Administrative     Simplification Page                                                                       |
| Create Profile<br>and Apply for<br>OEID<br>View Profile | The primary purpose of the health plan identifier is for use in<br>the standard transactions. In the standard transactions, the<br>HPID will replace proprietary health plan identifiers that vary in<br>lengths and formats. In addition, information about health<br>plans and their HPIDs will be available in a public database to<br>facilitate the routing of transactions. | <ul> <li>Affordable Care Act and<br/>Administrative<br/>Simplification Provisions<br/>Page</li> <li>Training Presentations</li> </ul> |

Health Plan and Other Entity Enumeration System User Manual Updated: January 6, 2014 Doc Id: HIOS-HPOES – User Manual Health Plan and Other Entity Enumeration System ©Copyright 2013, CGI Federal 54

Confidential and Proprietary Data. Use of the data contained herein is subject to CGI Federal restrictions and applicable Federal Acquisition Data Rights Clauses **Step 3:** Select 'Search Applications' button on the left hand menu.

Please see Figure 30: Search Applications below.

#### Figure 30: Search Applications

|                                                                                                    |                                           | HIOS MAIN PA     | <b>HOME</b>                                   | FAQ                   | CONTACT US          | SIGN OUT     |
|----------------------------------------------------------------------------------------------------|-------------------------------------------|------------------|-----------------------------------------------|-----------------------|---------------------|--------------|
|                                                                                                    |                                           |                  |                                               |                       | Welcome J           | lolene Nguye |
| Search Applica                                                                                                  | ions                                      |                  |                                               |                       |                     |              |
|                                                                                                    |                                           |                  |                                               |                       |                     |              |
| Please select the desire                                                                                        | criteria to filter the appl               | lication records | and select the                                | e 'Sea                | rch' button to viev | w the        |
| Please select the desired applicable results.                                                                   | criteria to filter the appl               | lication records | and select the                                | e 'Sea                | rch' button to view | w the        |
| Please select the desired applicable results.                                                                   | criteria to filter the appl               | lication records | and select the <b>PID/OEID:</b>               | e 'Sea                | rch' button to viev | w the        |
| Please select the desired<br>applicable results.<br>Company Name:<br>Application Type:                          | criteria to filter the appl               | lication records | PID/OEID:                                     | e 'Sea<br>tus:        | rch' button to viev | w the        |
| Please select the desired<br>applicable results.<br>Company Name:<br>Application Type:<br>Health Plan Category: | criteria to filter the appl<br>All<br>All | H                | and select the<br>PID/OEID:<br>pplication Sta | e 'Sea<br>[<br>tus: [ | rch' button to view | w the        |
| Please select the desired<br>applicable results.<br>Company Name:<br>Application Type:<br>Health Plan Category: | criteria to filter the appl<br>All        | H                | and select the<br>PID/OEID:<br>pplication Sta | e 'Sea                | rch' button to viev | w the        |

Once the user has defined the search criteria, they will be able to view the results. (Please see **Figure 31: Search Results** below).

#### Figure 31: Search Results

| Health Insurance Oversight System<br>Health Plan and Other Entity Enumeration System                                                                    |                     |                         |                                   |                               |                      |                                   |                |
|----------------------------------------------------------------------------------------------------|---------------------|-------------------------|-----------------------------------|-------------------------------|----------------------|-----------------------------------|----------------|
|                                                                                                    |                     |                         | HIOS MA                           | IN PAGE HO                    | ME FAQ               | CONTACT US                        | SIGN OUT       |
| Welcome Jolene Nguyen                                                                                                    |                     |                         |                                   |                               |                      |                                   |                |
| Search Applications Please select the desired criteria to filter the application records and select the 'Search' button to view the applicable results. |                     |                         |                                   |                               |                      |                                   |                |
| Company Na                                                                                                    | me:                 | Fest Demo Insuranc      | e                                 | HPID/O                        | EID:                 |                                   |                |
| Application T                                                                                                    | ype:                | Health Plan Identifie   | er (HPID)                         | <ul> <li>Applicati</li> </ul> | on Status: A         | 1                                 | •              |
| Health Plan C                                                                                                    | Category:           | All                     |                                   | •                             |                      |                                   |                |
| Please select                                                                                                    | the View A          | oplication link to      | Sea<br>view applicat              | ion details.                  |                      |                                   |                |
| к (1) н                                                                                                    | Page Size:          | 10 💌                    |                                   |                               |                      | Displaying 1 -                    | 2, of 2 found. |
| Application<br>Number <del>\$</del>                                                                                                    | Submitted<br>Date 🗢 | l Application<br>Type ¢ | Health Plan<br>Category <b>\$</b> | Company<br>Name <del>\$</del> | Status <del>\$</del> | HPID/OEID<br>Number <del>\$</del> | Actions        |
| 0000006                                                                                                    | 2/25/2013           | 3 HPID                  | СНР                               | Test Demo<br>Insurance        | Approved             | 7114920342                        | View           |
| 0000178                                                                                                    | 7/23/2013           | 3 HPID                  | SHP                               | Test Demo<br>Insurance        | Approved             | 7770586908                        | View           |
|                                                                                                    |                     |                         |                                   |                               |                      |                                   |                |

Step 4: Select the record to view application details.

Please see Figure 32: View Application.

#### Figure 32: View Application

| Health Insurance Oversight System                                                                          |                                                                                                    |  |  |  |
|----------------------------------------------------------------------------------------------------|----------------------------------------------------------------------------------------------------|--|--|--|
| Health Plan and                                                                                            | Other Entity Enumeration System                                                                                                    |  |  |  |
|                                                                                                    | HIOS MAIN PAGE HOME FAQ CONTACT US SIGN OUT                                                                                                    |  |  |  |
|                                                                                                    | Welcome Jolene Nguyen                                                                                                    |  |  |  |
| View Application                                                                                           |                                                                                                    |  |  |  |
| To make a change to this application has been submitted,<br>After the Authorizing Official app<br>changes. | ation, please click the 'Edit Application' button below. Once the edit to the<br>the Authorizing Official will have the ability to approve or reject the edits.<br>proves the edit submission, the application will be updated to reflect the |  |  |  |
| Edit Application                                                                                           |                                                                                                    |  |  |  |
| HPID:                                                                                                    | 7134122374                                                                                                    |  |  |  |
| Status:                                                                                                    | Approved                                                                                                    |  |  |  |
| Application Number:                                                                                        | 0000396                                                                                                    |  |  |  |
| Controlling Health Plan Inf                                                                                | ormation                                                                                                    |  |  |  |
| Company Name:<br>Entity Classification:<br>Federal EIN:<br>NAIC Number:<br>Payer Identification Number:    | OESS Test Company 5<br>Health Plan<br>867530955<br>12345<br>11111A                                                                                                    |  |  |  |
| Domiciliary Address                                                                                        |                                                                                                    |  |  |  |
| Address Line 1:<br>Address Line 2:<br>City:<br>State:<br>Zip:<br>Zip Plus 4:                               | 123 Main Street<br>N/A<br>Vienna<br>VA<br>22180<br>N/A                                                                                                    |  |  |  |
| Authorizing Official                                                                                       |                                                                                                    |  |  |  |
| Title:<br>Contact Name:<br>Email Address:<br>Phone Number:<br>Phone Ext:                                   | CEO<br>OESS Test Five<br>oesstestfive@yahoo.com<br>15713068920<br>N/A                                                                                                    |  |  |  |
| View Audit History<br>BACK                                                                                 |                                                                                                    |  |  |  |

Health Plan and Other Entity Enumeration System User Manual Updated: January 6, 2014 Doc Id: HIOS-HPOES – User Manual Health Plan and Other Entity Enumeration System ©Copyright 2013, CGI Federal 57

# 3.1.2.5 Edit Applications – Submitter User

**Step 1:** Navigate to the HIOS Main Page.

Step 2: Select 'Health Plan and Other Entity Enumeration System' button on the left hand menu.

User will be directed to the 'HPOES Homepage' for a Submitter User. (Please see <u>Figure 33:</u> <u>HPOES Submitter User Homepage</u> below).

### Figure 33: HPOES Submitter User Homepage

| <b>Health</b><br>Health F                | Insurance Oversight System<br>Plan and Other Entity Enumeration S                                                                                                    | ystem                                                                                                    |
|------------------------------------------|----------------------------------------------------------------------------------------------------|----------------------------------------------------------------------------------------------------|
|                                          | HIOS MAIN PAGE HOME FAQ                                                                                                    | CONTACT US SIGN OUT                                                                                         |
|                                          |                                                                                                    | Welcome Jolene Nguyen                                                                                       |
| All Users:                               | Health Plan and Other Entity                                                                                                    | Events and Webinars                                                                                         |
| User<br>Management                       | Enumeration System                                                                                                    | Please visit the <u>HPID</u><br>website for information on                                                  |
| Register an                              | Announcements                                                                                                    | upcoming trainings and<br>webinars.                                                                         |
| Organization                             | Welcome to the Health Plan and Other Entity Enumeration System!                                                                                                    |                                                                                                    |
| Applications                             | HPID and OEID applications are available starting March                                                                                                    | Help                                                                                                    |
| Controlling<br>Health Plan<br>Functions: | See information below to learn how to obtain an HPID or OEID.<br>It is estimated that it will take an average of <b>10-15</b> minutes<br>to complete an application.                                     | If at any point you<br>experience any problems<br>with the application or have<br>questions, please contact |
| Create Profile<br>and Apply for<br>HPID  | Published 03/18/2013                                                                                                    | the Exchange Operations<br>Support Center (XOSC) in<br>one of the following ways:                           |
| View Profile                             | Health Plan and Other Entity Enumeration System<br>Application Instructions                                                                                                    | Phone: 1-855-267-1515<br>Email:<br>CMS_FEPS@cms.hhs.gov                                                     |
| HPID(S)                                  | How do I obtain an HPID or OEID?                                                                                                    |                                                                                                    |
| Subhealth Plan<br>Functions:             | First, an entity must determine if it is going to obtain an HPID or OEID, and therefore must determine whether it meets the                                                                              | Resources                                                                                                   |
| Apply for SHP<br>HPID(s)                 | definition of health plan. If the entity is going to obtain an HPID it should follow these <u>HPID application instructions (pdf, 483.0KB)</u> . If the entity is going to obtain an OEID it will follow | • <u>HPID Final Rule (PDF, 610KB)</u>                                                                       |
| Other Entity                             | these <u>OEID application instructions (pdf, 384.4KB)</u> .                                                                                                    | HPID Fact Sheet     HPID Administrative                                                                     |
| Creata Brafia                            | What is the purpose of the health plan identifier?                                                                                                    | Simplification Page                                                                                         |
| and Apply for<br>OEID                    | The primary purpose of the health plan identifier is for use in<br>the standard transactions. In the standard transactions, the<br>HPID will replace proprietary health plan identifiers that vary in    | Affordable Care Act and<br>Administrative<br>Simplification Provisions<br>Page                              |
| View Profile                             | lengths and formats. In addition, information about health<br>plans and their HPIDs will be available in a public database to<br>facilitate the routing of transactions.                                 | • <u>Training Presentations</u>                                                                             |

Health Plan and Other Entity Enumeration System User Manual Updated: January 6, 2014 Doc Id: HIOS-HPOES – User Manual Health Plan and Other Entity Enumeration System ©Copyright 2013, CGI Federal 58

Confidential and Proprietary Data. Use of the data contained herein is subject to CGI Federal restrictions and applicable Federal Acquisition Data Rights Clauses Step 3: Select 'Search Applications' button on the left hand menu.

Please see Figure 34: Search Applications below.

## Figure 34: Search Applications

|                                                                                                    | HIOS                                          | MAIN PAGE HOME                              | FAQ      | CONTACT US        | SIGN OUT    |
|----------------------------------------------------------------------------------------------------|-----------------------------------------------|---------------------------------------------|----------|-------------------|-------------|
|                                                                                                    |                                               |                                             |          | Welcome Jo        | olene Nguye |
|                                                                                                    | criteria to filter the application            | records and select the                      | 'Searc   | h' hutton to view | , the       |
| Please select the desired applicable results.                                                                   | criteria to filter the application            | n records and select the                    | e 'Searc | h' button to view | / the       |
| Please select the desired<br>applicable results.<br>Company Name:<br>Application Type:                          | criteria to filter the application            | HPID/OEID:                                  | e 'Searc | h' button to view | v the       |
| Please select the desired<br>applicable results.<br>Company Name:<br>Application Type:<br>Health Plan Category: | criteria to filter the application<br>All     | HPID/OEID:<br>• Application Stat            | e 'Searc | h' button to view | the<br>•    |
| Please select the desired<br>applicable results.<br>Company Name:<br>Application Type:<br>Health Plan Category: | criteria to filter the application All All Se | HPID/OEID:<br>• Application Stat<br>• earch | e 'Searc | h' button to view | / the<br>   |
| lease select the desired<br>pplicable results.<br>Company Name:<br>Application Type:<br>Health Plan Category:   | criteria to filter the application All All Se | HPID/OEID:<br>• Application Stat<br>• earch | e 'Searc | h' button to view | v the<br>•  |

Once the user has defined the search criteria, they will be able to view the results. (Please see **Figure 35: Search Results** below).

#### Figure 35: Search Results

| Health Insurance Oversight System<br>Health Plan and Other Entity Enumeration System                                                                          |                     |                         |                                       |                               |              |                                   |                |
|----------------------------------------------------------------------------------------------------|---------------------|-------------------------|---------------------------------------|-------------------------------|--------------|-----------------------------------|----------------|
|                                                                                                    |                     |                         | HIOS MAI                              | IN PAGE HO                    | ME FAQ       | CONTACT US                        | SIGN OUT       |
| Welcome Jolene Nguyen                                                                                                    |                     |                         |                                       |                               |              |                                   |                |
| Search Applications<br>Please select the desired criteria to filter the application records and select the 'Search' button to view the<br>applicable results. |                     |                         |                                       |                               |              |                                   |                |
| Company Na                                                                                                    | me:                 | Test Demo Insuranc      | е                                     | HPID/O                        | EID:         |                                   |                |
| Application T                                                                                                    | уре:                | Health Plan Identifie   | r (HPID)                              | <ul> <li>Applicati</li> </ul> | on Status: A |                                   | •              |
| Health Plan (                                                                                                    | Category:           | All                     |                                       | •                             |              |                                   |                |
| Please select                                                                                                    | the View A          | oplication link to      | Sea<br>view applicat                  | ion details.                  |              |                                   |                |
| к (1) н                                                                                                    | Page Size:          | 10 💌                    |                                       |                               |              | Displaying 1 ·                    | 2, of 2 found. |
| Application<br>Number <b>≎</b>                                                                                                    | Submitted<br>Date 🗢 | l Application<br>Type ≎ | Health Plan<br>Category <del>\$</del> | Company<br>Name <del>\$</del> | Status 🕈     | HPID/OEID<br>Number <del>\$</del> | Actions        |
| 0000006                                                                                                    | 2/25/201            | 3 HPID                  | СНР                                   | Test Demo<br>Insurance        | Approved     | 7114920342                        | View           |
| 0000178                                                                                                    | 7/23/201            | 3 HPID                  | SHP                                   | Test Demo<br>Insurance        | Approved     | 7770586908                        | View           |
|                                                                                                    |                     |                         |                                       |                               |              |                                   |                |

Step 4: Select the record you wish to edit.

Please see Figure 36: View Application (Edit Application Button).

### Figure 36: View Application (Edit Application Button)

| Health Insurance Oversight System                                                                                    |                                                                                                    |  |  |  |
|----------------------------------------------------------------------------------------------------|----------------------------------------------------------------------------------------------------|--|--|--|
| Health Plan and                                                                                                    | Other Entity Enumeration System                                                                                                    |  |  |  |
|                                                                                                    | HIOS MAIN PAGE HOME FAQ CONTACT US SIGN OUT                                                                                                    |  |  |  |
|                                                                                                    | Welcome Jolene Nguyen                                                                                                    |  |  |  |
| View Application                                                                                                    |                                                                                                    |  |  |  |
| To make a change to this applic<br>application has been submitted,<br>After the Authorizing Official app<br>changes. | ation, please click the 'Edit Application' button below. Once the edit to the<br>the Authorizing Official will have the ability to approve or reject the edits.<br>proves the edit submission, the application will be updated to reflect the |  |  |  |
| HPID:                                                                                                    | 7134122374                                                                                                    |  |  |  |
| Status:                                                                                                    | Approved                                                                                                    |  |  |  |
| Application Number:                                                                                                  | 0000396                                                                                                    |  |  |  |
| Controlling Health Plan Inf                                                                                          | ormation                                                                                                    |  |  |  |
| Company Name:<br>Entity Classification:<br>Federal EIN:<br>NAIC Number:<br>Payer Identification Number:              | OESS Test Company 5<br>Health Plan<br>867530955<br>12345<br>11111A                                                                                                    |  |  |  |
| Domiciliary Address                                                                                                  |                                                                                                    |  |  |  |
| Address Line 1:<br>Address Line 2:<br>City:<br>State:<br>Zip:<br>Zip Plus 4:                                         | 123 Main Street<br>N/A<br>Vienna<br>VA<br>22180<br>N/A                                                                                                    |  |  |  |
| Authorizing Official                                                                                                 |                                                                                                    |  |  |  |
| Title:<br>Contact Name:<br>Email Address:<br>Phone Number:<br>Phone Ext:                                             | CEO<br>OESS Test Five<br>oesstestfive@yahoo.com<br>15713068920<br>N/A                                                                                                    |  |  |  |
| View Audit History<br>BACK                                                                                           |                                                                                                    |  |  |  |

Health Plan and Other Entity Enumeration System User Manual Updated: January 6, 2014 Doc Id: HIOS-HPOES – User Manual

Health Plan and Other Entity Enumeration System ©Copyright 2013, CGI Federal 61 If the user does not see the edit button on the 'View Application' page and the application status is 'Approved,' this means the user does not have the proper access to edit the application. The user can navigate to the HIOS Main Page to request permission to access the company.

Alternatively, if the application status displays as 'Edit Pending Approval,' an edit has already been submitted for the application. Please note that no additional edit submissions will be accepted until the Authorizing Official has approved or rejected the previous edit submission.

**Step 5:** Select the 'Edit' button on the application.

Once the 'Edit' button is selected, certain fields can be edited by the user depending on the application type. Please see the below table for a list of field users may edit.

| Field Name                    | Application Type                      |
|-------------------------------|---------------------------------------|
| NAIC                          | HPID Application                      |
| Payer ID                      | OEID and HPID Applications            |
| Line of Business Type         | SHP HPID Line of Business Application |
| Product Name/Brand Name       | SHP HPID Line of Business Application |
| Other Description             | SHP HPID Line of Business Application |
| Other Category Name           | SHP HPID Other Category Application   |
| Type/Description              | SHP HPID Other Category Application   |
| Atypical Provider ID          | OEID Application                      |
| Business Classification       | OEID Application                      |
| Description of Classification | OEID Application                      |

Table 1: Editable Fields on Applications

The editable fields will be highlighted in a blue box. Additionally, please note that if there are any changes to HIOS information in the application, a pencil icon ( $\checkmark$ ) will display next to the updated field(s). This information will automatically be included in the edit submission but is not editable by the HPOES user since the information is pulled from data that is maintained outside of HPOES. (Please see Figure 37: Edit Application below).

#### Figure 37: Edit Application

| Health Insura                                                                                                    | nce Oversight System                                                                                                    |
|----------------------------------------------------------------------------------------------------|----------------------------------------------------------------------------------------------------|
| Realth Plan and                                                                                                    | Other Entity Enumeration System                                                                                                    |
|                                                                                                    | HIOS MAIN PAGE HOME FAQ CONTACT US SIGN OUT                                                                                                    |
|                                                                                                    | Welcome Jolene Nguyen                                                                                                    |
| Edit Application                                                                                                    |                                                                                                    |
| Please click the 'Submit' button<br>has been submitted, the Author<br>application. After the Authorizin<br>reflect the changes. | once you have made all necessary edits. Once the update to the application izing Official will have the ability to approve or reject the edits to the g Official approves the edit submission, the application will be updated to |
| Note: If an update has been mapencil icon / next to each affect the Authorizing Official as part                                | ade to HIOS information that is maintained outside of HPOES, there will be a ted field. Please note the updated HIOS information will also be reviewed by of the edit approval process.                                           |
| Note: (*) Indicates a required f                                                                                                | ield.                                                                                                    |
| HPID:                                                                                                    | 7134122374                                                                                                    |
| Status:                                                                                                    | Approved                                                                                                    |
| Application Number:                                                                                                    | 0000396                                                                                                    |
| Controlling Health Plan Inf                                                                                                    | formation                                                                                                    |
| Company Name:<br>Entity Classification:<br>Federal EIN:                                                                         | OESS Test Company 5<br>Health Plan<br>867530955                                                                                                    |
| Domiciliary Address                                                                                                    |                                                                                                    |
| Address Line 1:<br>Address Line 2:<br>City:<br>State:<br>Zip:<br>Zip Plus 4:                                                    | 123 Main Street<br>N/A<br>Vienna<br>VA<br>22180<br>N/A                                                                                                    |
| *In order to complete the appli<br>Number. You may provide both                                                                 | cation, you must provide either an NAIC Number or a Payer Identification<br>an NAIC Number and up to ten Payer Identification Numbers.                                                                                            |
| NAIC Number:   Payer Identifi     12345                                                                                         | cation Number:<br>Save And Add<br>Another Payer ID                                                                                                    |
| Below are the Payer IDs that ha                                                                                                 | we been added. You may select the 'Delete' button to remove a Payer ID from                                                                                                    |
| Payer ID     Action       11111A     Delete                                                                                     |                                                                                                    |
| Authorizing Official                                                                                                    |                                                                                                    |
| <ul> <li>Title:</li> <li>Contact Name:</li> <li>Email Address:</li> <li>Phone Number:</li> <li>Phone Ext:</li> </ul>            | N/A<br>OESS Test Six<br>oesstestsix@yahoo.com<br>15713068920<br>N/A<br>Cancel Submit                                                                                                    |

Health Plan and Other Entity Enumeration System User Manual Updated: January 6, 2014 Doc Id: HIOS-HPOES – User Manual Health Plan and Other Entity Enumeration System ©Copyright 2013, CGI Federal 63 Step 6: Once all edits have been made to the application, the user will need select 'Submit'.

A pop-up message will appear asking the user to confirm their edit submission. (Please see **Figure 38: Edit Application with Confirmation** below). Please note that the system only allows for one edit submission at a time. If the user has additional edits to make to the application, they should select the 'Cancel' button on the page and complete all updates prior to submitting their updates.

| NATC Number                   | 122125125                                                                   |                        |
|-------------------------------|-----------------------------------------------------------------------------|------------------------|
| NATC NUMBER:                  | 12545                                                                       |                        |
|                               |                                                                             |                        |
| Domiciliary Address           |                                                                             |                        |
|                               |                                                                             |                        |
| Address Line 1:               | 456 All Star way                                                            |                        |
| Address Line 2:               | N/A                                                                         |                        |
| City:                         | Arlington                                                                   |                        |
| State:                        | VA                                                                          |                        |
| Zip:                          | 22098                                                                       |                        |
| Zip Plus 4:                   | N/A                                                                         |                        |
|                               |                                                                             |                        |
| *In order to complete the a M | ssage from webpage                                                          | ayer Identification    |
| Number. You may provide b     |                                                                             | mbers.                 |
| <b>NAIC Number:</b> Payer Ide | Once you click the 'OK' button, you will not be able to make any further    |                        |
| 15655                         | edits until the Authorizing Official reviews the changes. If you would like |                        |
| 10000                         | to make additional edits before submitting the update, please click the     |                        |
|                               | Carles button.                                                              |                        |
|                               |                                                                             |                        |
| Below are the Payer IDs tha   | OK Cancel                                                                   | remove a Payer ID from |
| the table.                    |                                                                             |                        |
| Davies ID Action              |                                                                             | -                      |
| Payer ID Action               |                                                                             |                        |
| No records to display.        |                                                                             |                        |
|                               |                                                                             |                        |
|                               |                                                                             |                        |
| Authorizing Official          |                                                                             |                        |
|                               |                                                                             |                        |
| Title:                        | CEO                                                                         |                        |
| Contact Name:                 | Jolene Nguyen                                                               |                        |
| Email Address:                | jpn4p@virginia.edu                                                          |                        |
| Phone Number:                 | 7032224444                                                                  |                        |
| Phone Ext:                    | N/A                                                                         |                        |
|                               |                                                                             | Cancel Submit          |
|                               |                                                                             |                        |

#### Figure 38: Edit Application with Confirmation

**Step 7:** When the user is ready to confirm their edit submission, they will need to select the 'OK' button in the pop-up.

After the user has submitted the edit to the application, the application status will change from 'Approved' to 'Edit Pending Approval'. Users will be able to view both the most current approved application as well as the edit(s) submitted when the application is in the 'Edit Pending Approval' status. (Please see Figure 39: View an Application in 'Edit Pending Approval' Status below).

#### Figure 39: View an Application in 'Edit Pending Approval' Status

|                                                                                                    | HIOS MA                                                                          |                                                                                                   |                                                             |  |  |
|----------------------------------------------------------------------------------------------------|----------------------------------------------------------------------------------|---------------------------------------------------------------------------------------------------|-------------------------------------------------------------|--|--|
|                                                                                                    | 1103 MA                                                                          |                                                                                                   | Velcome Jolene Nauve                                        |  |  |
|                                                                                                    |                                                                                  |                                                                                                   | velcome solene nguye                                        |  |  |
| /iew Application                                                                                                    |                                                                                  |                                                                                                   |                                                             |  |  |
| ote: The information shown<br>pplication information in the<br>isplays the application inform                           | in the `Approved Applicat<br>system. The information<br>mation pending the Autho | ion View' column displays the m<br>shown in the `Edit Pending Appr<br>rizing Official's approval. | ost current approved<br>oval View' column                   |  |  |
| lease note that the changes<br>POES. Changes with a penci<br>nat is maintained outside of                               | highlighted in <b>red and it</b> .<br>I icon / represent fields v<br>HPOES.      | alicized are those that have bee<br>where updates have been made t                                | n made by a user in<br>to HIOS information                  |  |  |
| HPID: 7134122374                                                                                                    |                                                                                  |                                                                                                   |                                                             |  |  |
| itatus:                                                                                                    | atus: Edit Pending Approval                                                      |                                                                                                   |                                                             |  |  |
| application Number:                                                                                                    | 0000396                                                                          |                                                                                                   |                                                             |  |  |
| Approved Appl                                                                                                    | ication View                                                                     | Edit Pending Appr                                                                                 | oval View                                                   |  |  |
| Controlling Health Plan                                                                                                 | Information                                                                      | Controlling Health Plan Information                                                               |                                                             |  |  |
| Company Name:                                                                                                    | OESS Test                                                                        | Company Name:                                                                                     | OESS Test                                                   |  |  |
| Entity Classification:                                                                                                  | Health Plan                                                                      | Entity Classification:                                                                            | Health Plan                                                 |  |  |
| Federal EIN:                                                                                                    | 867530955                                                                        | Federal EIN:                                                                                      | 867530955                                                   |  |  |
| NAIC Number:                                                                                                    | 12345                                                                            | NAIC Number:                                                                                      | 12345                                                       |  |  |
| Payer Identification Numbe                                                                                              | er: 11111A                                                                       | Payer Identification Number:                                                                      | 11111A<br>23214                                             |  |  |
| <u>Domiciliary Address</u>                                                                                              |                                                                                  | Domiciliary Address                                                                               |                                                             |  |  |
| Address Line 1                                                                                                    | 123 Main Street                                                                  | Domiciliar Pradress                                                                               |                                                             |  |  |
| Address Line 2:                                                                                                    | N/A                                                                              | Address Line 1:                                                                                   | 123 Main Street                                             |  |  |
| City:                                                                                                    | Vienna                                                                           | Address Line 2:                                                                                   | N/A                                                         |  |  |
| State:                                                                                                    | VA                                                                               | City:                                                                                             | Vienna                                                      |  |  |
|                                                                                                    | 22180                                                                            | State:                                                                                            | VA                                                          |  |  |
| Zip:                                                                                                    | N/A                                                                              | Zip:                                                                                              | 22180                                                       |  |  |
| Zip:<br>Zip Plus 4:                                                                                                    |                                                                                  | Zip Plus 4:                                                                                       | N/A                                                         |  |  |
| Zip:<br>Zip Plus 4:                                                                                                    |                                                                                  |                                                                                                   |                                                             |  |  |
| Zip:<br>Zip Plus 4:<br>Authorizing Official                                                                             |                                                                                  | Authorizing Official                                                                              |                                                             |  |  |
| zip:<br>Zip Plus 4:<br>Authorizing Official<br>Fitle:                                                                   | CEO                                                                              | Authorizing Official                                                                              |                                                             |  |  |
| Zip:<br>Zip Plus 4:<br>Authorizing Official<br>Fitle:<br>Contact Name:                                                  | CEO<br>OESS Test Five                                                            | Authorizing Official                                                                              | N/A                                                         |  |  |
| Zip:<br>Zip Plus 4:<br>Authorizing Official<br>Title:<br>Contact Name:<br>Email Address:                                | CEO<br>OESS Test Five<br>oesstestfive@yahoo.com                                  | Authorizing Official  / Title: / Contact Name:                                                    | N/A<br>OESS Test Six                                        |  |  |
| Zip:<br>Zip Plus 4:<br>Authorizing Official<br>Title:<br>Contact Name:<br>Email Address:<br>Phone Number:               | CEO<br>OESS Test Five<br>oesstestfive@yahoo.com<br>571-306-8920                  | Authorizing Official  / Title: / Contact Name: / Email Address: Phose Number                      | N/A<br>OESS Test Six<br>oesstest6@yahoo.com                 |  |  |
| Zip:<br>Zip Plus 4:<br>Authorizing Official<br>Fitle:<br>Contact Name:<br>Email Address:<br>Phone Number:<br>Phone Ext: | CEO<br>OESS Test Five<br>oesstestfive@yahoo.com<br>571-306-8920<br>N/A           | Authorizing Official                                                                              | N/A<br>OESS Test Six<br>oesstest6@yahoo.com<br>571-306-8920 |  |  |

Health Plan and Other Entity Enumeration System User Manual Updated: January 6, 2014 Doc Id: HIOS-HPOES – User Manual Health Plan and Other Entity Enumeration System ©Copyright 2013, CGI Federal 65

Confidential and Proprietary Data. Use of the data contained herein is subject to CGI Federal restrictions and applicable Federal Acquisition Data Rights Clauses

Once the edit has been submitted, the designated Authorizing Official will receive an email notification alerting the user that there is an edit pending their review. The Authorizing Official will need to log into HPOES to review the edit and has the option to approve or reject the edit to the application. An email notification will be sent to the user notifying them whether the edit has been approved or rejected.

Please note that once an edit has been approved, the application status will display as 'Approved' and the application record will be updated to include the most current approved application (which includes HIOS changes when applicable).

If the edit has been rejected, the application status will display as 'Approved' as the rejection only applies to the edit and not the HPID/OEID itself. The application record will not be updated, but will display the most current approved application in the system. If the edit submission has been rejected, the user may submit new edits for that application if they wish to do so.

# 3.1.2.6 View Audit History – Submitter User

**Step 1:** Navigate to the HIOS Main Page.

Step 2: Select 'Health Plan and Other Entity Enumeration System' button on the left hand menu.

User will be directed to the 'HPOES Homepage' for a Submitter User. (Please see <u>Figure 40:</u> <u>HPOES Submitter User Homepage</u> below).

| <b>Health</b><br>Health F                                  | Insurance Oversight System                                                                                                    | i<br>System                                                                                                    |
|------------------------------------------------------------|----------------------------------------------------------------------------------------------------|----------------------------------------------------------------------------------------------------|
|                                                            | HIOS MAIN PAGE HOME FAQ                                                                                                    | CONTACT US SIGN OUT                                                                                                    |
|                                                            |                                                                                                    | Welcome Jolene Nguyen                                                                                                    |
| All Users:                                                 | Health Plan and Other Entity                                                                                                    | Events and Webinars                                                                                                    |
| User<br>Management                                         | Enumeration System                                                                                                    | Please visit the <u>HPID</u><br>website for information on                                                                             |
| Register an                                                | Announcements                                                                                                    | upcoming trainings and<br>webinars.                                                                                                    |
| Organization                                               | Welcome to the Health Plan and Other Entity Enumeration System!                                                                                                    |                                                                                                    |
| Applications                                               | HPID and OEID applications are available starting March 29th.                                                                                                    | Help                                                                                                    |
| Controlling<br>Health Plan<br>Functions:<br>Create Profile | See information below to learn how to obtain an HPID or OEID. It is estimated that it will take an average of <b>10-15</b> minutes to complete an application.                                           | If at any point you<br>experience any problems<br>with the application or have<br>questions, please contact<br>the Exchange Operations |
| View Profile                                               | Health Plan and Other Entity Enumeration System<br>Application Instructions                                                                                                    | Phone: 1-855-267-1515 Email: CMS_FEPS@cms.hhs.gov                                                                                      |
| HPID(S)                                                    | How do I obtain an HPID of OEID?                                                                                                    |                                                                                                    |
| Subnealth Plan<br>Functions:                               | First, an entity must determine if it is going to obtain an HPID<br>or OEID, and therefore must determine whether it meets the                                                                           | Resources                                                                                                    |
| Apply for SHP<br>HPID(s)                                   | definition of health plan. If the entity is going to obtain an HPID it should follow these <u>HPID application instructions (pdf, 483.0KB)</u> . If the entity is going to obtain an OEID it will follow | <u>HPID Final Rule (PDF, 610KB)</u>                                                                                                    |
| Other Entity                                               | these OEID application instructions (pdf, 384.4KB).                                                                                                    | HPID Fact Sheet     HPID Administrative                                                                                                |
| Functions:                                                 | What is the purpose of the health plan identifier?                                                                                                    | Simplification Page                                                                                                    |
| Create Profile<br>and Apply for<br>OEID                    | The primary purpose of the health plan identifier is for use in the standard transactions. In the standard transactions, the HPID will replace proprietary health plan identifiers that vary in          | <u>Affordable Care Act and</u><br><u>Administrative</u><br><u>Simplification Provisions</u><br><u>Page</u>                             |
| View Profile                                               | plans and formats. In addition, information about health<br>plans and their HPIDs will be available in a public database to<br>facilitate the routing of transactions.                                   | • <u>Training Presentations</u>                                                                                                    |

#### Figure 40: HPOES Submitter User Homepage

Step 3: Select 'Search Applications' button on the left hand menu.

Please see Figure 41: Search Applications below.

#### **Figure 41: Search Applications**

| Health Ins<br>Health Plan                     | and Other Er                  | versight<br>ntity Enum | Systemeration   | <mark>m</mark><br>i System |              |
|-----------------------------------------------|-------------------------------|------------------------|-----------------|----------------------------|--------------|
|                                               |                               | HIOS MAIN PAGE         | HOME FA         | Q CONTACT US               | SIGN OUT     |
|                                               |                               |                        |                 | Welcome Jo                 | olene Nguyen |
| Please select the desired applicable results. | d criteria to filter the appl | lication records and   | select the 'Se  | arch' button to viev       | , the        |
| Application Type:                             | All                           |                        | ration Status:  | All                        |              |
| Health Plan Category:                         | All                           | •                      |                 | , u                        |              |
|                                               | Accessibility Rules of Be     | Search                 | s   File Format | s and Plug-Ins             |              |

Once the user has defined the search criteria, they will be able to view the results. (Please see **Figure 42: Search Results** below).

#### Figure 42: Search Results

| Health Insurance Oversight System<br>Health Plan and Other Entity Enumeration System                                                                          |                     |                                                        |                                   |                               |          |                                   |          |  |  |  |
|----------------------------------------------------------------------------------------------------|---------------------|--------------------------------------------------------|-----------------------------------|-------------------------------|----------|-----------------------------------|----------|--|--|--|
|                                                                                                    |                     |                                                        | HIOS MA                           | IN PAGE HO                    | ME FAQ   | CONTACT US                        | SIGN OUT |  |  |  |
| Welcome Jolene Nguyen                                                                                                    |                     |                                                        |                                   |                               |          |                                   |          |  |  |  |
| Search Applications<br>Please select the desired criteria to filter the application records and select the 'Search' button to view the<br>applicable results. |                     |                                                        |                                   |                               |          |                                   |          |  |  |  |
| Company Name:                                                                                                    |                     | Test Demo Insurance HPID/OEID:                         |                                   |                               |          |                                   |          |  |  |  |
| Application Type:                                                                                                    |                     | Health Plan Identifier (HPID)  Application Status: All |                                   |                               |          |                                   | •        |  |  |  |
| Health Plan Category:                                                                                                    |                     | All                                                    |                                   |                               |          |                                   |          |  |  |  |
| Search<br>Please select the View Application link to view application details.                                                                                |                     |                                                        |                                   |                               |          |                                   |          |  |  |  |
| Image Size:   10   Displaying 1 - 2, of 2 found.                                                                                                    |                     |                                                        |                                   |                               |          |                                   |          |  |  |  |
| Application<br>Number <del>\$</del>                                                                                                    | Submitted<br>Date 🗢 | Application<br>Type \$                                 | Health Plan<br>Category <b>\$</b> | Company<br>Name <del>\$</del> | Status 🕈 | HPID/OEID<br>Number <del>\$</del> | Actions  |  |  |  |
| 0000006                                                                                                    | 2/25/2013           | 3 HPID                                                 | СНР                               | Test Demo<br>Insurance        | Approved | 7114920342                        | View     |  |  |  |
| 0000178                                                                                                    | 7/23/2013           | 3 HPID                                                 | SHP                               | Test Demo<br>Insurance        | Approved | 7770586908                        | View     |  |  |  |
|                                                                                                    |                     |                                                        |                                   |                               |          |                                   |          |  |  |  |

Step 4: Select the record to view.

Please see Figure 43: View Application .

### Figure 43: View Application (Audit History Button)

| Health Insurance Oversight System                                                                                                    |                                                                                  |  |  |  |  |  |  |
|----------------------------------------------------------------------------------------------------|----------------------------------------------------------------------------------|--|--|--|--|--|--|
| Health Plan and Other Entity Enumeration System                                                                                                    |                                                                                  |  |  |  |  |  |  |
|                                                                                                    | HIOS MAIN PAGE HOME FAQ CONTACT US SIGN OUT                                      |  |  |  |  |  |  |
|                                                                                                    | Welcome Jolene Nguyen                                                            |  |  |  |  |  |  |
| View Application                                                                                                    |                                                                                  |  |  |  |  |  |  |
| To make a change to this application, please click the 'Edit Application' button below. Once the edit to the application has been submitted, the Authorizing Official will have the ability to approve or reject the edits. After the Authorizing Official approves the edit submission, the application will be updated to reflect the changes. |                                                                                  |  |  |  |  |  |  |
| Edit Application                                                                                                    | Edit Application                                                                 |  |  |  |  |  |  |
| HPID:                                                                                                    | 7043213280                                                                       |  |  |  |  |  |  |
| Status:                                                                                                    | Approved                                                                         |  |  |  |  |  |  |
| Application Number:                                                                                                    | 0000397                                                                          |  |  |  |  |  |  |
| Controlling Health Plan Inf                                                                                                    | ormation                                                                         |  |  |  |  |  |  |
| Company Name:<br>Entity Classification:<br>Federal EIN:<br>Payer Identification Number:                                                                                                    | OESS Test Company 2<br>Health Plan<br>867530922<br>Imber: 12345<br>22113<br>test |  |  |  |  |  |  |
| Domiciliary Address                                                                                                    |                                                                                  |  |  |  |  |  |  |
| Address Line 1:<br>Address Line 2:<br>City:<br>State:<br>Zip:<br>Zip Plus 4:                                                                                                    | 123 Main Street<br>N/A<br>Vienna<br>VA<br>22180<br>N/A                           |  |  |  |  |  |  |
| Authorizing Official                                                                                                    |                                                                                  |  |  |  |  |  |  |
| Title:CEOContact Name:OESS Test FiveEmail Address:oesstestfive@yahoo.comPhone Number:571-306-8920Phone Ext:N/A                                                                                                    |                                                                                  |  |  |  |  |  |  |
| View Audit History                                                                                                    |                                                                                  |  |  |  |  |  |  |
| BACK                                                                                                    |                                                                                  |  |  |  |  |  |  |

Health Plan and Other Entity Enumeration System User Manual Updated: January 6, 2014 Doc Id: HIOS-HPOES – User Manual

Health Plan and Other Entity Enumeration System ©Copyright 2013, CGI Federal 70 Step 5: Select the 'View Audit History' button on the application.

A table will generate below the button with the audit history for the selected application. If applications have been approved, users will be able to see certain links within the audit history table. (Please see Figure 44: View Application with Audit History Table below).

## Figure 44: View Application with Audit History Table

| Health Insurance Oversight System                                                                                                    |                                                                           |                                                   |                               |  |  |  |  |  |  |
|----------------------------------------------------------------------------------------------------|---------------------------------------------------------------------------|---------------------------------------------------|-------------------------------|--|--|--|--|--|--|
| Health Plan and Other Entity Enumeration System                                                                                                    |                                                                           |                                                   |                               |  |  |  |  |  |  |
|                                                                                                    |                                                                           |                                                   |                               |  |  |  |  |  |  |
| Friday, November 08, 2013                                                                                                    | HIOS MA                                                                   | IN PAGE HOME FAQ                                  | CONTACT US SIGN OUT           |  |  |  |  |  |  |
|                                                                                                    |                                                                           |                                                   | Welcome OESS Test Two         |  |  |  |  |  |  |
| View Application                                                                                                    |                                                                           |                                                   |                               |  |  |  |  |  |  |
| To make a change to this application, please click the 'Edit Application' button below. Once the edit to the application has been submitted, the Authorizing Official will have the ability to approve or reject the edits. After the Authorizing Official approves the edit submission, the application will be updated to reflect the changes.   |                                                                           |                                                   |                               |  |  |  |  |  |  |
| Edit Application                                                                                                    |                                                                           |                                                   |                               |  |  |  |  |  |  |
| HPID:                                                                                                    | 7043213280                                                                |                                                   |                               |  |  |  |  |  |  |
| Status:                                                                                                    | Approved                                                                  |                                                   |                               |  |  |  |  |  |  |
| Application Number:                                                                                                    | 0000397                                                                   |                                                   |                               |  |  |  |  |  |  |
| Controlling Health Plan Inf                                                                                                    | ormation                                                                  |                                                   |                               |  |  |  |  |  |  |
| Company Name:<br>Entity Classification:<br>Federal EIN:<br>Payer Identification Number:                                                                                                    | OESS Test Company 2<br>Health Plan<br>867530922<br>12345<br>22113<br>test |                                                   |                               |  |  |  |  |  |  |
| Domiciliary Address                                                                                                    |                                                                           |                                                   |                               |  |  |  |  |  |  |
| Address Line 1:<br>Address Line 2:<br>City:<br>State:<br>Zip:<br>Zip Plus 4:                                                                                                    | 123 Main Street<br>N/A<br>Vienna<br>VA<br>22180<br>N/A                    |                                                   |                               |  |  |  |  |  |  |
| Authorizing Official                                                                                                    |                                                                           |                                                   |                               |  |  |  |  |  |  |
| Title:<br>Contact Name:<br>Email Address:<br>Phone Number:<br>Phone Ext:                                                                                                    | CEO<br>OESS Test Five<br>oesstestfive@yahoo.com<br>15713068920<br>N/A     |                                                   |                               |  |  |  |  |  |  |
| View Audit History                                                                                                    |                                                                           |                                                   |                               |  |  |  |  |  |  |
| Please select the 'View Application' link to view the information associated to each approved application. If you would like to see details of the changes made to an approved edited application, please select the 'Detailed Description' link. Please note links are only displayed for applications where additional information is available. |                                                                           |                                                   |                               |  |  |  |  |  |  |
| K K I > N Page Size: 10 -                                                                                                    |                                                                           |                                                   | Displaying 1 - 8, of 8 found. |  |  |  |  |  |  |
| Date/Time 🕈                                                                                                    | User Name 🕈                                                               | Description +                                     | Action                        |  |  |  |  |  |  |
| 11/07/2013 03:29 PM                                                                                                    | OESS Test Five                                                            | Application Edit Approved<br>Detailed Description | View Application              |  |  |  |  |  |  |
| 11/07/2013 03:29 PM                                                                                                    | OESS Test Three                                                           | Application Edit Submitted                        |                               |  |  |  |  |  |  |
| 11/07/2013 03:27 PM                                                                                                    | OESS Test Five                                                            | Application Edit Approved<br>Detailed Description | View Application              |  |  |  |  |  |  |
| 11/07/2013 03:27 PM                                                                                                    | OESS Test Three                                                           | Application Edit Submitted                        |                               |  |  |  |  |  |  |
| 11/07/2013 03:26 PM                                                                                                    | OESS Test Five                                                            | Application Edit Rejected                         |                               |  |  |  |  |  |  |
| 11/07/2013 03:26 PM                                                                                                    | OESS Test Three                                                           | Application Edit Submitted                        | Mour Application              |  |  |  |  |  |  |
| 11/07/2013 12:07 PM                                                                                                    | OESS Test Three                                                           | Application Approved                              | view Application              |  |  |  |  |  |  |
| васк                                                                                                    |                                                                           |                                                   |                               |  |  |  |  |  |  |

Health Plan and Other Entity Enumeration System User Manual Updated: January 6, 2014 Doc Id: HIOS-HPOES – User Manual

Health Plan and Other Entity Enumeration System ©Copyright 2013, CGI Federal 72

Confidential and Proprietary Data. Use of the data contained herein is subject to CGI Federal restrictions and applicable Federal Acquisition Data Rights Clauses
#### Step 6: Select 'View Application' link.

The 'View Application' page from the Audit History table would appear in a new tab in the window. The page will display a snapshot of each approved application. The user will be able to distinguish between the different approved applications with the date/time stamp displayed in the top right hand corner of the page. (Please see Figure 45: View Application from Audit History below).

| View Application                                                                        |                                                                           | Application approved on: 11/07/2013 03:29 PM |
|-----------------------------------------------------------------------------------------|---------------------------------------------------------------------------|----------------------------------------------|
| HPID:                                                                                   | 7043213280                                                                |                                              |
| Status:                                                                                 | Approved                                                                  |                                              |
| Application Number:                                                                     | 0000397                                                                   |                                              |
| Controlling Health Plan Inf                                                             | ormation                                                                  |                                              |
| Company Name:<br>Entity Classification:<br>Federal EIN:<br>Payer Identification Number: | OESS Test Company 2<br>Health Plan<br>867530922<br>12345<br>22113<br>test |                                              |
| Domiciliary Address                                                                     |                                                                           |                                              |
| Address Line 1:<br>Address Line 2:<br>City:<br>State:<br>Zip:<br>Zip Plus 4:            | 123 Main Street<br>N/A<br>Vienna<br>VA<br>22180<br>N/A                    |                                              |
| Authorizing Official                                                                    |                                                                           |                                              |
| Title:<br>Contact Name:<br>Email Address:<br>Phone Number:<br>Phone Ext:                | CEO<br>OESS Test Five<br>oesstestfive@yahoo.com<br>15713068920<br>N/A     |                                              |

#### Figure 45: View Application from Audit History

#### Step 7: Select 'Detailed Description' link.

Once the user clicks on the 'Detailed Description' link, a pop-up window will appear that displays the specific approved edits to the application. (Please see <u>Figure 46: Detailed</u> <u>Description from Audit History</u> below).

| https://hiosval.cms.gov/HIO | SHPOES/AppPages/AuditHisto | ryDetails.aspx |                         |                             |
|-----------------------------|----------------------------|----------------|-------------------------|-----------------------------|
| etailed Descri              | otion                      | Close          |                         | Displaying 1 - 8, of 8 foun |
| ctanea Beoon                |                            |                | ion <b>\$</b>           | Action                      |
| Field Name                  | Previous Value             | New Value      | t Approved              | View Application            |
| NAIC Number                 | N/A                        | 12345          | scription               | non application             |
|                             | 14184                      | 12345          | t Submitted             |                             |
| Payer ID(s)                 | test                       | 22113<br>test  | t Approved<br>scription | View Application            |
|                             |                            |                | t Submitted             |                             |
|                             |                            |                | it Rejected             |                             |
|                             |                            |                | t Submitted             |                             |
|                             |                            |                | Approved                | View Application            |
|                             |                            |                | ubmitted                |                             |

### Figure 46: Detailed Description from Audit History

# 3.1.3 Authorizing Official

Within the HPOES system, a user with an 'Authorizing Official' role can perform the following functions:

- View Pending Tasks
- Approve an initial application
- Reject an initial application
- Approve an edit to an approved application
- Reject an edit to an approved application
- Search Applications
- View Audit History for Applications

The following sections provide a description of these functionalities.

## 3.1.3.1 Approve an Initial Application

**Step 1:** Navigate to the HIOS Main Page.

Step 2: Select 'Health Plan and Other Entity Enumeration System' button on the left hand menu.

User will be directed to the 'HPOES Homepage' for an Authorizing Official. (Please see <u>Figure</u> <u>47: HPOES Homepage for Authorizing Official</u> below).

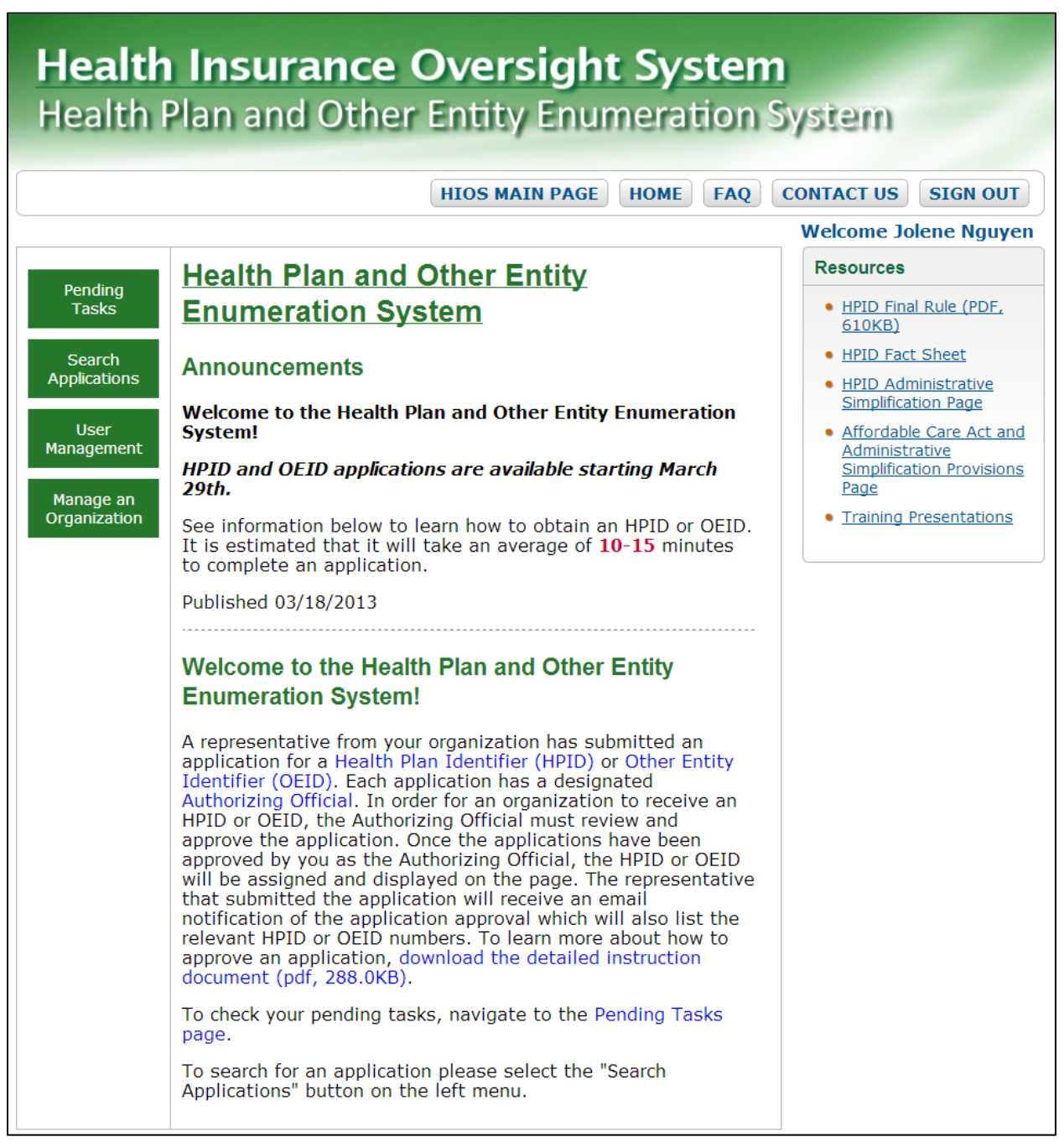

#### Figure 47: HPOES Homepage for Authorizing Official

#### Step 3: Select the 'Pending Tasks' button.

The user will be directed to the 'Pending Tasks' page. Only applications assigned to the Authorizing Official user that are pending their approval will appear in their pending task list. (Please see Figure 48: Pending Tasks Page below).

Health Plan and Other Entity Enumeration System User Manual Updated: January 6, 2014 Doc Id: HIOS-HPOES – User Manual Health Plan and Other Entity Enumeration System ©Copyright 2013, CGI Federal 75

Confidential and Proprietary Data. Use of the data contained herein is subject to CGI Federal restrictions and applicable Federal Acquisition Data Rights Clauses

#### Figure 48: Pending Tasks Page

# Health Insurance Oversight System Health Plan and Other Entity Enumeration System

|   |                                     |                                 |                                   | HIOS MA                               | IN PAGE HO                            | ME FAQ               | CONTACT US                        | SIGN OUT        |
|---|-------------------------------------|---------------------------------|-----------------------------------|---------------------------------------|---------------------------------------|----------------------|-----------------------------------|-----------------|
|   |                                     |                                 |                                   |                                       |                                       |                      | Welcome Jo                        | olene Nguyen    |
| ļ | Pending<br>Below are the            | Tasks                           | hat are await                     | ing your appro                        | oval as the des                       | signated Auth        | norizing Official                 |                 |
|   | к к 1 2 3                           | 4 🕨 🕅 Page S                    | Size: 10 💌                        |                                       |                                       |                      | Displaying 21 - 30                | ), of 33 found. |
|   | Application<br>Number <del>\$</del> | Submitted<br>Date <del>\$</del> | Application<br>Type <del>\$</del> | Health Plan<br>Category <del>\$</del> | Company<br>Name <del>\$</del>         | Status <del>\$</del> | HPID/OEID<br>Number <del>\$</del> | Actions         |
|   | 0000302                             | 9/9/2013                        | HPID                              | SHP                                   | JN Test<br>Company 9-9<br>Name Change | Approval<br>Pending  | Pending                           | Select          |
|   | 0000321                             | 9/11/2013                       | HPID                              | SHP                                   | JN Test<br>Company 10-<br>21          | Approval<br>Pending  | Pending                           | Select          |
|   | 0000325                             | 9/12/2013                       | HPID                              | SHP                                   | JN Test<br>Company 9-<br>11           | Approval<br>Pending  | Pending                           | Select          |
|   | 0000361                             | 10/17/2013                      | HPID                              | SHP                                   | JN 9-23 SHP<br>Change 3               | Approval<br>Pending  | Pending                           | Select          |
|   | 0000363                             | 10/17/2013                      | HPID                              | SHP                                   | JN Test<br>Company 10-<br>17 Change   | Approval<br>Pending  | Pending                           | Select          |
|   | 0000367                             | 10/21/2013                      | HPID                              | СНР                                   | JN Test<br>Company 10-<br>21          | Approval<br>Pending  | Pending                           | Select          |
|   | 0000370                             | 10/22/2013                      | OEID                              | N/A                                   | JN Test<br>Company 10-<br>17 Change   | Approval<br>Pending  | Pending                           | Select          |
|   | 0000371                             | 10/22/2013                      | OEID                              | N/A                                   | JN Test<br>Company 10-<br>21          | Approval<br>Pending  | Pending                           | Select          |
|   | 0000373                             | 10/22/2013                      | HPID                              | СНР                                   | JN Test<br>Company 10-<br>22          | Approval<br>Pending  | Pending                           | Select          |
|   | 0000375                             | 10/23/2013                      | HPID                              | СНР                                   | JN Test<br>Company 10-<br>23          | Approval<br>Pending  | Pending                           | Select          |

Step 4: Click the 'Select' link for an application.

Once the Authorizing Official reviews the application, they will have the option to confirm it. The user reviews the application and selects the 'Confirm' button to certify the information is correct. (Please see <u>Figure 49: Application Confirmation Page</u> below).

Once an option has been selected, the user will click the 'Submit' button. Please note that the CHP information shown on SHP applications may not reflect the most current information. To ensure that the CHP information displayed is currect, any updates need to be approved in order for the CHP information to be updated in HPOES.

#### Figure 49: Application Confirmation Page

| Health Insura                                                                                       | nce Oversight System                                                                                                    |
|----------------------------------------------------------------------------------------------------|----------------------------------------------------------------------------------------------------|
| Health Plan and                                                                                     | Other Entity Enumeration System                                                                                                    |
|                                                                                                    | HIOS MAIN PAGE HOME FAQ CONTACT US SIGN OUT                                                                                                    |
|                                                                                                    | Welcome Jolene Nguyen                                                                                                    |
| Application Confirm                                                                                 | ation                                                                                                    |
| Please review the information li<br>application. An email notificatio                               | sted below. Please click the 'Submit' button to approve or reject an<br>n will be sent to the submitter notifying them their application has been                                                                           |
| approved or rejected. Once an a<br>Please note that the CHP infor<br>information. To ensure that th | pplication has been approved, the entity will be assigned an HPID.<br>mation associated to this SHP application may not reflect the most current<br>e CHP information displayed is current, any edits or updates need to be |
| approved in order for the CHP<br>Note: (*) Indicates a required f                                   | information to be updated in HPOES.<br>ield.                                                                                                    |
| HPID:                                                                                               | Pending                                                                                                    |
| Status:                                                                                             | Approval Pending                                                                                                    |
| Application Number:                                                                                 | 0000363                                                                                                    |
| Controlling Health Plan Inf                                                                         | ormation                                                                                                    |
| Company Name:<br>Entity Classification:<br>Federal EIN:<br>State:                                   | JN Test Company 10-17 Change<br>Health Plan<br>151515151<br>VA                                                                                                    |
| Subhealth Plan Informatio                                                                           | n                                                                                                    |
| Company Information                                                                                 |                                                                                                    |
| Company Name:<br>Federal EIN:                                                                       | JN Test Company 10-17 Change<br>151515151                                                                                                    |
| Domiciliary Address<br>Address Line 1:<br>Address Line 2:<br>City:<br>State:<br>Zip:<br>Zip Pius 4: | 123 Main Street<br>N/A<br>Oakton<br>VA<br>22124<br>N/A                                                                                                    |
| Line of Rusiness Information                                                                        |                                                                                                    |
| Type:<br>Product Name/Brand Name:<br>NAIC Number:<br>Payer Identification Number:                   | Self-funded<br>test<br>12345<br>12345                                                                                                    |
| Authorizing Official                                                                                |                                                                                                    |
| Title:<br>Contact Name:<br>Email Address:<br>Phone Number:<br>Phone Ext:                            | CEO<br>Jolene Nguyen<br>jpn4p@virginia.edu<br>703-222-4445<br>N/A                                                                                                    |
| Confirm or Return Applica                                                                           | tion                                                                                                    |
| * I wish to:                                                                                        |                                                                                                    |
| ○ Confirm the record accuracy                                                                       | : I certify that this application is complete and accurate.                                                                                                    |
| Reject: This application is i                                                                       | ncomplete and/or inaccurate.                                                                                                    |
| Submit                                                                                              |                                                                                                    |
| View Audit History                                                                                  |                                                                                                    |
| ВАСК                                                                                                |                                                                                                    |
|                                                                                                    |                                                                                                    |

Health Plan and Other Entity Enumeration System User Manual Updated: January 6, 2014 Doc Id: HIOS-HPOES – User Manual Health Plan and Other Entity Enumeration System ©Copyright 2013, CGI Federal 78 Once the Authorizing Official confirms and approves the application, they will see the 'Approval Confirmation' page. (Please see Figure 50: Approval Confirmation (after Authorizing Offical approval) Page below).

Upon application approval, an HPID or OEID number will be systematically generated, depending on the application type. An email will be sent to the Submitter user informing them that their application has been approved and will provide them with the assigned HPID/OEID number.

| Figure 50: /   | Approval | Confirmation | (after | Authorizina   | Offical | approval) Page  |
|----------------|----------|--------------|--------|---------------|---------|-----------------|
| 1 igui 0 00. / | appiorai | oomnation    | laitoi | / action Ling | onioui  | approval) i ago |

| <b>Health Insu</b><br>Health Plan an | rance Oversight System<br>d Other Entity Enumeration System                                                                                           |
|--------------------------------------|----------------------------------------------------------------------------------------------------|
|                                      | HIOS MAIN PAGE HOME FAQ CONTACT US SIGN OUT                                                                                                    |
|                                      | Welcome Jolene Nguyen                                                                                                    |
| Approval Confirm                     | ation                                                                                                    |
| You have approved the ap             | plication for the following Health Plan:                                                                                                    |
| Company Name:                        | JN Test 4 Company 8-22                                                                                                    |
| Health Plan Category:                | Controlling Health Plan (CHP)                                                                                                    |
| HPID Number:                         | Pending                                                                                                    |
|                                      |                                                                                                    |
|                                      | Done                                                                                                    |
| Acces<br>U.S. Department of F        | sibility Rules of Behavior Web Policies File Formats and Plug-Ins<br>Health & Human Services · 200 Independence Avenue, S.W. · Washington, D.C. 20201 |

# 3.1.3.2 Reject an Initial Application

**Step 1:** Navigate to the HIOS Main Page.

Step 2: Select 'Health Plan and Other Entity Enumeration System' button on the left hand menu.

User will be directed to the 'HPOES Homepage' for an Authorizing Official. (Please see <u>Figure</u> 51: HPOES Homepage for Authorizing Official below).

| <b>Health</b><br>Health I                                                 | Insurance Oversight System<br>Plan and Other Entity Enumeration                                                                                                    | n<br>System                                                                                                    |
|---------------------------------------------------------------------------|----------------------------------------------------------------------------------------------------|----------------------------------------------------------------------------------------------------|
|                                                                           | HIOS MAIN PAGE HOME FAQ                                                                                                    | CONTACT US SIGN OUT                                                                                                    |
|                                                                           |                                                                                                    | Welcome Jolene Nguyen                                                                                                    |
| Ponding                                                                   | Health Plan and Other Entity                                                                                                    | Resources                                                                                                    |
| Tasks                                                                     | Enumeration System                                                                                                    | HPID Final Rule (PDF,<br>610KB)                                                                                                    |
| Search<br>Applications<br>User<br>Management<br>Manage an<br>Organization | Enumeration System         Announcements         Welcome to the Health Plan and Other Entity Enumeration System!         HPID and OEID applications are available starting March 29th.         See information below to learn how to obtain an HPID or OEID. It is estimated that it will take an average of 10-15 minutes to complete an application.         Published 03/18/2013         Welcome to the Health Plan and Other Entity Enumeration System!         A representative from your organization has submitted an application for a Health Plan Identifier (HPID) or Other Entity Identifier (OEID). Each application has a designated Authorizing Official. In order for an organization to receive an HPID or OEID, the Authorizing Official must review and approve the application. Once the applications have been approved by you as the Authorizing Official, the HPID or OEID will be assigned and displayed on the page. The representative that submitted the application approval which will also list the relevant HPID or OEID numbers. To learn more about how to approve an application, download the detailed instruction document (pdf, 288.0KB). | <ul> <li>Infanction (PDL)</li> <li>610KB)</li> <li>HPID Fact Sheet</li> <li>HPID Administrative<br/>Simplification Page</li> <li>Affordable Care Act and<br/>Administrative<br/>Simplification Provisions<br/>Page</li> <li>Training Presentations</li> </ul> |
|                                                                           | To check your pending tasks, navigate to the Pending Tasks<br>page.<br>To search for an application please select the "Search<br>Applications" button on the left menu.                                                                                                    |                                                                                                    |

#### Figure 51: HPOES Homepage for Authorizing Official

Step 3: Select the 'Pending Tasks' button.

The user will be directed to the 'Pending Tasks' page. Only applications assigned to the Authorizing Official user that are pending their approval will appear in the table. (Please see **Figure 52: Pending Tasks Page** below).

#### Figure 52: Pending Tasks Page

# Health Insurance Oversight System Health Plan and Other Entity Enumeration System

HIOS MAIN PAGE HOME FAQ CONTACT US

Welcome Jolene Nguyen

SIGN OUT

# Pending Tasks

Below are the applications that are awaiting your approval as the designated Authorizing Official

| К К 1 2 3                           | 4 🔪 🕺 Page S                    | Size: 10 🗸                        |                                       |                                       | [                    | Displaying 21 - 3                 | 0, of 33 found. |
|-------------------------------------|---------------------------------|-----------------------------------|---------------------------------------|---------------------------------------|----------------------|-----------------------------------|-----------------|
| Application<br>Number <del>\$</del> | Submitted<br>Date <del>\$</del> | Application<br>Type <del>\$</del> | Health Plan<br>Category <del>\$</del> | Company<br>Name <del>\$</del>         | Status <del>\$</del> | HPID/OEID<br>Number <del>\$</del> | Actions         |
| 0000302                             | 9/9/2013                        | HPID                              | SHP                                   | JN Test<br>Company 9-9<br>Name Change | Approval<br>Pending  | Pending                           | Select          |
| 0000321                             | 9/11/2013                       | HPID                              | SHP                                   | JN Test<br>Company 10-<br>21          | Approval<br>Pending  | Pending                           | Select          |
| 0000325                             | 9/12/2013                       | HPID                              | SHP                                   | JN Test<br>Company 9-<br>11           | Approval<br>Pending  | Pending                           | Select          |
| 0000361                             | 10/17/2013                      | HPID                              | SHP                                   | JN 9-23 SHP<br>Change 3               | Approval<br>Pending  | Pending                           | Select          |
| 0000363                             | 10/17/2013                      | HPID                              | SHP                                   | JN Test<br>Company 10-<br>17 Change   | Approval<br>Pending  | Pending                           | Select          |
| 0000367                             | 10/21/2013                      | HPID                              | СНР                                   | JN Test<br>Company 10-<br>21          | Approval<br>Pending  | Pending                           | Select          |
| 0000370                             | 10/22/2013                      | OEID                              | N/A                                   | JN Test<br>Company 10-<br>17 Change   | Approval<br>Pending  | Pending                           | Select          |
| 0000371                             | 10/22/2013                      | OEID                              | N/A                                   | JN Test<br>Company 10-<br>21          | Approval<br>Pending  | Pending                           | Select          |
| 0000373                             | 10/22/2013                      | HPID                              | СНР                                   | JN Test<br>Company 10-<br>22          | Approval<br>Pending  | Pending                           | Select          |
| 0000375                             | 10/23/2013                      | HPID                              | СНР                                   | JN Test<br>Company 10-<br>23          | Approval<br>Pending  | Pending                           | Select          |
|                                     |                                 |                                   |                                       |                                       |                      |                                   |                 |

Step 4: Click 'Select' link for an application.

Once the Authorizing Official reviews the application, they will have the option to reject it. The user reviews the application and selects the 'Reject' button. A text box will appear with additional instructional text informing the Authorizing Official that they have the option to provide the reason or their rejection. (Please see Figure 53: Application Confirmation Page below).

Once the reject option has been selected, the user will click the 'Submit' button.

#### Figure 53: Application Confirmation Page

| Health Insura                                                                                     | nce Oversight System                                                                                                    |
|---------------------------------------------------------------------------------------------------|----------------------------------------------------------------------------------------------------|
| Health Plan and                                                                                   | Other Entity Enumeration System                                                                                                    |
| The and the first strict                                                                          | other shary sharner anon system                                                                                                    |
|                                                                                                   | HIOS MAIN PAGE HOME FAQ CONTACT US SIGN OUT                                                                                                    |
|                                                                                                   | Welcome Jolene Nguyen                                                                                                    |
| Application Confirm                                                                               | ation                                                                                                    |
| Please review the information lis                                                                 | sted below. Please click the 'Submit' button to approve or reject an                                                                                                    |
| application. An email notification<br>approved or rejected. Once an a                             | n will be sent to the submitter notifying them their application has been<br>pplication has been approved, the entity will be assigned an HPID.                                                                                        |
| please note that the CHP infor<br>information. To ensure that th<br>approved in order for the CHP | mation associated to this SHP application may not reflect the most current<br>e CHP information displayed is current, any edits or updates need to be<br>information to be updated in HPOES.                                           |
| Note: (*) Indicates a required fi                                                                 | eld.                                                                                                    |
| HPID:                                                                                             | Pending                                                                                                    |
| Status:                                                                                           | Approval Pending                                                                                                    |
| Application Number:                                                                               | 0000321                                                                                                    |
| Controlling Health Plan Inf                                                                       | ormation                                                                                                    |
| Company Name:                                                                                     | IN Tack Company 0.0 Name Change                                                                                                    |
| Company Name:<br>Entity Classification:                                                           | Health Plan                                                                                                    |
| Federal EIN:<br>State:                                                                            | 908070605<br>VA                                                                                                    |
| Subhealth Plan Information                                                                        | n                                                                                                    |
| Company Information                                                                               |                                                                                                    |
| Company Name:                                                                                     | JN Test Company 10-21                                                                                                    |
| Federal EIN:                                                                                      | 181818181                                                                                                    |
| Domiciliary Address                                                                               |                                                                                                    |
| Address Line 1:<br>Address Line 2:                                                                | 123 Main Street<br>N/A                                                                                                    |
| City:                                                                                             | Fairfax                                                                                                    |
| State:<br>Zip:                                                                                    | VA<br>22124                                                                                                    |
| Zip Plus 4:                                                                                       | N/A                                                                                                    |
| Line of Business Information                                                                      |                                                                                                    |
| Type:<br>Product Name /Brand Name:                                                                | Vision-Only<br>Tect                                                                                                    |
| NAIC Number:                                                                                      | 12345                                                                                                    |
| Payer Identification Number:                                                                      | 12345                                                                                                    |
| Authorizing Official                                                                              |                                                                                                    |
| Title:<br>Contact Name:                                                                           | CEO<br>Jolene Nauven                                                                                                    |
| Email Address:                                                                                    | jpn4p@virginia.edu                                                                                                    |
| Phone Number:<br>Phone Ext:                                                                       | 703-222-4445<br>N/A                                                                                                    |
| Confirm or Return Applica                                                                         | tion                                                                                                    |
| -* I wish to:-                                                                                    | Non                                                                                                    |
| i wish to:                                                                                        |                                                                                                    |
| Confirm the record accuracy                                                                       | : I certify that this application is complete and accurate.                                                                                                    |
| Reject: This application is in                                                                    | ncomplete and/or inaccurate.                                                                                                    |
| Please note, you have the opt<br>comment box below. Once the<br>the rejection. If an explanation  | ion to provide the user with an explanation for this rejection in the<br>rejection has been submitted, the user will receive an email notification of<br>n has been provided below, it will be included in the email sent to the user. |
|                                                                                                   |                                                                                                    |
| Submit                                                                                            |                                                                                                    |
| View Audit History                                                                                |                                                                                                    |
| BACK                                                                                              |                                                                                                    |

Health Plan and Other Entity Enumeration System User Manual Updated: January 6, 2014 Doc Id: HIOS-HPOES – User Manual Health Plan and Other Entity Enumeration System ©Copyright 2013, CGI Federal 83

Confidential and Proprietary Data. Use of the data contained herein is subject to CGI Federal restrictions and applicable Federal Acquisition Data Rights Clauses

Once the Authorizing Official rejects the application, they will see the 'Rejection Confirmation' page. (Please see Figure 54: Rejection Confirmation Page below).

An email will be sent to the Submitter user informing them that their application has been rejected and if applicable, include the rejection comment. If an application has been rejected, the user has the option to create another application for that health plan or other entity.

|                                    | Figure 54: Rejection Confirmation Page                                                                                                    |
|------------------------------------|----------------------------------------------------------------------------------------------------|
| Health Insur<br>Health Plan and    | ance Oversight System<br>Other Entity Enumeration System                                                                                                |
|                                    | HIOS MAIN PAGE HOME FAQ CONTACT US SIGN OUT                                                                                                    |
|                                    | Welcome Jolene Nguyen                                                                                                    |
| Rejection Confirma                 | ition                                                                                                    |
| You have rejected the applic       | ation for the following Health Plan:                                                                                                    |
| Company Name:                      | JN Test Company 10-21                                                                                                    |
| Health Plan Type:                  | Line of Business                                                                                                    |
| Health Plan Category:              | Subhealth Plan (SHP)                                                                                                    |
| <b>Rejection Comment:</b>          | Test Rejection Comment                                                                                                    |
|                                    | Done                                                                                                    |
|                                    |                                                                                                    |
| Accessib<br>U.S. Department of Hea | vility   Rules of Behavior   Web Policies   File Formats and Plug-Ins<br>alth & Human Services · 200 Independence Avenue, S.W. · Washington, D.C. 20201 |

#### 3.1.3.3 Approve an Edit to an Application

**Step 1:** Navigate to the HIOS Main Page.

Step 2: Select 'Health Plan and Other Entity Enumeration System' button on the left hand menu.

User will be directed to the 'HPOES Homepage' for an Authorizing Official. (Please see Figure 55: HPOES Homepage for Authorizing Official below).

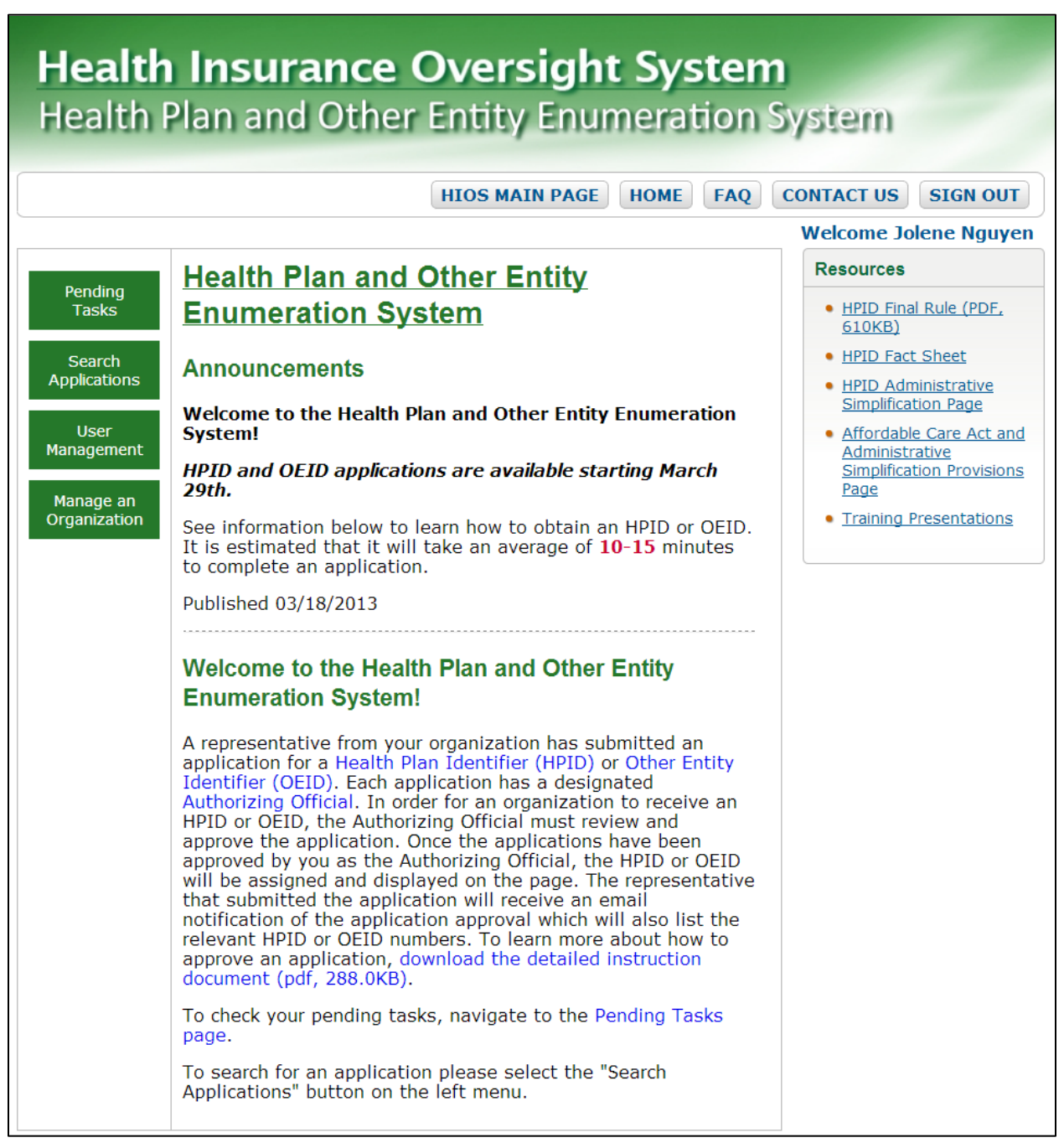

#### Figure 55: HPOES Homepage for Authorizing Official

Step 3: Select the 'Pending Tasks' button.

The user will be directed to the 'Pending Tasks' page and will see both initial applications as well as edits to approved applications assigned to the Authorizing Official for their review. (Please see Figure 56: Pending Tasks Page below).

#### Figure 56: Pending Tasks Page

| <b>lealt</b><br>lealth | <b>h Insu</b><br>Plan an | <b>rance</b><br>Id Othe | Overs<br>r Entity | sight S<br>Enume                      | ystem<br>ration \$   | )<br>System       |               |
|------------------------|--------------------------|-------------------------|-------------------|---------------------------------------|----------------------|-------------------|---------------|
|                        |                          |                         | HIOS MA           | IN PAGE HO                            | ME FAQ               | CONTACT US        | SIGN OU       |
|                        |                          |                         |                   |                                       |                      | Welcome J         | olene Nguy    |
| ending                 | Tasks                    |                         |                   |                                       |                      |                   |               |
| elow are the           | applications t           | hat are await           | ing your appro    | oval as the des                       | ignated Auth         | Displaying 21 - 3 | 0 of 33 found |
| Application            | Submitted                | Application             | Health Plan       | Company<br>Name <b>±</b>              | Status <del>\$</del> | HPID/OEID         | Actions       |
| 0000302                | 9/9/2013                 | HPID                    | SHP               | JN Test<br>Company 9-9<br>Name Change | Approval<br>Pending  | Pending           | Select        |
| 0000321                | 9/11/2013                | HPID                    | SHP               | JN Test<br>Company 10-<br>21          | Approval<br>Pending  | Pending           | Select        |
| 0000325                | 9/12/2013                | HPID                    | SHP               | JN Test<br>Company 9-<br>11           | Approval<br>Pending  | Pending           | Select        |
| 0000361                | 10/17/2013               | HPID                    | SHP               | JN 9-23 SHP<br>Change 3               | Approval<br>Pending  | Pending           | Select        |
| 0000363                | 10/17/2013               | HPID                    | SHP               | JN Test<br>Company 10-<br>17 Change   | Approval<br>Pending  | Pending           | Select        |
| 0000367                | 10/21/2013               | HPID                    | СНР               | JN Test<br>Company 10-<br>21          | Approval<br>Pending  | Pending           | Select        |
| 0000370                | 10/22/2013               | OEID                    | N/A               | JN Test<br>Company 10-<br>17 Change   | Approval<br>Pending  | Pending           | Select        |
| 0000371                | 10/22/2013               | OEID                    | N/A               | JN Test<br>Company 10-<br>21          | Approval<br>Pending  | Pending           | Select        |
| 0000373                | 10/22/2013               | HPID                    | СНР               | JN Test<br>Company 10-<br>22          | Approval<br>Pending  | Pending           | Select        |
| 0000375                | 10/23/2013               | HPID                    | СНР               | JN Test<br>Company 10-<br>23          | Approval<br>Pending  | Pending           | Select        |

**Step 4:** Click the 'Select' link to view the application record with edit(s) pending approval. The applications that have been edited will display a status of 'Edit Pending Approval' on the pending tasks page.

Once the Authorizing Official reviews the edited application, they will have the option to confirm or reject it. As part of the edit review process, the Authorizing Official may see two different types of changes: HPOES changes, which are made by the HPOES user, and HIOS changes (when applicable), which are changes made to information maintained outside of HPOES.

Changes highlighted in *red and italicized* are those that have been made by a user in HPOES. Changes with a pencil icon ( $\checkmark$ ) represent fields where updates have been made to HIOS information that is maintained outside of HPOES that also require Authorizing Official approval prior to the HPOES application being updated.

The Authorizing Official user will need to review the application and select the 'Confirm' button to approve the edit(s) to the application. (Please see <u>Figure 57: Edit Review Page</u> below).

Once the 'Confirm' button has been selected, the user will click the 'Submit' button. Please note that the CHP information shown on SHP applications may not reflect the most current information. To ensure that the CHP information displayed is currect, any updates need to be approved in order for the CHP information to be updated in HPOES.

#### Figure 57: Edit Review Page

| or<br>ication<br>d in the<br>cation<br>proved<br>umn<br>user in<br>nation |
|---------------------------------------------------------------------------|
| or<br>ication<br>d in the<br>cation<br>proved<br>umn<br>user in<br>nation |
| or<br>ication<br>d in the<br>cation<br>proved<br>umn<br>user in<br>nation |
| or<br>ication<br>d in the<br>cation<br>proved<br>umn<br>user in<br>nation |
| or<br>ication<br>d in the<br>ation<br>proved<br>umn<br>user in<br>nation  |
| umn<br>user in<br>nation                                                  |
| user in<br>nation                                                         |
|                                                                           |
|                                                                           |
|                                                                           |
|                                                                           |
|                                                                           |
|                                                                           |
|                                                                           |
|                                                                           |
| ouse                                                                      |
|                                                                           |
|                                                                           |
|                                                                           |
| r way                                                                     |
|                                                                           |
|                                                                           |
|                                                                           |
|                                                                           |
|                                                                           |
|                                                                           |
| yen                                                                       |
| inia.edu                                                                  |
| 40                                                                        |
|                                                                           |

Health Plan and Other Entity Enumeration System User Manual Updated: January 6, 2014 Doc Id: HIOS-HPOES – User Manual Health Plan and Other Entity Enumeration System ©Copyright 2013, CGI Federal 89 After the Authorizing Official confirms and approves the application, they will see the 'Approval Confirmation' page. (Please see Figure 58: Edit Approval Confirmation Page below). Once approved, an email will be sent to the Submitter user informing them that the edit to their application has been approved.

| Figure | 58: | Edit | Approval     | Confirmation | Page |
|--------|-----|------|--------------|--------------|------|
| igaio  | ••• | Long | , .pp: 0 tui | oomanon      |      |

| <b>Health Insu</b><br>Health Plan an            | ance Oversight System<br>I Other Entity Enumeration System                                                                                         |
|-------------------------------------------------|----------------------------------------------------------------------------------------------------|
|                                                 | HIOS MAIN PAGE HOME FAQ CONTACT US SIGN OUT                                                                                                    |
| <u></u>                                         | Welcome Leah Kritze                                                                                                    |
| Edit Approval Con<br>You have successfully appr | irmation<br>ved the edit(s) submitted for the application.                                                                                         |
| Company Name:                                   | Test Company                                                                                                    |
| HPID:                                           | 7033112260                                                                                                    |
| Application Number:                             | 0000186                                                                                                    |
|                                                 | Done                                                                                                    |
| Acces<br>U.S. Department of F                   | vility Rules of Behavior Web Policies File Formats and Plug-Ins<br>North & Human Services · 200 Independence Avenue, S.W. · Washington, D.C. 20201 |

Please note that once an edit has been approved, the application status will display as 'Approved' and the application record will be updated to include the most current approved application (which includes HIOS changes when applicable).

### 3.1.3.4 Reject an Edit to an Application

**Step 1:** Navigate to the HIOS Main Page.

Step 2: Select 'Health Plan and Other Entity Enumeration System' button on the left hand menu.

User will be directed to the 'HPOES Homepage' for an Authorizing Official. (Please <u>Figure 59:</u> <u>HPOES Homepage for Authorizing Official</u> below).

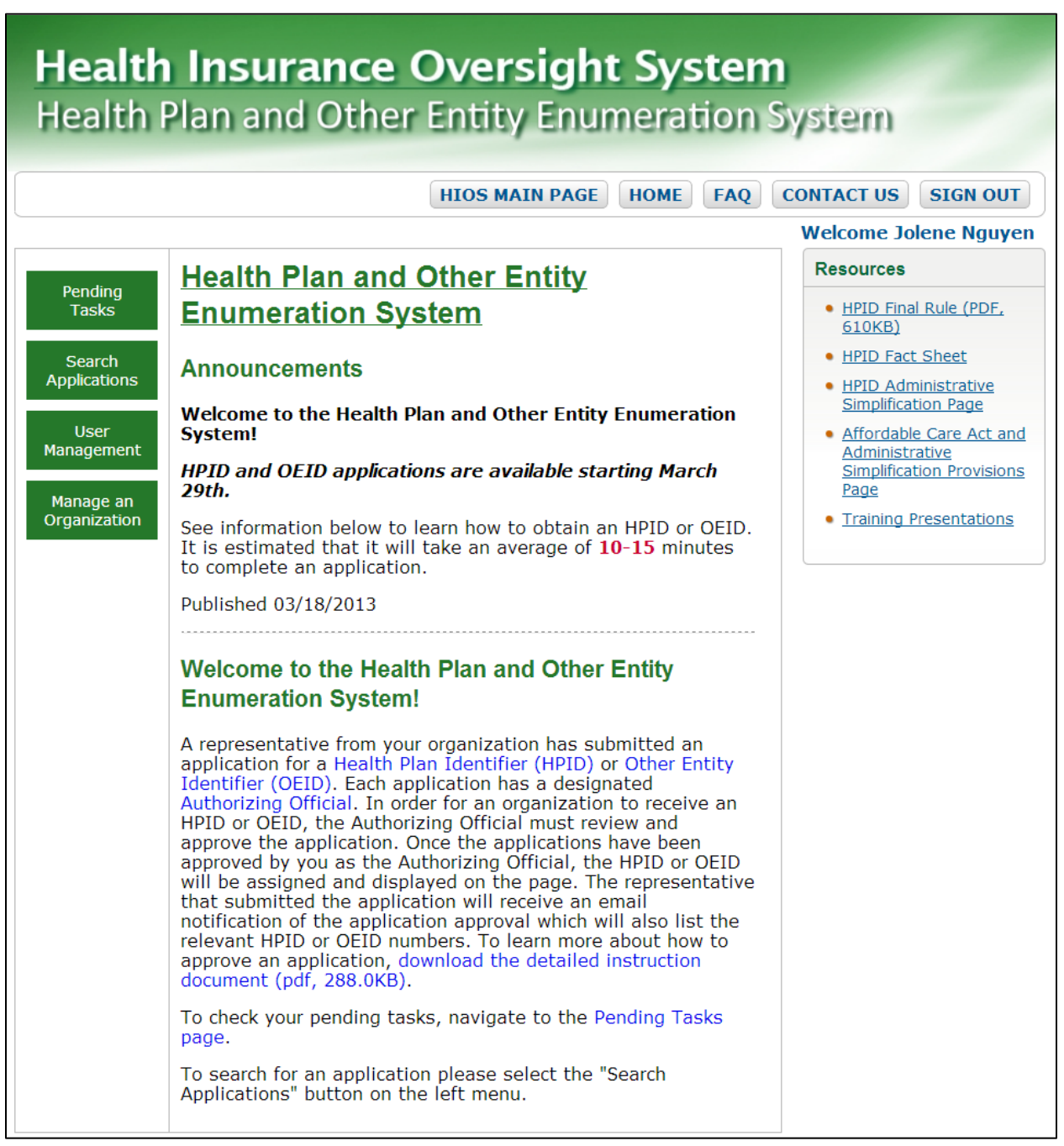

#### Figure 59: HPOES Homepage for Authorizing Official

Step 3: Select the 'Pending Tasks' button.

The user will be directed to the 'Pending Tasks' page and will see both initial applications as well as edits to approved applications assigned to the Authorizing Official for their review. (Please see Figure 60: Pending Tasks Page below).

Health Plan and Other Entity Enumeration System User Manual Updated: January 6, 2014 Doc Id: HIOS-HPOES – User Manual Health Plan and Other Entity Enumeration System ©Copyright 2013, CGI Federal 91

Confidential and Proprietary Data. Use of the data contained herein is subject to CGI Federal restrictions and applicable Federal Acquisition Data Rights Clauses

#### Figure 60: Pending Tasks Page

#### Health Insurance Oversight System Health Plan and Other Entity Enumeration System HIOS MAIN PAGE HOME FAQ CONTACT US SIGN OUT Welcome Jolene Nguyen Pending Tasks Below are the applications that are awaiting your approval as the designated Authorizing Official Displaying 21 - 30, of 33 found. K < 1 2 3 4 N Page Size: 10 -Submitted Application Application Health Plan HPID/OFID Company Status \$ Actions Number 🗧 Date 🖨 Type 🕈 Category \$ Name **‡** Number 🗧 JN Test Approval 0000302 9/9/2013 HPID SHP Company 9-9 Pending Select Pending Name Change JN Test Approval Company 10-0000321 9/11/2013 HPID SHP Pending Select Pending 21 JN Test Approval 0000325 9/12/2013 HPID SHP Company 9-Pending Select Pending 11 JN 9-23 SHP Approval 0000361 10/17/2013 HPID Select SHP Pending Pending Change 3 JN Test Approval 0000363 10/17/2013 HPID Company 10-SHP Pending Select Pending 17 Change JN Test Approval 0000367 10/21/2013 HPID Company 10-Pending Select CHP Pending 21 JN Test Approval 0000370 OEID 10/22/2013 N/A Company 10-Pendina Select Pending 17 Change JN Test Approval 0000371 10/22/2013 OEID N/A Company 10-Pending Select Pendina 21 JN Test Approval 0000373 10/22/2013 HPID CHP Company 10-Pending Select Pending 22 JN Test Approval 0000375 10/23/2013 HPID CHP Company 10-Pending Select Pending 23

**Step 4:** Click the 'Select' link to view the application record with edit(s) pending approval. The applications that have been edited will display a status of 'Edit Pending Approval' on the pending tasks page.

Health Plan and Other Entity Enumeration System User Manual Updated: January 6, 2014 Doc Id: HIOS-HPOES – User Manual Once the Authorizing Official reviews the edited application, they will have the option to confirm or reject it. As part of the edit review process, the Authorizing Official may see two different types of changes: HPOES changes, which are made by the HPOES user, and HIOS changes (when applicable), which are changes made to information maintained outside of HPOES.

Changes highlighted in *red and italicized* are those that have been made by a user in HPOES. Changes with a pencil icon ( $\checkmark$ ) represent fields where updates have been made to HIOS information that is maintained outside of HPOES that also require Authorizing Official approval prior to the HPOES application being updated.

The user will need to review the application and select the 'Reject' button to reject the edit(s) to the application. A text box will appear with additional instructional text informing the Authorizing Official that they have the option to provide the reason or their rejection. (Please see **Figure 61: Edit Review Page** below).

Once the 'Reject' button has been selected, the user will click the 'Submit' button. A text box will appear with additional instructional text informing the Authorizing Official that they have the option to provide the reason or their rejection.

#### Figure 61: Edit Review Page

| Health Insura                                                                                                    | nce Overs                                                                                                    | sight System                                                                                                    |                                                                                       |
|----------------------------------------------------------------------------------------------------|----------------------------------------------------------------------------------------------------|----------------------------------------------------------------------------------------------------|---------------------------------------------------------------------------------------|
| Health Plan and                                                                                                    | Other Entity                                                                                                    | Enumeration Sys                                                                                                    | tem                                                                                   |
|                                                                                                    | HIOS MA                                                                                                    | IN PAGE HOME FAO CON                                                                                                    | TACT US SIGN OUT                                                                      |
|                                                                                                    | (                                                                                                    | <u></u>                                                                                                    | elcome Jolene Nguyer                                                                  |
| /iew Application                                                                                                    |                                                                                                    |                                                                                                    |                                                                                       |
| lease review the information li-<br>ejected the application. An ema<br>las been approved or rejected.<br>.ystem. If the update is rejecte<br>nformation. Please note that th | sted below. Please click<br>ail notification will be s<br>If the update is approvid<br>d, the application will r<br>le assigned HPID or OE | the 'Submit' button after you ha<br>ent to the submitter notifying the<br>ed, the application information w<br>emain the same with no updates<br>D number will remain the same. | ve approved or<br>em their application<br>ill be updated in the<br>to the application |
| lote: The information shown in<br>pplication information in the sy<br>lisplays the application informa                                                                       | the `Approved Applicat<br>stem. The information<br>tion pending the Autho                                                                  | ion View' column displays the mo<br>shown in the `Edit Pending Appro<br>rizing Official's approval.                                                                             | st current approved<br>val View' column                                               |
| 'lease note that the changes hi<br>IPOES. Changes with a pencil io<br>hat is maintained outside of Hi                                                                        | ghlighted in <b>red and it</b><br>con ∕ represent fields v<br>POES.                                                                        | alicized are those that have been<br>where updates have been made to                                                                                                    | made by a user in<br>HIOS information                                                 |
| lote: (*) Indicates a required fi                                                                                                    | ield.                                                                                                    |                                                                                                    |                                                                                       |
| DEID:                                                                                                    | 6114920344                                                                                                    |                                                                                                    |                                                                                       |
| Status:                                                                                                    | Edit Pending Approv                                                                                                    | al                                                                                                    |                                                                                       |
| Application Number:                                                                                                    | 000008                                                                                                    |                                                                                                    |                                                                                       |
| Approved Applica                                                                                                    | tion View                                                                                                    | Edit Pending Appro                                                                                                    | oval View                                                                             |
| Company Information                                                                                                    |                                                                                                    | Company Information                                                                                                    |                                                                                       |
| Company Name:<br>Business Classification:<br>Description of Classification:<br>Federal EIN:<br>Payer Identification Number:                                                  | Test Demo<br>Insurance<br>Other<br>Testing Other BC<br>123123123<br>33333                                                                  | Company Name:<br>Business Classification:<br>Federal EIN:<br>Payer Identification Number:                                                                                       | Test Demo<br>Insurance<br><i>Clearinghouse</i><br>123123123<br><b>33333</b><br>12354  |
| Domiciliary Address                                                                                                    |                                                                                                    | Domiciliary Address                                                                                                    |                                                                                       |
| Address Line 1:<br>Address Line 2:<br>City:<br>State:<br>Zip:<br>Zip Plus 4:                                                                                                 | 456 All Star way<br>N/A<br>Arlington<br>VA<br>22098<br>N/A                                                                                 | Address Line 1:<br>Address Line 2:<br>City:<br>State:<br>Zip:<br>Zip Plus 4:                                                                                                    | 456 All Star way<br>N/A<br>Arlington<br>VA<br>22098<br>N/A                            |
| Authorizing Official                                                                                                    |                                                                                                    | Authorizing Official                                                                                                    |                                                                                       |
| Title:<br>Contact Name:<br>Email Address:<br>Phone Number:<br>Phone Ext:                                                                                                    | CEO<br>Jolene Nguyen<br>jpn4p@virginia.edu<br>703-222-4444<br>N/A                                                                          | Title:<br>Contact Name:<br>Email Address:<br>/ Phone Number:<br>Phone Ext:                                                                                                    | CEO<br>Jolene Nguyen<br>jpn4p@virginia.edu<br>703-222-4445<br>N/A                     |
| Confirm or Return Applica                                                                                                    | tion                                                                                                    |                                                                                                    |                                                                                       |
| <ul> <li>Confirm the record accuracy</li> <li>Reject: This application is i</li> <li>Please note, you have the opt comment box below. Once the</li> </ul>                    | : I certify that this app<br>ncomplete and/or inacc<br>ion to provide the user<br>rejection has been sul                                   | lication is complete and accurate.<br>urate.<br>with an explanation for this rejec<br>mitted, the user will receive an e                                                        | tion in the<br>email notification of                                                  |
| the rejection. If an explanatio                                                                                                    | n has been provided be                                                                                                    | low, it will be included in the em                                                                                                    | ail sent to the user.                                                                 |
| Submit                                                                                                    |                                                                                                    |                                                                                                    |                                                                                       |
| View Audit History                                                                                                    |                                                                                                    |                                                                                                    |                                                                                       |
| ACK                                                                                                    |                                                                                                    |                                                                                                    |                                                                                       |

Health Plan and Other Entity Enumeration System User Manual Updated: January 6, 2014 Doc Id: HIOS-HPOES – User Manual Health Plan and Other Entity Enumeration System ©Copyright 2013, CGI Federal 94 After the Authorizing Official rejects the application, they will see the 'Edit Rejection Confirmation' page. (Please see <u>Figure 62: Edit Rejection Confirmation Page</u> below). Once rejected, an email will be sent to the Submitter user informing them that the edit to their application has been rejected, and, if applicable, include the rejection comment.

| Health Insurance Oversight System<br>Health Plan and Other Entity Enumeration System        |                                             |  |  |  |  |
|---------------------------------------------------------------------------------------------|---------------------------------------------|--|--|--|--|
| Tuesday, November 12, 2013                                                                  | HIOS MAIN PAGE HOME FAQ CONTACT US SIGN OUT |  |  |  |  |
|                                                                                             | Welcome Jolene Nguyen                       |  |  |  |  |
| Edit Rejection Confirmation<br>You have rejected the edit(s) submitted for the application. |                                             |  |  |  |  |
| HPID:                                                                                       | 7114920342                                  |  |  |  |  |
| Application Number:                                                                         | 0000006                                     |  |  |  |  |
| <b>Rejection Comment:</b>                                                                   | Reject Edits                                |  |  |  |  |
|                                                                                             | Done                                        |  |  |  |  |

Figure 62: Edit Rejection Confirmation Page

Once the edit has been rejected, the HPID/OEID status will display as 'Approved' as the rejection only applies to the edit and not the HPID/OEID itself. The application record will not be updated, but will display the most current approved application in the system. If the edit submission has been rejected, the user may submit new edits for that application if they wish to do so.

## 3.1.3.5 Search Applications – Authorizing Official User

**Step 1:** Navigate to the HIOS Main Page.

Step 2: Select 'Health Plan and Other Entity Enumeration System' button on the left hand menu.

User will be directed to the 'HPOES Homepage' for an Authorizing Official. (Please see <u>Figure</u> 63: HPOES Homepage for Authorizing Official below).

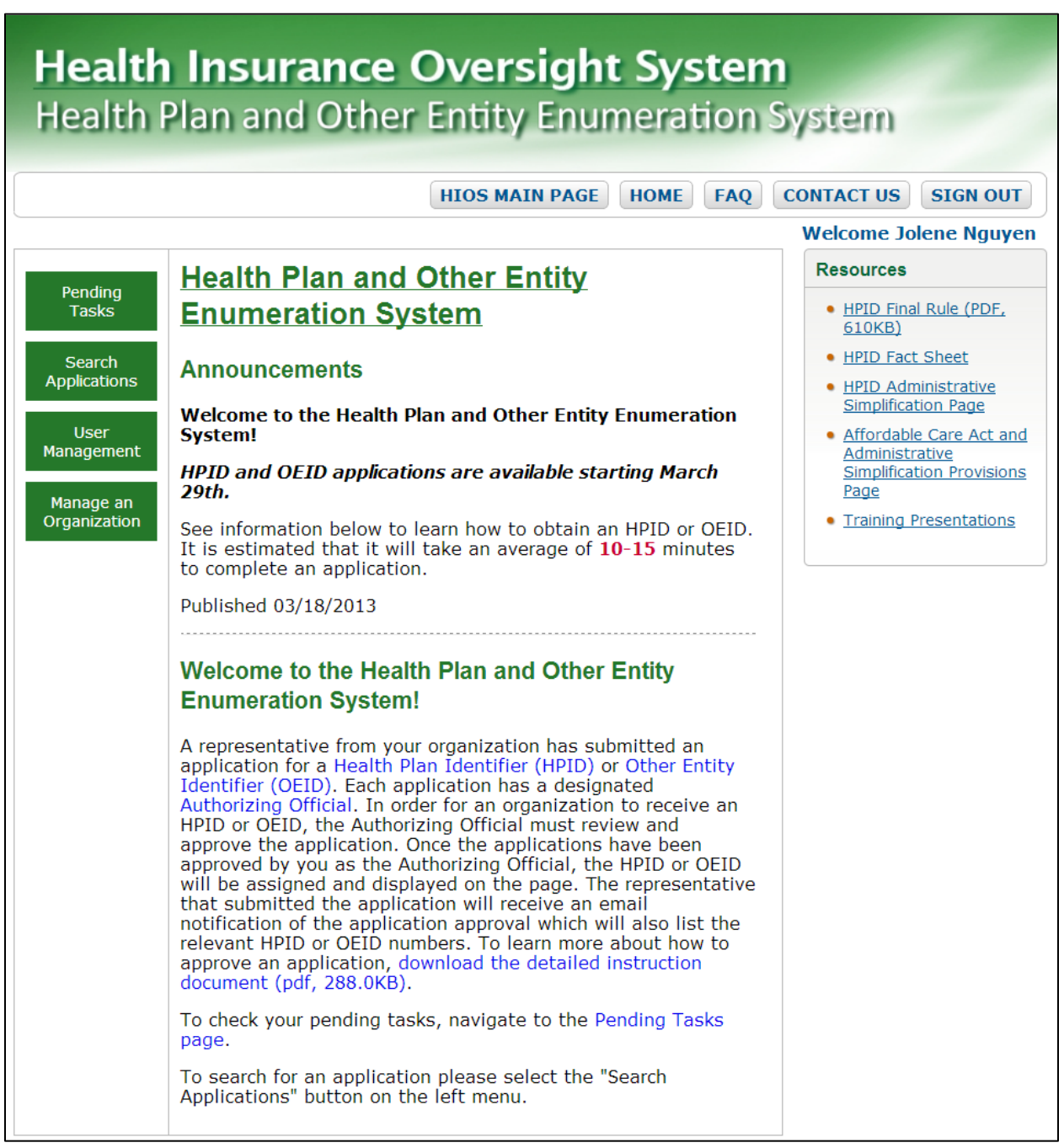

#### Figure 63: HPOES Homepage for Authorizing Official

Step 3: Select the 'Search Applications' button on the left hand menu.

Please see Figure 64: Search Applications below.

Health Plan and Other Entity Enumeration System User Manual Updated: January 6, 2014 Doc Id: HIOS-HPOES – User Manual Health Plan and Other Entity Enumeration System ©Copyright 2013, CGI Federal 96

#### **Figure 64: Search Applications**

| Health Insurance Oversight System<br>Health Plan and Other Entity Enumeration System                                                                                                    |                                             |  |  |  |  |
|----------------------------------------------------------------------------------------------------|---------------------------------------------|--|--|--|--|
|                                                                                                    | HIOS MAIN PAGE HOME FAQ CONTACT US SIGN OUT |  |  |  |  |
|                                                                                                    | Welcome Jolene Nguyen                       |  |  |  |  |
| Search Applications Please select the desired criteria to filter the applications and select the 'View Application' button to view the application results. If no filters are utilized, all records for which you are the Authorizing Official will be displayed. |                                             |  |  |  |  |
| Company Name:                                                                                                    |                                             |  |  |  |  |
| Application Type:                                                                                                    | All   Application Status: All               |  |  |  |  |
|                                                                                                    | View Application                            |  |  |  |  |

In addition to selecting the 'Pending Tasks' link, an Authorizing Official can search for applications based on the company name, application type, or application status. It will display both pending and approved applications assigned to them. Once the user has defined the search criteria, they will be able to view the results and view or approve/reject an application. (Please see Figure 65: Search Applications Page Results below).

#### Figure 65: Search Applications Page Results

|                             |                             |                  |                 | Sinsin                             | SIG      |                   | - Jansini                      |               |
|-----------------------------|-----------------------------|------------------|-----------------|------------------------------------|----------|-------------------|--------------------------------|---------------|
|                             |                             |                  | HIOS MA         | IN PAGE                            | HOME     | FAQ               | CONTACT US                     | SIGN OUT      |
|                             |                             |                  |                 |                                    |          |                   | Welcome J                      | olene Nguye   |
| Search A                    | oplicatio                   | ns               |                 |                                    |          |                   |                                |               |
| lease select                | the desired cri             | iteria to filter | the applicatio  | ons and selec                      | rt the " | View Ann          | lication' buttor               | to view the   |
| pplication re<br>isplayed.  | sults. If no filt           | ers are utilize  | ed, all records | for which yo                       | ou are t | he Autho          | prizing Official               | will be       |
| company Na                  | me:                         |                  |                 |                                    |          |                   |                                |               |
| pplication T                | ype: All                    |                  | •               | Applicatio                         | on Stat  | us: All           |                                | •             |
|                             |                             |                  | View Ap         | plication                          |          |                   |                                |               |
| οτε. Το γίο                 | w or update ar              | application      | or record sele  | ct an action                       | undor    | the "Activ        | one" column                    |               |
|                             |                             |                  |                 |                                    | unuer    | LITE ACTIV        | Displaying 81 - 9              | 0 of 97 found |
| Application                 | Submitted                   | Application      | Health Plan     | Company                            | S        | tatus≜            | HPID/OEID                      | Actions       |
| Number <b>\$</b><br>0000347 | Date <b>\$</b><br>10/9/2013 | Type ¢           | Category ¢      | Name ¢<br>JN 9-23 SH               | P Ap     | proved            | Number <b>\$</b><br>7417950657 | View          |
| 0000348                     | 10/9/2013                   | HPID             | SHP             | JN 9-23 SH<br>Change 3             | P Ap     | proved            | 7326041564                     | View          |
| 0000355                     | 10/15/2013                  | HPID             | СНР             | JN Test<br>Company 10<br>15        | D- Ap    | proved            | 7871596012                     | View          |
| 0000361                     | 10/17/2013                  | HPID             | SHP             | JN 9-23 SH<br>Change 3             | P Aı     | oproval<br>ending | Pending                        | Select        |
| 0000362                     | 10/17/2013                  | HPID             | СНР             | JN Test<br>Company 10<br>17 Change | D- Ap    | proved            | 7598768738                     | View          |
| 0000363                     | 10/17/2013                  | HPID             | SHP             | JN Test<br>Company 10<br>17 Change | D- Al    | oproval<br>ending | Pending                        | Select        |
| 0000364                     | 10/17/2013                  | HPID             | SHP             | JN Test<br>Company 10<br>17 Change | D- Ap    | proved            | 7407859645                     | View          |
| 0000367                     | 10/21/2013                  | HPID             | СНР             | JN Test<br>Company 10<br>21        | D- Al    | oproval<br>ending | Pending                        | Select        |
| 0000370                     | 10/22/2013                  | OEID             | N/A             | JN Test<br>Company 10<br>17 Change | D- Al    | oproval<br>ending | Pending                        | Select        |
|                             | 10/00/00/0                  | 0.575            | NI ( A          | JN Test                            | A        | oproval           | D I                            |               |

Confidential and Proprietary Data. Use of the data contained herein is subject to CGI Federal restrictions and applicable Federal Acquisition Data Rights Clauses

Step 4: Select the record to view application details.

Please see Figure 66: View Application Page below.

#### Figure 66: View Application Page

| Health Insurance Oversight System                                                                       |                                                                    |  |  |  |
|----------------------------------------------------------------------------------------------------|--------------------------------------------------------------------|--|--|--|
| rieditii Fidii diidi                                                                                    | other Entity Entimeration System                                   |  |  |  |
|                                                                                                    | HIOS MAIN PAGE HOME FAQ CONTACT US SIGN OUT                        |  |  |  |
|                                                                                                    | Welcome Jolene Nguyen                                              |  |  |  |
| View Application                                                                                        |                                                                    |  |  |  |
| HPID:                                                                                                   | 7871596012                                                         |  |  |  |
| Status:                                                                                                 | Approved                                                           |  |  |  |
| Application Number:                                                                                     | 0000355                                                            |  |  |  |
| Controlling Health Plan Inf                                                                             | ormation                                                           |  |  |  |
| Company Name:<br>Entity Classification:<br>Federal EIN:<br>NAIC Number:<br>Payer Identification Number: | JN Test Company 10-15<br>Health Plan<br>12333333<br>12345<br>12345 |  |  |  |
| Domiciliary Address                                                                                     |                                                                    |  |  |  |
| Address Line 1:<br>Address Line 2:<br>City:<br>State:<br>Zip:<br>Zip Plus 4:                            | 123 Main Street<br>N/A<br>Fairfax<br>VA<br>22124<br>N/A            |  |  |  |
| Authorizing Official                                                                                    |                                                                    |  |  |  |
| Title:<br>Contact Name:<br>Email Address:<br>Phone Number:<br>Phone Ext:                                | CEO<br>Jolene Nguyen<br>jpn4p@virginia.edu<br>703-222-4444<br>N/A  |  |  |  |
| View Audit History BACK                                                                                 |                                                                    |  |  |  |

Health Plan and Other Entity Enumeration System User Manual Updated: January 6, 2014 Doc Id: HIOS-HPOES – User Manual Health Plan and Other Entity Enumeration System ©Copyright 2013, CGI Federal 99

# 3.1.3.6 View Audit History – Authorizing Official User

**Step 1:** Navigate to the HIOS Main Page.

Step 2: Select 'Health Plan and Other Entity Enumeration System' button on the left hand menu.

User will be directed to the 'HPOES Homepage' for an Authorizing Official. (Please see <u>Figure</u> 67: HPOES Homepage for Authorizing Official below).

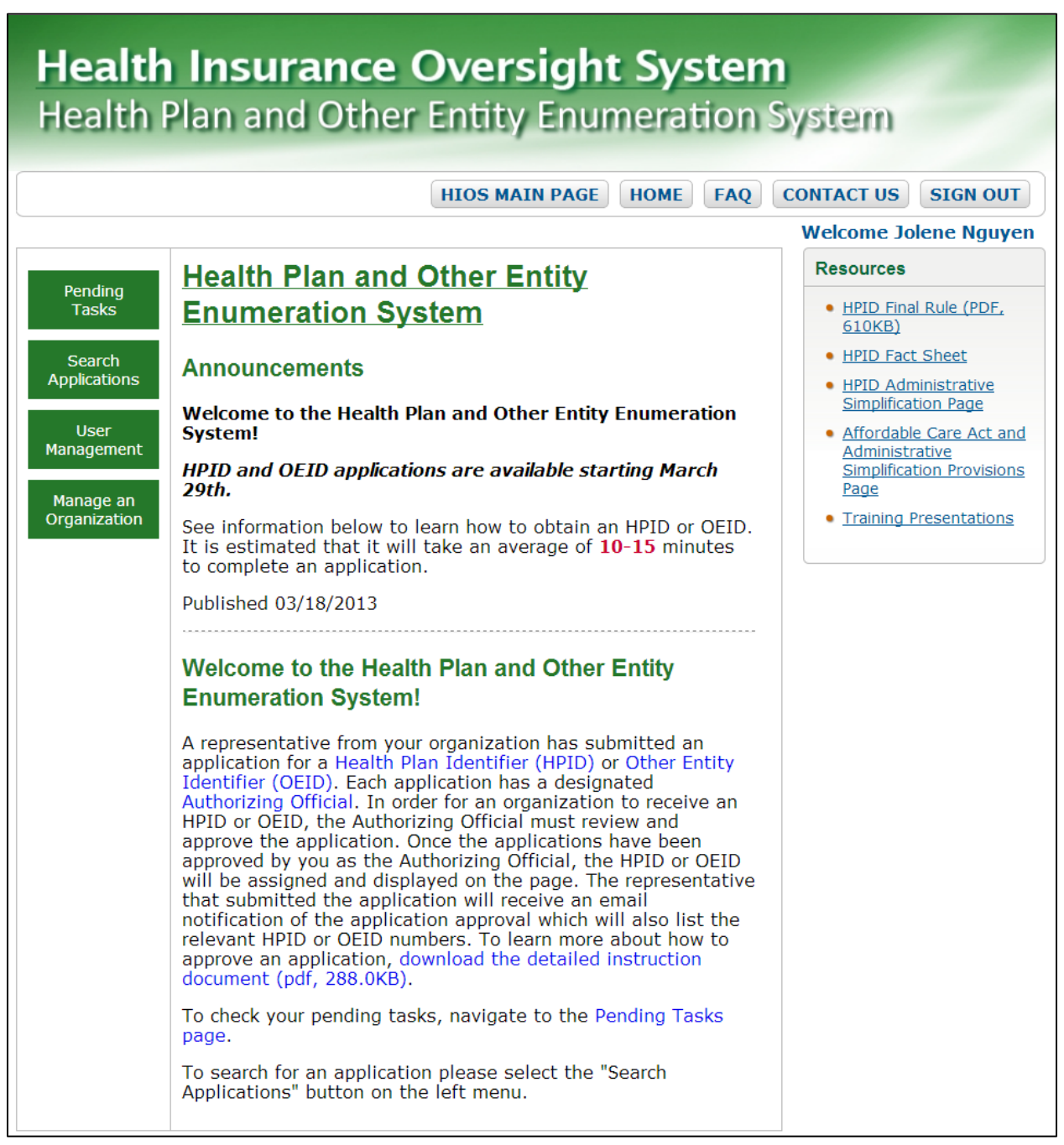

#### Figure 67: HPOES Homepage for Authorizing Official

Step 3: Select 'Search Applications' button on the left hand menu.

Please see Figure 68: Search Applications below.

#### Figure 68: Search Applications

| Health Insurance Oversight System<br>Health Plan and Other Entity Enumeration System                                                                                                    |                                             |  |  |  |  |
|----------------------------------------------------------------------------------------------------|---------------------------------------------|--|--|--|--|
|                                                                                                    | HIOS MAIN PAGE HOME FAQ CONTACT US SIGN OUT |  |  |  |  |
|                                                                                                    | Welcome Jolene Nguyen                       |  |  |  |  |
| <b>Search Applications</b><br>Please select the desired criteria to filter the applications and select the 'View Application' button to view the application results. If no filters are utilized, all records for which you are the Authorizing Official will be displayed. |                                             |  |  |  |  |
| Company Name:                                                                                                    |                                             |  |  |  |  |
| Application Type:                                                                                                    | All  Application Status: All                |  |  |  |  |
|                                                                                                    | View Application                            |  |  |  |  |

Once the user has defined the search criteria, they will be able to view the results. (Please see **Figure 69: Search Results** below).

#### Figure 69: Search Results

| Health Plan and Other Entity Enumeration System                                                                                                    |                                 |                                   |                            |                                    |            |                     |                        |                |
|----------------------------------------------------------------------------------------------------|---------------------------------|-----------------------------------|----------------------------|------------------------------------|------------|---------------------|------------------------|----------------|
|                                                                                                    |                                 |                                   | HIOS MA                    | IN PAGE                            | НОМЕ       | FAQ                 | CONTACT US             | SIGN OUT       |
|                                                                                                    |                                 |                                   |                            |                                    |            |                     | Welcome Jo             | olene Nguye    |
| Search Applications<br>lease select the desired criteria to filter the applications and select the 'View Application' button to view the<br>application results. If no filters are utilized, all records for which you are the Authorizing Official will be |                                 |                                   |                            |                                    |            |                     |                        |                |
| Company Na                                                                                                    | ype: All                        |                                   |                            | Applicatio                         | on Stat    | us: All             |                        | •              |
|                                                                                                    |                                 |                                   | View Ap                    | plication                          |            |                     |                        |                |
| OTE: To vie                                                                                                    | w or update a                   | n application o                   | or record, sele            | ect an action                      | under t    | he "Actio           | ons" column.           |                |
| к < 1 2 3                                                                                                    | 45678 <mark>9</mark>            | 10 🔉 🕅 Page                       | Size: 10 💌                 |                                    |            |                     | Displaying 81 - 9      | 0, of 97 found |
| Application<br>Number <del>\$</del>                                                                                                    | Submitted<br>Date <del>\$</del> | Application<br>Type <del>\$</del> | Health Plan<br>Category \$ | Company<br>Name <del>\$</del>      | S          | tatus <del>\$</del> | HPID/OEID<br>Number \$ | Actions        |
| 0000347                                                                                                    | 10/9/2013                       | HPID                              | CHP                        | JN 9-23 SH<br>Change 3             | P Ap       | proved              | 7417950657             | View           |
| 0000348                                                                                                    | 10/9/2013                       | HPID                              | SHP                        | JN 9-23 SH<br>Change 3             | P Ap       | proved              | 7326041564             | View           |
| 0000355                                                                                                    | 10/15/2013                      | HPID                              | СНР                        | JN Test<br>Company 10<br>15        | 0- Ap      | proved              | 7871596012             | View           |
| 0000361                                                                                                    | 10/17/2013                      | HPID                              | SHP                        | JN 9-23 SH<br>Change 3             | P Ap       | proval<br>ending    | Pending                | Select         |
| 0000362                                                                                                    | 10/17/2013                      | HPID                              | СНР                        | JN Test<br>Company 10<br>17 Change | 0- Ap      | proved              | 7598768738             | View           |
| 0000363                                                                                                    | 10/17/2013                      | HPID                              | SHP                        | JN Test<br>Company 10<br>17 Change | 0- Ar<br>e | oproval<br>ending   | Pending                | Select         |
| 0000364                                                                                                    | 10/17/2013                      | HPID                              | SHP                        | JN Test<br>Company 10<br>17 Change | 0- Ap      | proved              | 7407859645             | View           |
| 0000367                                                                                                    | 10/21/2013                      | HPID                              | СНР                        | JN Test<br>Company 10<br>21        | 0- Ap      | oproval<br>ending   | Pending                | Select         |
| 0000370                                                                                                    | 10/22/2013                      | OEID                              | N/A                        | JN Test<br>Company 10<br>17 Change | 0- Ar<br>e | oproval<br>ending   | Pending                | Select         |
|                                                                                                    | 10/22/2012                      | OEID                              | NI/A                       | JN Test                            | Ar         | proval              | Dending                | Select         |

Confidential and Proprietary Data. Use of the data contained herein is subject to CGI Federal restrictions and applicable Federal Acquisition Data Rights Clauses

**Step 4:** Select the record to view.

Please see Figure 70: View Application (Audit History Button).

#### Figure 70: View Application (Audit History Button)

| Health Insurance Oversight System                                                                       |                                                                    |  |  |  |  |
|----------------------------------------------------------------------------------------------------|--------------------------------------------------------------------|--|--|--|--|
| Health Plan and                                                                                         | Health Plan and Other Entity Enumeration System                    |  |  |  |  |
|                                                                                                    | HIOS MAIN PAGE HOME FAO CONTACT US SIGN OUT                        |  |  |  |  |
|                                                                                                    | Welcome Jolene Nguyen                                              |  |  |  |  |
| View Application                                                                                        |                                                                    |  |  |  |  |
| HPID:                                                                                                   | 7871596012                                                         |  |  |  |  |
| Status:                                                                                                 | Approved                                                           |  |  |  |  |
| Application Number:                                                                                     | 0000355                                                            |  |  |  |  |
| Controlling Health Plan Inf                                                                             | ormation                                                           |  |  |  |  |
| Company Name:<br>Entity Classification:<br>Federal EIN:<br>NAIC Number:<br>Payer Identification Number: | JN Test Company 10-15<br>Health Plan<br>12333333<br>12345<br>12345 |  |  |  |  |
| Domiciliary Address                                                                                     |                                                                    |  |  |  |  |
| Address Line 1:<br>Address Line 2:<br>City:<br>State:<br>Zip:<br>Zip Plus 4:                            | 123 Main Street<br>N/A<br>Fairfax<br>VA<br>22124<br>N/A            |  |  |  |  |
| Authorizing Official                                                                                    |                                                                    |  |  |  |  |
| Title:<br>Contact Name:<br>Email Address:<br>Phone Number:<br>Phone Ext:                                | CEO<br>Jolene Nguyen<br>jpn4p@virginia.edu<br>703-222-4444<br>N/A  |  |  |  |  |
| View Audit History<br>BACK                                                                              |                                                                    |  |  |  |  |

Health Plan and Other Entity Enumeration System User Manual Updated: January 6, 2014 Doc Id: HIOS-HPOES – User Manual Health Plan and Other Entity Enumeration System ©Copyright 2013, CGI Federal 104 Step 5: Select the 'View Audit History' button on the application.

A table will generate below the button with the audit history for the selected application. If applications have been approved, users will be able to see certain links within the audit history table. (Please see Figure 71: View Application with Audit History Table below).

#### Figure 71: View Application with Audit History Table

| Health Plan an                                                                                                    | d Other Entit                                                                                                    | y Enumeration S                                                                                  | System                                                                            |  |
|----------------------------------------------------------------------------------------------------|----------------------------------------------------------------------------------------------------|--------------------------------------------------------------------------------------------------|-----------------------------------------------------------------------------------|--|
|                                                                                                    |                                                                                                    |                                                                                                  | -                                                                                 |  |
|                                                                                                    | HIOS M                                                                                                    | AIN PAGE HOME FAQ                                                                                | CONTACT US SIGN OUT                                                               |  |
|                                                                                                    |                                                                                                    |                                                                                                  | Welcome Jolene Nguyo                                                              |  |
| liew Application                                                                                                    |                                                                                                    |                                                                                                  |                                                                                   |  |
| IPID:                                                                                                    | 7417950657                                                                                                    |                                                                                                  |                                                                                   |  |
| tatus:                                                                                                    | Approved                                                                                                    |                                                                                                  |                                                                                   |  |
| pplication Number:                                                                                                    | 0000347                                                                                                    |                                                                                                  |                                                                                   |  |
| ontrolling Health Plan                                                                                                    | Information                                                                                                    |                                                                                                  |                                                                                   |  |
| j                                                                                                    |                                                                                                    |                                                                                                  |                                                                                   |  |
| ompany Name:<br>ntity Classification:<br>ederal EIN:<br>IAIC Number:                                                                                  | any Name:         JN 9-23 SHP Change           Classification:         Health Plan           ral EIN:         404040404           Number:         12345 |                                                                                                  |                                                                                   |  |
| omiciliary Address                                                                                                    |                                                                                                    |                                                                                                  |                                                                                   |  |
| ddress Line 1:<br>.ddress Line 2:<br>ity:<br>tate:<br>ip:<br>ip Plus 4:                                                                               | 123 R Street<br>N/A<br>Fairfax<br>VA<br>22124<br>N/A                                                                                                    |                                                                                                  |                                                                                   |  |
| uthorizing Official                                                                                                    |                                                                                                    |                                                                                                  |                                                                                   |  |
| Ie:     CEO       Intact Name:     Jolene Nguyen       nail Address:     jpn4p@virginia.edu       one Number:     703-222-4444       one Ext:     N/A |                                                                                                    |                                                                                                  |                                                                                   |  |
| View Audit History                                                                                                    |                                                                                                    |                                                                                                  |                                                                                   |  |
| ease select the 'View Appli-<br>ou would like to see details<br>Detailed Description' link. Plevailable.                                              | cation' link to view the in<br>of the changes made to<br>ease note links are only                                                                       | nformation associated to each<br>an approved edited applicatic<br>displayed for applications whe | approved application. If<br>on, please select the<br>ere additional information i |  |
| K < 1 > > Page Size: 10                                                                                                    | •                                                                                                    |                                                                                                  | Displaying 1 - 6, of 6 found                                                      |  |
| Date/Time \$                                                                                                    | User Name 🗢                                                                                                    | Description \$                                                                                   | Action                                                                            |  |
| 10/17/2013 03:19 PM                                                                                                    | Jolene Nguyen                                                                                                    | Application Edit Rejected                                                                        |                                                                                   |  |
| 10/17/2013 03:19 PM<br>10/09/2013 01:31 PM                                                                                                    | Jolene Nauven                                                                                                    | Application Edit Submitted                                                                       | View Application                                                                  |  |
| 10/09/2013 01:31 PM                                                                                                    |                                                                                                    | Detailed Description                                                                             |                                                                                   |  |
| 10/09/2013 01:25 PM                                                                                                    | Jolene Nauven                                                                                                    | Application Approved                                                                             | View Application                                                                  |  |
| 10/00/2012 01:22 PM                                                                                                    |                                                                                                    | Application Cubmitted                                                                            | view application                                                                  |  |

Health Plan and Other Entity Enumeration System User Manual Updated: January 6, 2014 Doc Id: HIOS-HPOES – User Manual

Health Plan and Other Entity Enumeration System ©Copyright 2013, CGI Federal 106

Confidential and Proprietary Data. Use of the data contained herein is subject to CGI Federal restrictions and applicable Federal Acquisition Data Rights Clauses

#### Step 6: Select 'View Application' link.

The 'View Application' page from the Audit History table would appear in a new tab in the window. The page will display a snapshot of each approved application. The user will be able to distinguish between the different approved applications with the date/time stamp that will be displayed in the top right hand corner of the page. (Please see Figure 72: View Application from Audit History below).

| View Application                                                                        |                                                                           | Application approved on: 11/07/2013 03:20 DM |
|-----------------------------------------------------------------------------------------|---------------------------------------------------------------------------|----------------------------------------------|
| <u>view Application</u>                                                                 |                                                                           |                                              |
| HPID:                                                                                   | 7043213280                                                                |                                              |
| Status:                                                                                 | Approved                                                                  |                                              |
| Application Number:                                                                     | 0000397                                                                   |                                              |
| Controlling Health Plan Inf                                                             | ormation                                                                  |                                              |
| Company Name:<br>Entity Classification:<br>Federal EIN:<br>Payer Identification Number: | OESS Test Company 2<br>Health Plan<br>867530922<br>12345<br>22113<br>test |                                              |
| Domiciliary Address                                                                     |                                                                           |                                              |
| Address Line 1:<br>Address Line 2:<br>City:<br>State:<br>Zip:<br>Zip Plus 4:            | 123 Main Street<br>N/A<br>Vienna<br>VA<br>22180<br>N/A                    |                                              |
| Authorizing Official                                                                    |                                                                           |                                              |
| Title:<br>Contact Name:<br>Email Address:<br>Phone Number:<br>Phone Ext:                | CEO<br>OESS Test Five<br>oesstestfive@yahoo.com<br>15713068920<br>N/A     |                                              |

#### Figure 72: View Application from Audit History

#### Step 7: Select 'Detailed Description' link.

Once the user clicks on the 'Detailed Description' link, a pop-up window will appear that displays the specific approved edits to the application. (Please see Figure 73: Detailed Description from Audit History below).

| etailed Description - Health Plan and | d Other Entity Enumeration System - Go |                             | lications where         | additional information |
|---------------------------------------|----------------------------------------|-----------------------------|-------------------------|------------------------|
| etailed Descrip                       | Close                                  | Displaying 1 - 8, of 8 foun |                         |                        |
|                                       |                                        |                             | ion \$                  | Action                 |
| Field Name                            | Previous Value                         | New Value                   | t Approved              | View Application       |
| NAIC Number                           | N/A                                    | 12345                       | scription               | field ripplied ton     |
|                                       | 14184                                  | 12345                       | t Submitted             |                        |
| Payer ID(s)                           | test                                   | 22113<br>test               | t Approved<br>scription | View Application       |
|                                       |                                        |                             | t Submitted             |                        |
|                                       |                                        |                             | it Rejected             |                        |
|                                       |                                        |                             | t Submitted             |                        |
|                                       |                                        |                             | Approved                | View Application       |
|                                       |                                        |                             | Submitted               |                        |

#### Figure 73: Detailed Description from Audit History
# 4 Definitions

### Health Plan:

[A]n individual or group that provides, or pays the cost of medical care (as defined in section 2791(a)(2) of the Public Health Service Act (42 U.S.C. 300gg-91(a)(2))...

Health plan includes the following, singly or in combination:

(i) A group health plan, as defined in this section.

(ii) A health insurance issuer, as defined in this section.

(iii) An HMO, as defined in this section.

(iv) Part A or Part B of the Medicare program under title XVIII of the Act.

(v) The Medicaid program under title XIX of the Act, 42 U.S.C. 1396, et seq.

(vi) An issuer of a Medicare supplemental policy (as defined in section 1882(g)(1) of the Act, 42 U.S.C. 1395ss(g)(1)).

(vii) An issuer of a long term care policy, excluding a nursing home fixed indemnity policy.

(viii) An employee welfare benefit plan or any other arrangement that is established or maintained for the purpose of offering or providing health benefits to the employees of two or more employers.

(ix) The health care program for active military personnel under title 10 of the United States Code.

(x) The veterans health care program under 38 U.S.C. chapter 17.

(xi) The Civilian Health and Medical Program of the Uniformed Services (CHAMPUS) (as defined in 10 U.S.C. 1072(4)).

(xii) The Indian Health Service program under the Indian Health Care Improvement Act, 25 U.S.C. 1601, et seq.

(xiii) The Federal Employees Health Benefits Program under 5 U.S.C. 8902, et seq.

(xiv) An approved State child health plan under title XXI of the Act, providing benefits for child health assistance that meet the requirements of section 2103 of the Act, 42 U.S.C. 1397, et seq. (xv) The Medicare+Choice program under Part C of title XVIII of the Act, 42 U.S.C. 1395w–21 through 1395w–28.

(xvi) A high risk pool that is a mechanism established under State law to provide health insurance coverage or comparable coverage to eligible individuals.

(xvii) Any other individual or group plan, or combination of individual or group plans, that provides or pays for the cost of medical care (as defined in section 2791(a)(2) of the PHS Act, 42 U.S.C. 300gg-91(a)(2)).

2) Health plan excludes:

(i) Any policy, plan, or program to the extent that it provides, or pays for the cost of, excepted benefits that are listed in section 2791(c)(1) of the PHS Act, 42 U.S.C. 300gg-91(c)(1); and (ii) A government funded program (other than one listed in paragraph (1)(i)–(xvi) of this definition):

(A) Whose principal purpose is other than providing, or paying the cost of, health care; or

(B) Whose principal activity is:

(1) The direct provision of health care to persons; or

(2) The making of grants to fund the direct provision of health care to persons.

## Controlling Health Plan (CHP):

A CHP means a health plan that:

1. Controls its own business activities, actions, or policies OR is controlled by an entity that is not a health plan; and

2. If it has a sub health plan(s) exercises sufficient control over the sub health plan(s) to direct its/their business activities, actions, or policies

### Subhealth Plan (SHP):

A SHP means a health plan whose business activities, actions, or policies are directed by a controlling health plan.

#### Small Health Plan:

Small health plan means a health plan with annual receipts of \$5 million or less.

#### **Other Entity:**

An entity that meets ALL of the following:

- 1. Needs to be identified in the standard transactions;
- 2. Is NOT eligible to obtain an HPID;
- 3. Is NOT eligible to obtain an National Provider Identifier (NPI); and
- 4. Is NOT an individual.

#### Individual:

Individual means the person who is the subject of protected health information.

# 5 Contact Us/Support

The following section captures support information for questions related to policy, technical installation, and downloads.

#### 5.1 Contact Us/ Support Details

If you have questions related to application installation or need technical support please contact the Exchange Operations Support Center (XOSC) at <u>CMS\_FEPS@cms.hhs.gov</u> or at 1-855-267-1515.

The Exchange Operations Support Center (XOSC) hours of operation currently are 9 AM to 6 PM ET, Monday – Friday.